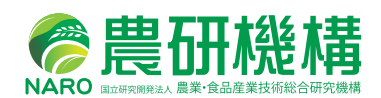

# メッシュ農業気象データ 利用マニュアル

(2017年版)

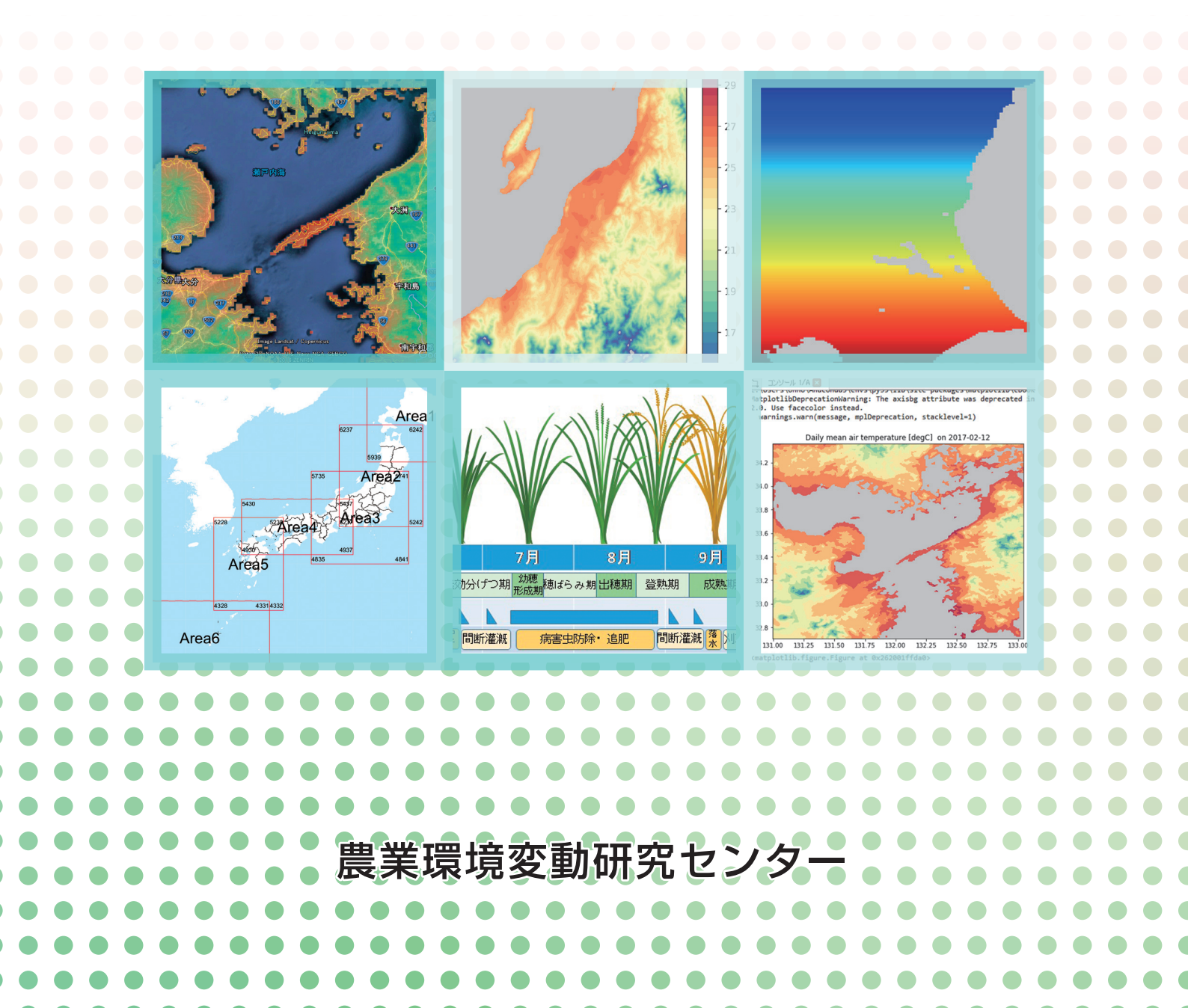

# はじめに

農業に対する温暖化の影響を解析して対応策を検討したり,気象被害を評価し たりするには,過去や直近の気象観測データが必要です。そして,農業気象災害 を事前に把握し対策をとる技術を開発するには予測値も必要となります。このた め,国立研究開発法人農業・食品産業技術総合研究機構(以下農研機構)は,1980 年から現在の1年先までの日別農業気象データを全国について1kmのメッシュ で自由に取り出して利用できる,メッシュ農業気象データシステム(The Agro-Meteorological Grid Square Data System)を運用して研究に役立てています。

近年の温暖化傾向を背景として,農業現場でも気象条件を考慮して作物を管理す る必要性が増し,発育予測に基づく栽培管理や病害虫防除適期の提示,作付け適期 の設定,冷害や高温障害の予測に基づく対策など,新しい栽培管理技術の開発が各 地で盛んに進められるようになり,このために利用できる気象データを求める声が 全国的に高まってきました。

そこで、農研機構では、2016 年から気象業務許可のもとメッシュ農業気象デー タ (The Agro-Meteorological Grid Square Data, NIAES) を特定向け気象予報と して一定の条件で農研機構外部にも提供しています。

本マニュアルは, 農研機構メッシュ農業気象データを利用するための知識と利用 方法を説明するものです。

# メッシュ農業気象データ利用マニュアル

(2017 年版)

(研)農業・食品産業技術総合研究機構 農業環境変動研究センター

# 目 次

| I>   | <b>メ</b> ッシュ農業気象データシステムの概要                            | 1   |
|------|-------------------------------------------------------|-----|
| I >  | メッシュ農業気象データシステムを利用するには                                | 6   |
| 1    | 利用条件                                                  | 6   |
| 2    | 免責事項                                                  | 6   |
| 3    | 利用の申請・報告・・・・・                                         | 6   |
| 4    | 利用者サポート・・・・・                                          | 6   |
| Ⅲ >  | <ul><li>マシュ農業気象データシステムへのアクセス</li></ul>                | 8   |
| 1    | データアクセスフォームを利用したデータの取得                                | 8   |
| 2    | 専用表計算シートを用いたデータの取得                                    | 2   |
| 3    | プログラミング言語 Python を用いたデータの取得                           | .3  |
| IV プ | ログラミング言語 Python を用いたメッシュ農業気象データの処理                    | 5   |
| 1    | メッシュ農業気象データの取得                                        | 5   |
| 2    | 気象分布図の作成                                              | 9   |
| 3    | 気象の時系列変化グラフの作成                                        | 23  |
| 4    | 地理情報の利用                                               | 26  |
| 5    | CSV 形式のメッシュデータの読み込み                                   | 28  |
| 6    | 時系列データの書き出し                                           | 29  |
| 7    | CSV 形式の分布図の書き出し                                       | 60  |
| 8    | メッシュ番号をキーとする属性テーブルの出力                                 | 32  |
| 9    | Google Earth 上に表示できる分布図の作成                            | \$4 |
| 10   | 発育指数法を用いた水稲の出穂日分布図の作成                                 | 6   |
| 11   | CSV ファイルに整理した試験圃場における出穂日の予測4                          | 2   |
| 12   | 日長の計算                                                 | 6   |
| V >  | メッシュ農業気象データ利用ツールリファレンス                                | 60  |
| 1    | AMD_Tools3 モジュール                                      | 60  |
|      | (1) GetMetData 関数 ··································· | 60  |
|      | (2)GetGeoData 関数······5                               | 51  |
|      | (3) GetCSV_Table 関数 ······5                           | 52  |
|      | (4) GetCSV_Map 関数 ······5                             | 53  |

|   | (5) PutCSV_TS 関数          |
|---|---------------------------|
|   | (6) PutCSV_Map 関数         |
|   | (7) PutCSV_MT 関数          |
|   | (8) PutNC_Map 関数          |
|   | (9) PutNC_3D 関数           |
|   | (10) PutKMZ_Map 関数        |
|   | (11) lalo2mesh 関数         |
|   | (12) mesh2lalo 関数         |
|   | (13) timrange 関数          |
|   | (14) latrange 関数 ······58 |
|   | (15) lonrange 関数          |
| 2 | DayLength3 モジュール          |
|   | (1)daylength 関数 ······58  |
|   |                           |

# コラム目次

| コラム 1     | Python と引用符16        |
|-----------|----------------------|
| コラム 2     | メッシュデータはきれいに並べられたお菓子 |
| コラム 3     | コメントをたくさん書きましょう      |
| コラム 4     | リストと numpy.ndarray   |
| コラム 5     | 「順次」「分岐」「反復」         |
| コラム 6     | インデントについて            |
| コラム 7     | if文                  |
| コラム 8     | for 文                |
| コラム 9     | 日付・時刻・時間間隔の取り扱い44    |
| コラム 10    | リスト内包表記              |
| コラム 11    | 日の出, 日の入, 南中の時刻48    |
|           |                      |
| 付録:Pythou | n 利用環境の構築60          |

# I メッシュ農業気象データシステムの概要

メッシュ農業気象データシステムは、日別の農業気象データを提供するシステムです。システムには、日々更新される日別農業気象データ、10年毎に更新される日別平年値データ、ならびに、若干の地理情報データが基準地域メッシュ第3次地域区面(以下、「3次メッシュ」と呼ぶ。 サイズは約1km×1km)を単位として全国について保持され、利用者は、これらを専用のデー タ配信サーバーからオンデマンドで取得することができます。その際、気象要素や領域(または 地点)、期間を任意に指定することができます。

日平均気温など一般的な気象要素のほか,耕地表面の温度推定に欠かせない下向き長波放射量 や農業施設の雪害に深くかかわる積雪相当水量など農業での利用が期待される13の気象要素を 搭載し,確定値,予報値,および,平年値がシームレスに接続されたデータとして,1980年(一 部 2008年)1月1日から現在の1年後の12月31日までの期間について利用可能です(図1)。

確定値データは、全国のアメダスデータを空間補間して作成されます。1日前のデータが最 新の観測値で1日1回更新されています。予報値データは、当日から9日先までと10日先ま で、11日先から26日先までの3種類の異なった方法で作成されています。当日から9日先まで は、気象庁の数値予報モデル(メソ数値予報モデル:MSM、ならびに、全球数値予報モデル: GSM)GPVを補正して作成され、1日1回最新の数値予報で9日先までが更新されます。10日 先の予報値データは、異常天候早期警戒情報ガイダンスに基づいて作成され、火曜日と金曜日に

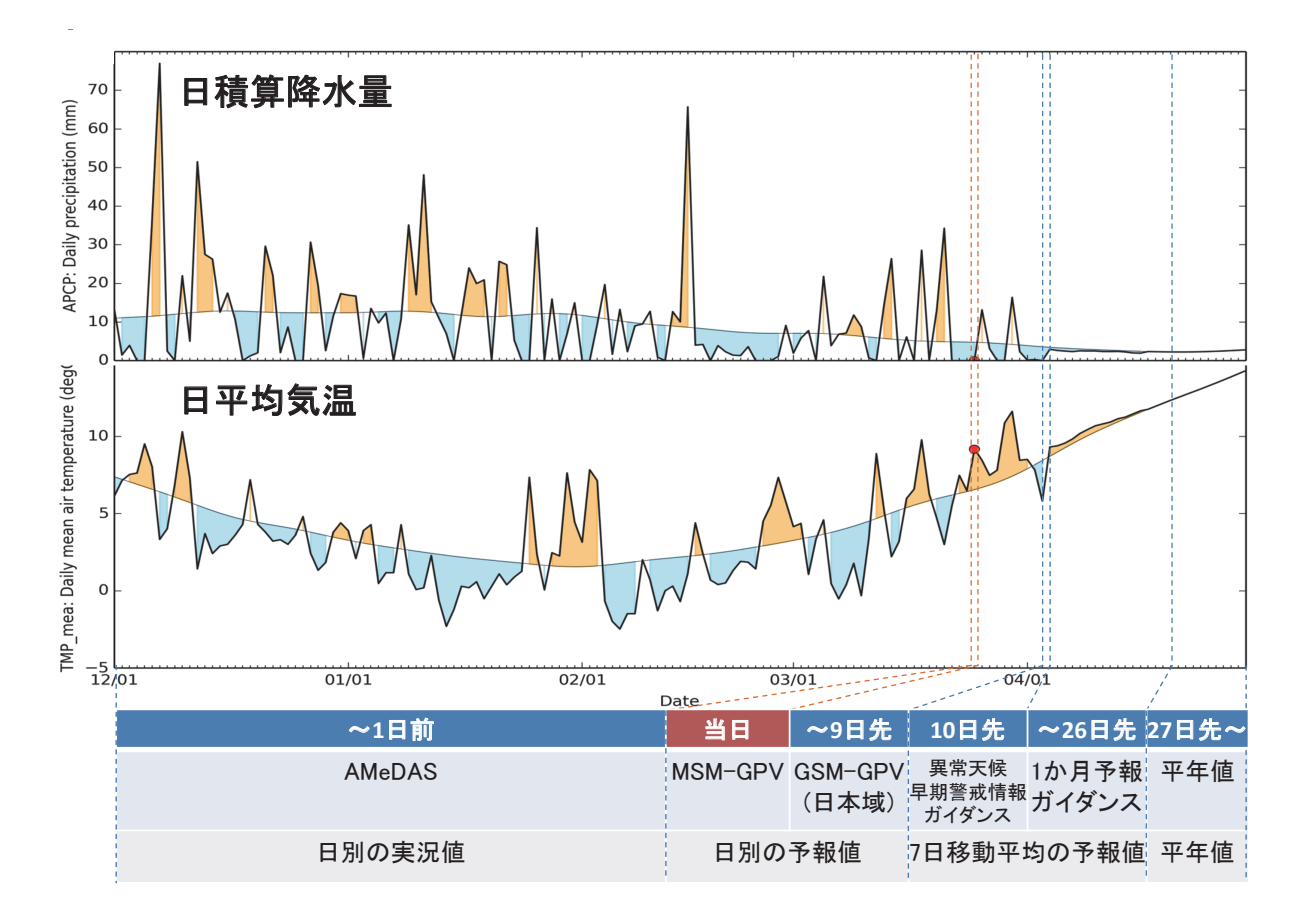

#### 図 1. システムが作成した気象データの例(上段)と作成に使用する気象資料と処理の概要(下段) 北緯 36.06 度, 東経 140.13 度における 2014 年 12 月 1 日~2015 年 4 月 30 日の日積算降水量と日平均気温を, 2015 年 3 月 24 日(図中の「当日」)にシステムから取得して作成したグラフ。データの作成には下段に示 す気象資料が使用される。

更新されます。そして、11日から26日先の予報値データは1か月予報ガイダンスに基づいて毎 週金曜日に更新されます。27日より先については、日別平年値データがある気象要素について は、その値が与えられています。湿度等平年値が得られない気象要素については、無効値が与え られています。

ここで、9日先までの予報と10日先以降予報には質的な違いがあることに注意してください。 すなわち、9日先までについてはそれぞれの日について予報が行われていますが、それより先に ついては、前後3日間(期間としては7日間)の平均値が予報日の値として与えられています。 この違いは、降水量について考えると明確になります。降水量の予報値データは、9日先までは 予報に基づき0であったり特定の予報値だったりしますが、10日先以降については、必ず0で ない降水量が与えられます(図1)。

日別平年値データは、日平均気温、日最高気温、日最低気温、降水量、日照時間、全天日射量 について整備され、2011年から2020年の期間について利用可能です。それより以前の期間につ いては保持されていません。メッシュ農業気象データシステムが提供する農業気象データと平年 値データの整備状況を表1に示します。

| 気象要素        | 記号      | 単位           | 過去值          | 予報值     | 平年值            |
|-------------|---------|--------------|--------------|---------|----------------|
| 日平均気温       | TMP_mea | °C           | 1980年1月1日~前日 | 当日~26日先 | 2011 年~ 2020 年 |
| 日最高気温       | TMP_max | °C           | 1980年1月1日~前日 | 当日~26日先 | 2011 年~ 2020 年 |
| 日最低気温       | TMP_min | °C           | 1980年1月1日~前日 | 当日~26日先 | 2011 年~ 2020 年 |
| 降水量         | APCP    | mm/day       | 1980年1月1日~前日 | 当日~26日先 | 2011 年~ 2020 年 |
| 日照時間        | SSD     | h/day        | 1980年1月1日~前日 | なし      | 2011 年~ 2020 年 |
| 全天日射量       | GSR     | $MJ/m^2/day$ | 1980年1月1日~前日 | なし      | 2011 年~ 2020 年 |
| 下向き長波放射量    | DLR     | $MJ/m^2/day$ | 2008年1月1日~前日 | なし      | なし             |
| 日平均相対湿度     | RH      | %            | 2008年1月1日~前日 | 当日~9日先  | なし             |
| 日平均風速       | WS      | m/s          | 2008年1月1日~前日 | 当日~9日先  | なし             |
| 積雪深         | SD      | cm           | 2008年1月1日~前日 | なし      | なし             |
| 積雪相当水量      | SWE     | mm           | 2008年1月1日~前日 | なし      | なし             |
| 日降雪相当水量     | SFW     | mm/day       | 2008年1月1日~前日 | なし      | なし             |
| 予報気温の確からしさ* | PTMP    | °C           | 2011年1月1日~前日 | 当日~26日先 | なし             |

表1. メッシュ農業気象データシステムが提供する農業気象データの一覧

\*気温予報値の標準偏差近似値

予報は、期間が長くなればなるほど難しいものです。図2は、メッシュ農業気象データシステ ムの予報値の誤差と、「その日の気象値は平年値と同じになる」と予測した時の誤差との比を調 べたものです。予報が的中する場合は100%、平年並みとしたのと差がない場合は0%となりま す。これを見ると、予報を日別に考えた場合の効果はせいぜい7日程度に留まることが分かりま す。一方、これから先n日間の平均気温という観点で効果を見ると20日よりも先まで認められ ることが分かります。作物の発育は個々の日の寒暖よりも積算した気温に強く影響されるので、 この特性は発育を予測する場合に有利です。実際、2015年に北海道十勝地方で小麦を対象に実 施した出穂日の予測についての試験では、メッシュ農業気象データを用いた発育予測が従来の方 法に比べて15日程度早くから正しい出穂日を予測しました(図3)。

地理情報データは、日別農業気象データを処理する上で利用頻度が高い4種類が利用可能です (表2)。平均標高は、各メッシュの平均標高で、日別農業気象データや日別平年値データを作成

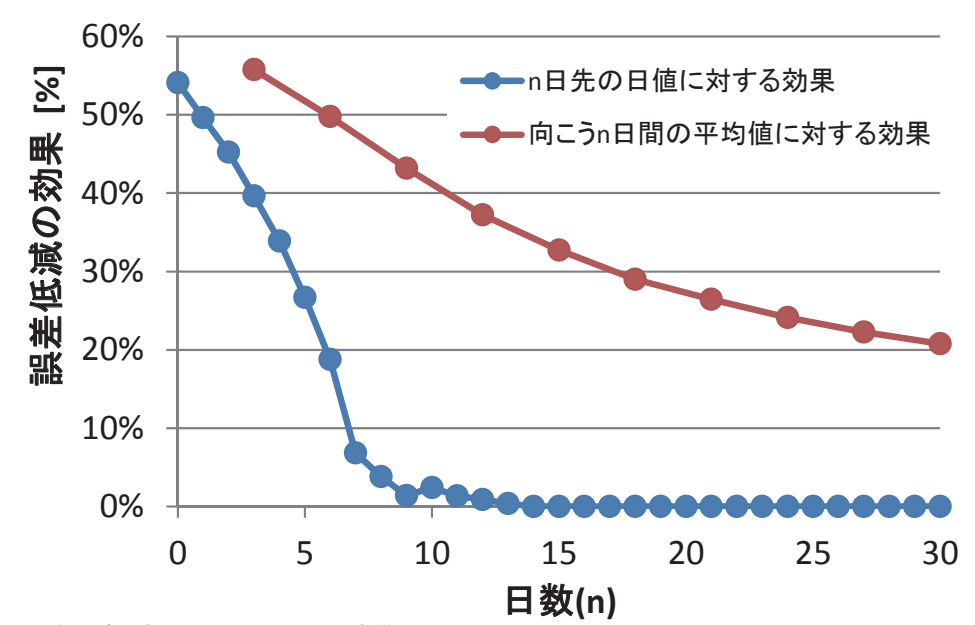

誤差低減の効果は (E<sub>c</sub>−E<sub>F</sub>)/E<sub>c</sub>で定義 ただし、E<sub>F</sub>は予測値誤差 (RMSE)、E<sub>c</sub>は気候値予測の誤差

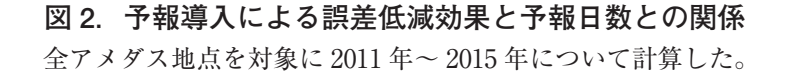

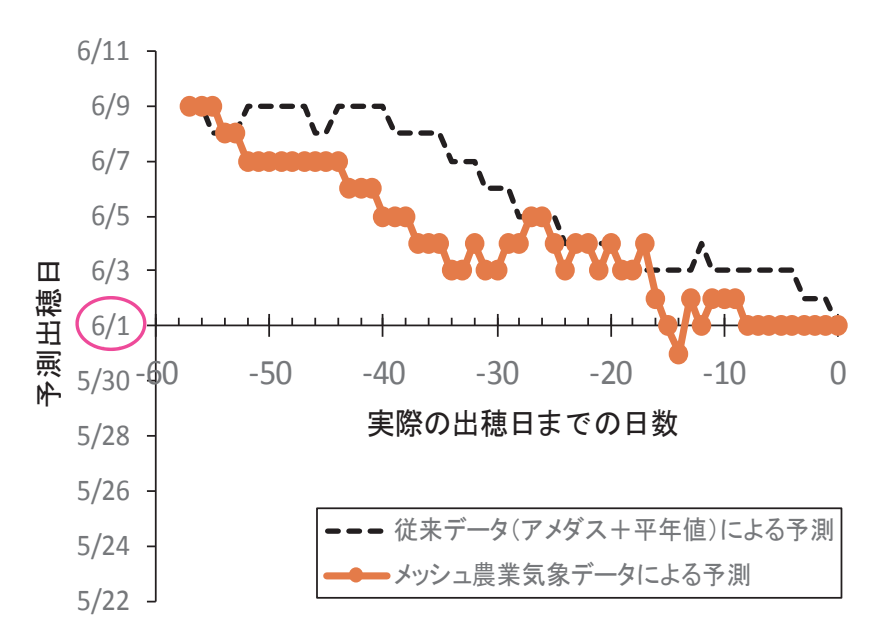

図 3. 北海道十勝地方における 2015 年産小麦の出穂日予測値の経日変化

する際に基準として用いられています(図4a)。このデータは範囲内で標高に大きな違いがある メッシュにおいて特定の地点の気温補正をしてより正確に推定する必要があるときなどに利用す ることができます。

面積は、3次メッシュ域が持つ正確な面積です。3次メッシュは約1 km×1 kmの範囲ですが、 緯度・経度を基準として区切られているため北ほど面積は小さくなり一様ではありません。この データは特定領域における降水の総量を見積もるときなどに利用します(図4b)。

土地利用比率は,各メッシュにおける土地利用比率データで,「国土交通省国土数値情報土地

利用細分メッシュデータ(平成21年度)」から作成されています(図4c)。

都道府県範囲データは、「国土交通省国土数値情報行政区域データ(平成24年度)」をもとに 2種類作成されています。全国一括都道府県範囲は、都道(振興局)府県に対し一意に割り振っ た番号を各メッシュに割り付けたもので、都道府県で色分けした日本地図のような形式です(図 4d)。複数の都道府県に所属するメッシュには、メッシュの中心点が所属する都道府県の番号が 割り付けられています。都道府県と番号の対応は表3のとおりです。都道府県別範囲データは、 都道府県毎(北海道については振興局毎)に作成され、その都道府県に含まれるメッシュに値1、 他のメッシュに無効値を与えたものです(図4e)。一部でも当該都道府県に含まれていれば、そ のメッシュには1が与えられています。記号は'pref\_####'で、####には表3の4桁の数 字が入ります。例として、茨城県に含まれるメッシュだけが1、他のメッシュには無効値が入っ ている地理データの記号は、'pref 0800'です。

メッシュ農業気象データシステムに搭載されるすべてのデータは,JGD2000(新測地系)に準 拠しています。農研機構農業環境変動研究センターが従来提供している「アメダスデータのメッ シュ化データ」が準拠する Tokyo(旧測地系)とは異なっているので混用はできません。

| 地理情報           | 記号              | 単位          | 備考                                                                                                    |
|----------------|-----------------|-------------|----------------------------------------------------------------------------------------------------|
| 平均標高           | altitude        | m<br>a.s.l. | 気象庁が「メッシュ平年値 2010」を作成する際に使用し<br>たメッシュの平均標高データ。                                                             |
| 面積             | area            | $m^2$       | 各メッシュの正確な面積。                                                                                               |
| -土地利用比率-       |                 |             |                                                                                                    |
| 田              | landuse_H210100 | %           | 湿田・乾田・沼田・蓮田及び田                                                                                             |
| その他の農用地        | landuse_H210200 | %           | 麦・陸稲・野菜・草地・芝地・りんご・梨・桃・ブドウ・茶・<br>桐・はぜ・こうぞ・しゅろ等を栽培する土地とする。                                                   |
| 森林             | landuse_H210500 | %           | 多年生植物の密生している地域とする。                                                                                         |
| 荒地             | landuse_H210600 | %           | しの地・荒地・がけ・岩・万年雪・湿地・採鉱地等で旧土<br>地利用データが荒地であるところとする。                                                          |
| 建物用地           | landuse_H210700 | %           | 住宅地・市街地等で建物が密集しているところとする。                                                                                  |
| 道路             | landuse_H210901 | %           | 道路などで、面的に捉えられるものとする。                                                                                       |
| 鉄道             | landuse_H210902 | %           | 鉄道・操車場などで、面的にとらえられるものとする。                                                                                  |
| その他の用地         | landuse_H211000 | %           | 運動競技場,空港,競馬場・野球場・学校港湾地区・人工<br>造成地の空地等とする。                                                                  |
| 河川地及び湖沼        | landuse_H211100 | %           | 人工湖・自然湖・池・養魚場等で平水時に常に水を湛えて<br>いるところ及び河川・河川区域の河川敷とする。                                                       |
| 海浜             | landuse_H211400 | %           | 海岸に接する砂、れき、岩の区域とする。                                                                                        |
| 海水域            | landuse_H211500 | %           | 隠顕岩,干潟,シーパースも海に含める。                                                                                        |
| ゴルフ場           | landuse_H211600 | %           | ゴルフ場のゴルフコースの集まっている部分のフェアウ<br>エイ及びラフの外側と森林の境目を境界とする。                                                        |
| -都道府県範囲-       |                 |             |                                                                                                    |
| 全国一括都道府<br>県範囲 | pref_all60      | なし          | 都道(振興局)府県に割り振られた番号(表3参照)を各<br>メッシュに割り付けたもの。複数の都道府県に所属する<br>メッシュには、メッシュの中心点が所属する都道府県の番<br>号が付与されている。        |
| 都道府県別範囲        | pref_####       | なし          | #### には表3の数字が入る。数字に対応する都道(振興局)府県に含まれるメッシュに値1,他のメッシュに無効<br>値が与えられている。一部でも当該都道府県に含まれてい<br>ればそのメッシュには1が与えられる。 |

表 2. メッシュ農業気象データシステムが提供する地理情報の一覧

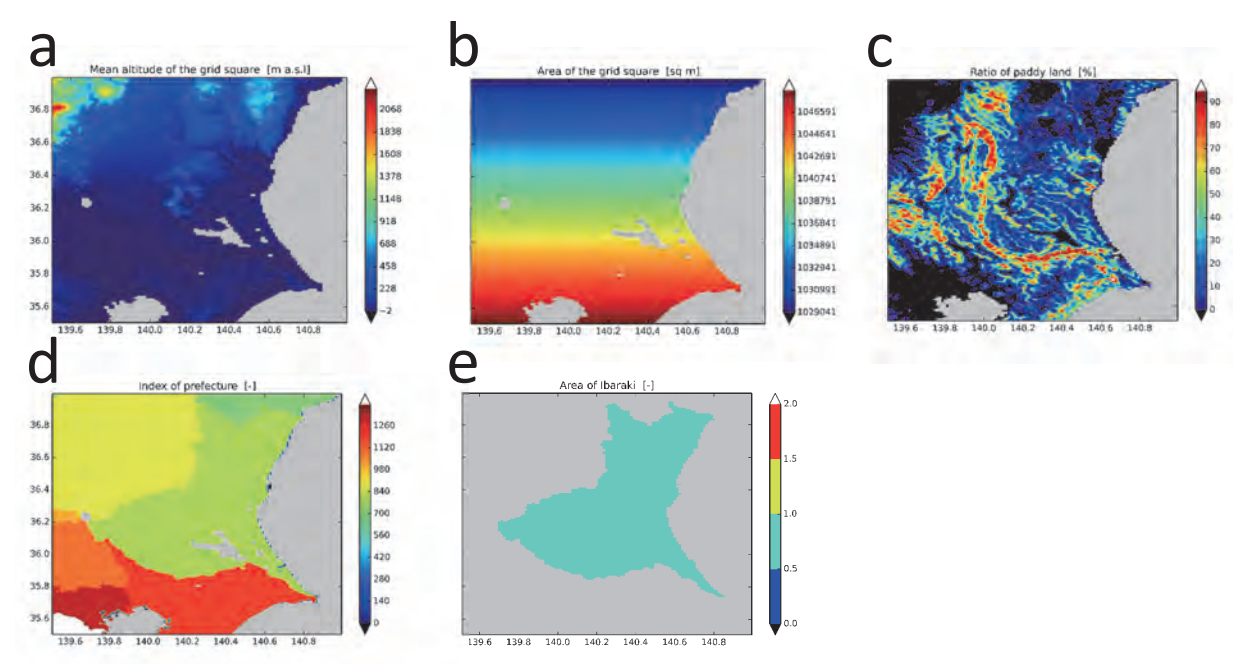

図 4. メッシュ農業気象データシステムに搭載される地理情報の例

a:メッシュ平均標高, b:メッシュ面積, c:土地利用比率, d:全国一括都道府県範囲, e:都道府県別範囲。

| 番号   | 道 (振興局)    | 番号   | 都府県  | 番号   | 都府県  | 番号   | 都府県  |  |
|------|------------|------|------|------|------|------|------|--|
| 0100 | 北海道        | 0200 | 青森県  | 1800 | 福井県  | 3400 | 広島県  |  |
| 0101 | 石狩振興局      | 0300 | 岩手県  | 1900 | 山梨県  | 3500 | 山口県  |  |
| 0102 | 渡島総合振興局    | 0400 | 宮城県  | 2000 | 長野県  | 3600 | 徳島県  |  |
| 0103 | 檜山振興局      | 0500 | 秋田県  | 2100 | 岐阜県  | 3700 | 香川県  |  |
| 0104 | 後志総合振興局    | 0600 | 山形県  | 2200 | 静岡県  | 3800 | 愛媛県  |  |
| 0105 | 空知総合振興局    | 0700 | 福島県  | 2300 | 愛知県  | 3900 | 高知県  |  |
| 0106 | 上川総合振興局    | 0800 | 茨城県  | 2400 | 三重県  | 4000 | 福岡県  |  |
| 0107 | 留萌振興局      | 0900 | 栃木県  | 2500 | 滋賀県  | 4100 | 佐賀県  |  |
| 0108 | 宗谷総合振興局    | 1000 | 群馬県  | 2600 | 京都府  | 4200 | 長崎県  |  |
| 0109 | オホーツク総合振興局 | 1100 | 埼玉県  | 2700 | 大阪府  | 4300 | 熊本県  |  |
| 0110 | 胆振総合振興局    | 1200 | 千葉県  | 2800 | 兵庫県  | 4400 | 大分県  |  |
| 0111 | 日高振興局      | 1300 | 東京都  | 2900 | 奈良県  | 4500 | 宮崎県  |  |
| 0112 | 十勝総合振興局    | 1400 | 神奈川県 | 3000 | 和歌山県 | 4600 | 鹿児島県 |  |
| 0113 | 釧路総合振興局    | 1500 | 新潟県  | 3100 | 鳥取県  | 4700 | 沖縄県  |  |
| 0114 | 根室振興局      | 1600 | 富山県  | 3200 | 島根県  |      |      |  |
|      |            | 1700 | 石川県  | 3300 | 岡山県  |      |      |  |

# 表 3. メッシュ農業気象システムにおける都道府県の識別番号

## Ⅱ メッシュ農業気象データシステムを利用するには

農研機構は、利用を許可したものに、下に示す利用条件でメッシュ農業気象データを無償で提 供します。ただし、メッシュ農業気象データは、農研機構自らの研究業務のために作成している ものなので、研究の進展等に伴いデータ作成方法や提供形式が変更されることがあります。ま た、機器の保守やトラブル、改造に伴ってデータ更新が停滞することがあります。下に示す免責 事項を承諾の上利用してください。

#### 1 利用条件

- 1. 農研機構は、農業分野や他の分野における、研究・開発を目的とする者に、審査に基づ きメッシュ農業気象データ(以下、「このデータ」と呼ぶ。)の利用を許可します。
- 2. このデータを無断で他に転載したり第三者に提供したりすることはできません。
- 3. このデータを利用して作成した情報を販売することはできません。
- 4. 利用者は、利用期間の終了後速やかに、利用結果を報告することとします。
- 5. このデータを利用して得た成果等を発表する場合は、「農研機構メッシュ農業気象データ (The Agro-Meteorological Grid Square Data, NIAES)」を利用した旨を明記してください。

#### 2 免責事項

農研機構は、利用者がこのデータの利用によって生じた結果、ならびに、このデータが利用で きないことによって生じた結果について、一切の責任を負いません。

#### 3 利用の申請・報告

このデータの利用を希望する者は,所定の様式により利用を申請し許可を受けてください。利 用できる期間は,許可日からその年度の3月31日までとします。ただし,くりかえし再申請す ることができます。利用申請書は郵送で提出してください。メールでは受け付けていません。

利用報告書は年度終了後提出してください。皆さんと私たちとのコミュニケーションツールの 一つと考え,積極的に利用してください。特に,継続的な提供を確保するために,利用の成果も 積極的に報告してください。利用報告書については,郵送のほかメール添付も受け付けます。

#### 4 利用者サポート

メッシュ農業気象データシステムでは、利用者がメンバーとなるメーリングリストを開設して います。このメーリングリストでは、メッシュ農業気象データに関する様々な話題を利用者や メッシュ農業気象データ開発チームで議論するほか、技術的な質問も受け付けています。メーリ ングリストのアドレスは次の通りです。なお、HTML メールの使用とファイルの添付はできま せん。また、メーリングリスト登録者以外の方のメールは受け付けません。

#### MeshUser@ml.affrc.go.jp

また、メッシュ農業気象データシステムでは、Wiki と呼ばれる掲示板のようなホームページ も開設しています。Wiki では、システムの運用状況の連絡や、新しいデータセットの紹介、デー タ処理のためのサンプルプログラムの提供などを行っています。ホームページの URL は、次の 通りです。

#### https://ml-wiki.sys.affrc.go.jp/MeshUser/

利用報告書の提出, IP アドレスの変更など利用年度途中での申請事項の変更等,利用手続き にかかわるお問い合わせは以下のメールに連絡してください。このアドレスでは HTML メール の使用はできませんが,ファイル(3MB 以下)の添付は可能です。

## MeshAdmin@ml.affrc.go.jp

# Ⅲ メッシュ農業気象データシステムへのアクセス

メッシュ農業気象データシステムは、全国を6つの領域に分けて各種データを管理し(図5)、 さらに、時間的に継続している農業気象データについては、1年を単位として管理しています。 データ配信サーバーは、この管理単位(1領域、1年)から利用者が指定する範囲を取り出して 配信します。

データ配信サーバーは、以下に示す3通りの方法でデータを配信することができます。

なお、データ配信サーバーにはアクセス制限が設定されており、利用申請の際申告した IP アドレスの PC からの接続だけが許可されます。

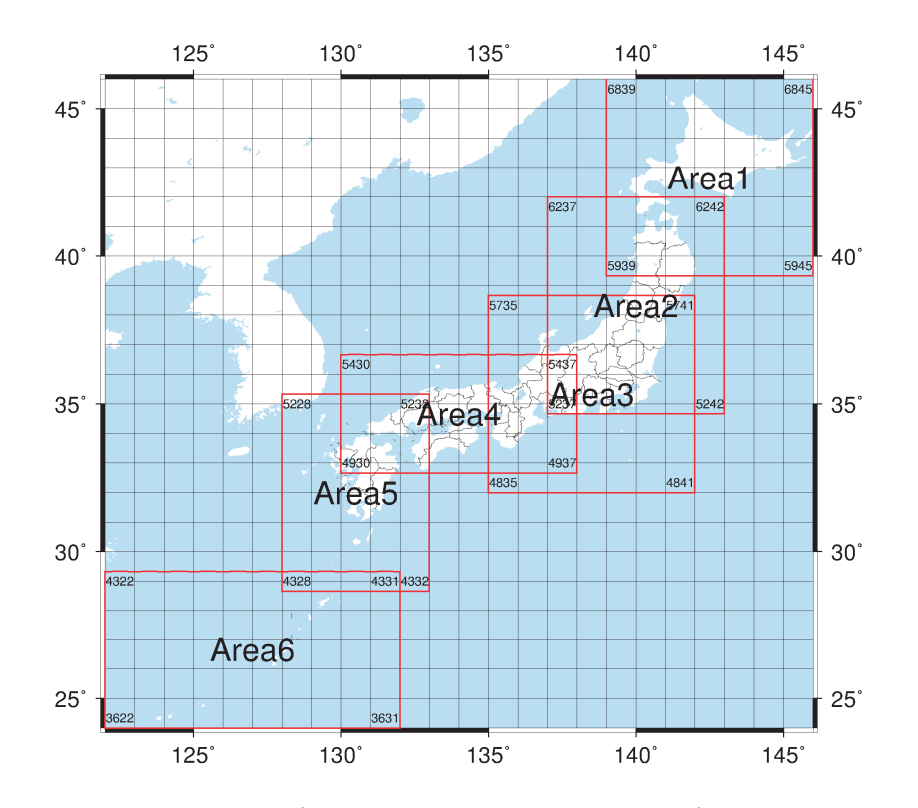

図 5. メッシュ農業気象データ配信サーバーが提供するデータの領域(赤線) 領域四隅の数字は、それぞれに位置する基準国土1次メッシュ番号を示す。

#### 1 データアクセスフォームを利用したデータの取得

メッシュ農業気象データ配信サーバーは簡素なホームページを持っており、ここに置かれてい るデータセットアクセスフォーム(Dataset Access Form)を通してデータを要求して取得する ことができます。

以下に, 北緯 34.5 ~ 36.0 度, 東経 139.0 ~ 140.5 度(東京湾の周辺)の日平均気温を 2013 年 1 月 1 ~ 10 日について CSV ファイルで取り出す方法を例として示します。

メッシュ農業気象データ配信サーバーホームページ(http://mesh.dc.affrc.go.jp/opendap/) をWebブラウザでアクセスすると、図6のようなトップページが表示されます。東京湾周辺 はArea3に含まれ取得するのは2013年のデータなので、トップページのリストから、Area3、 2013、と順にクリックすると、AMD\_Area3\_APCP.nc などのリスト表示がされます。この中か ら表1に掲載される気象要素の記号を含む項目を選んでクリックすると、それに対するデータ セットアクセスフォーム(図7)が開きます。この例で取得するのは日平均気温なので、AMD\_ Area3\_TMP\_mea.nc のフォームを開きます。フォーム中程に表示される見出し Variables の右 側の TMP\_mea の左脇の小さなチェックボックスをチェックすると,空欄だったテキストボック スに,0:1:364,0:1:799,0:1:559 という数字が表示されます。これらの数字は,Area3 領域の 2013 年の日平均気温データが,日付方向に 365 層,緯度方向に 800 メッシュ行,経度方 向に 560 メッシュ列の大きさであることを示しています。中央の数字1 は気にしないでください。 取得するデータの時空間範囲の指定は,これらの数字を書き直すことで行います。1月1~10 日は,最初の 10 層に相当するので「0:9」です。コンピューター特有の作法で,1番最初は1 でなく0を指定します。緯度 34.5 ~ 36.0 度の緯度範囲に対応するメッシュの行位置は 300:480 です。そして,経度 139.0 ~ 140.5 度に相当するメッシュの列位置は 320:440 です。テキストボッ クスのなかの数値をこれらに書き換えた後,頁上部の [GET ASCII] ボタンをクリックすると,目 的のデータが CSV ファイルでダウンロードできます。

日付,緯度,経度とメッシュの層,行,列との対応は,Excelファイル「AMGSD の領域.xls」 のワークシートで調べることができます(図8)。このワークシートのセル B39: B40 に知りた い緯度と経度を十進小数表記で入力すると対応する緯度方向のメッシュ番号(lat),経度方向の メッシュ番号(lon)が計算されます。そして,B50 に日付を入力すると,timeの要素番号が計 算されます。このファイルは,利用者 Wiki から入手することができます。

| DAP                         |                                                                                                    |                                                                                                    |                                                                                                    |                                                                                                    |                                                                                                    |                                                                                                    |                                                                                                    |                                                                                                    |
|-----------------------------|----------------------------------------------------------------------------------------------------|----------------------------------------------------------------------------------------------------|----------------------------------------------------------------------------------------------------|----------------------------------------------------------------------------------------------------|----------------------------------------------------------------------------------------------------|----------------------------------------------------------------------------------------------------|----------------------------------------------------------------------------------------------------|----------------------------------------------------------------------------------------------------|
| 7                           |                                                                                                    |                                                                                                    |                                                                                                    |                                                                                                    |                                                                                                    |                                                                                                    |                                                                                                    |                                                                                                    |
| Last Modified               | Size                                                                                                    | d                                                                                                    | DAP                                                                                                    | Resp                                                                                                    | oonse                                                                                                    | Links                                                                                                    |                                                                                                    | Webstar                                                                                                    |
| 2016-09-28T20:04:12         | <u> </u>                                                                                                    | е,                                                                                                    | -                                                                                                    | 9                                                                                                    | -                                                                                                    | 9                                                                                                    | -                                                                                                    |                                                                                                    |
| 2016-09-28T20:06:21         | 1.3                                                                                                    | ŝ                                                                                                    | -                                                                                                    | 8                                                                                                    | -                                                                                                    | 8                                                                                                    | ÷                                                                                                    |                                                                                                    |
| 2016-09-28T20:08:28         | +                                                                                                    | ÷                                                                                                    | -                                                                                                    | ÷                                                                                                    | -                                                                                                    | +                                                                                                    | -                                                                                                    |                                                                                                    |
| 2016-09-28T20:10:16         | i. ~                                                                                                    | ÷                                                                                                    | -                                                                                                    | ×                                                                                                    | -                                                                                                    | ~                                                                                                    | ÷                                                                                                    |                                                                                                    |
| 2016-09-28T20:11:28         | ÷                                                                                                    | ÷                                                                                                    | -                                                                                                    | 14                                                                                                    |                                                                                                    | 14                                                                                                    | -                                                                                                    |                                                                                                    |
| 2016-09-28T20:12:23         | 8                                                                                                    | Ξ                                                                                                    | ÷                                                                                                    | 8                                                                                                    | -                                                                                                    | 8                                                                                                    | ÷                                                                                                    |                                                                                                    |
| ers.txt 2014-06-11T05:30:54 | 959                                                                                                    | -                                                                                                    | -                                                                                                    | 10                                                                                                    | -                                                                                                    |                                                                                                    | -                                                                                                    |                                                                                                    |
|                             | <b>DAP</b><br>Last Modified<br>2016-09-28T20:04:12<br>2016-09-28T20:06:21<br>2016-09-28T20:08:28<br>2016-09-28T20:10:16<br>2016-09-28T20:11:28<br>2016-09-28T20:11:28<br>2016-09-28T20:12:23<br>ers.txt 2014-06-11T05:30:54 | Last Modified Size<br>2016-09-28T20:04:12 -<br>2016-09-28T20:06:21 -<br>2016-09-28T20:08:28 -<br>2016-09-28T20:10:16 -<br>2016-09-28T20:11:28 -<br>2016-09-28T20:11:28 -<br>2016-09-28T20:12:23 -<br>2016-09-28T20:12:23 -<br>20 | Last Modified Size<br>2016-09-28T20:04:12<br>2016-09-28T20:06:21<br>2016-09-28T20:08:28<br>2016-09-28T20:10:16<br>2016-09-28T20:11:28<br>2016-09-28T20:11:28<br>2016-09-28T20:11:28<br>2016-09-28T20:11:28<br>2016-09-28T20:11:28 | Last Modified         Size         DAP           2016-09-28T20:04:12         -         -           2016-09-28T20:06:21         -         -           2016-09-28T20:08:28         -         -           2016-09-28T20:08:28         -         -           2016-09-28T20:10:16         -         -           2016-09-28T20:11:28         -         -           2016-09-28T20:11:28         -         -           2016-09-28T20:11:28         -         -           2016-09-28T20:11:28         -         -           2016-09-28T20:11:28         -         -           2016-09-28T20:11:28         -         -           2016-09-28T20:11:28         -         - | Last Modified         Size         DAP         Resa           2016-09-28T20:04:12         -         -         -         -         -         -         -         -         -         -         -         -         -         -         -         -         -         -         -         -         -         -         -         -         -         -         -         -         -         -         -         -         -         -         -         -         -         -         -         -         -         -         -         -         -         -         -         -         -         -         -         -         -         -         -         -         -         -         -         -         -         -         -         -         -         -         -         -         -         -         -         -         -         -         -         -         -         -         -         -         -         -         -         -         -         -         -         -         -         -         -         -         -         -         -         -         -         -         - | Last Modified         Size         DAP         Response           2016-09-28T20:04:12         -         -         -         -           2016-09-28T20:06:21         -         -         -         -           2016-09-28T20:06:21         -         -         -         -           2016-09-28T20:08:28         -         -         -         -           2016-09-28T20:10:16         -         -         -         -           2016-09-28T20:11:28         -         -         -         -           2016-09-28T20:11:28         -         -         -         -           2016-09-28T20:11:28         -         -         -         -           2016-09-28T20:11:28         -         -         -         -           2016-09-28T20:12:23         -         -         -         -           2016-09-28T20:12:23         -         -         -         - | Last Modified         Size         DAP Response         Links           2016-09-28T20:04:12         -         -         -         -         -         -         -         -         -         -         -         -         -         -         -         -         -         -         -         -         -         -         -         -         -         -         -         -         -         -         -         -         -         -         -         -         -         -         -         -         -         -         -         -         -         -         -         -         -         -         -         -         -         -         -         -         -         -         -         -         -         -         -         -         -         -         -         -         -         -         -         -         -         -         -         -         -         -         -         -         -         -         -         -         -         -         -         -         -         -         -         -         -         -         -         -         -         - <td< td=""><td>Last Modified         Size         DAP         Response         Links           2016-09-28T20:04:12         -         -         -         -         -         -         -         -         -         -         -         -         -         -         -         -         -         -         -         -         -         -         -         -         -         -         -         -         -         -         -         -         -         -         -         -         -         -         -         -         -         -         -         -         -         -         -         -         -         -         -         -         -         -         -         -         -         -         -         -         -         -         -         -         -         -         -         -         -         -         -         -         -         -         -         -         -         -         -         -         -         -         -         -         -         -         -         -         -         -         -         -         -         -         -         -         -         -</td></td<> | Last Modified         Size         DAP         Response         Links           2016-09-28T20:04:12         -         -         -         -         -         -         -         -         -         -         -         -         -         -         -         -         -         -         -         -         -         -         -         -         -         -         -         -         -         -         -         -         -         -         -         -         -         -         -         -         -         -         -         -         -         -         -         -         -         -         -         -         -         -         -         -         -         -         -         -         -         -         -         -         -         -         -         -         -         -         -         -         -         -         -         -         -         -         -         -         -         -         -         -         -         -         -         -         -         -         -         -         -         -         -         -         -         - |

図 6. メッシュ農業気象データ配信サーバーのトップページ このホームページへは利用登録した IP アドレスの PC からのみアクセスできる。

| OPeNDAP Server Dataset × +                                                                                                    | ×   |
|----------------------------------------------------------------------------------------------------|-----|
| <ul> <li>④ mesh.dc.affrc.go.jp/opendap/Area3/201</li> <li>C Q 検索</li> <li>☆ 自 ↓ 合 ♥</li> </ul>                                                                                                    | ≡   |
| OPeNDAP Server Dataset Access Form                                                                                                    | ^   |
| Action: Get ASCII Get as NetCDF 3 Get as NetCDF 4 Binary (DAP2) Object Show Help                                                                                                    |     |
| Data URL: http://mesh.dc.affrc.go.jp:80/opendap/Area3/2013/AMD_Area3_TMP_mea.n                                                                                                    |     |
| Global NC_GLOBAL.creation_date: Created 2014/07/28 19:50:18 JST<br><u>Attributes:</u> NC_GLOBAL.Conventions: None<br>NC_GLOBAL.source: Agro-Meteorological Grid Square Data System NARO/ARC<br>NC_GLOBAL.title: Daily mean air temperature<br>DODS_EXTRA.Unlimited_Dimension: time                                                                                                    | .:: |
| Variables:         TMP_mea:         Grid of Array of 32 bit Reals         [time = 0364][lat = 0799][lon = 0559]           time:         lat:         lon:         lat:         lat: |     |
| TMP_mea.units: degC<br>TMP_mea.long_name: Daily mean air temperature<br>TMP_meaFilTValue: 9.96920997e+36<br>time.calendar: standard<br>time.units: days since 1900-1-1 00:00:0.0<br>time_9.96920996926960+26                                                                                                    | ~   |
| □ <b>time</b> : Array of 64 bit Reals [time = 0.364]<br>time:                                                                                                    |     |
| calendar: standard<br>units: days since 1900-1-1 00:00:0.0<br>_FillValue: 9.969209968386869e+36                                                                                                    |     |
| □ <b>lat</b> : Array of 32 bit Reals [lat = 0799]<br>lat:                                                                                                    | _   |
| long_name: latitude<br>units: degrees_north                                                                                                    | ~   |

図 7. メッシュ農業気象データ配信サーバーホームページのデータセットアクセスフォーム テキストボックスに必要とする期間や範囲を入力してデータ配信を要求する。

ブラウザの設定によっては、ファイルがダウンロードできずに、新しいページが開いて、文字 が全面に並んだ画面が表示されることがありますが、その場合には、ページ上でマウスを右ク リックし、「名前を付けてページを保存」を選びます。メニューから「ファイル」、「名前を付け て保存」とするブラウザもあります。保存の際、ファイル名の拡張子を変更して AMD\_Area3\_ TMP\_mea.nc.csv として保存してください。このファイルの中身を確認してみましょう。表計 算ソフトで開き、ウインドウ右下の表示倍率スライドバーを左いっぱいに動かして縮小表示する と、南北が逆転した房総半島~伊豆大島が縦に10枚繋がっている様子を確認することができま す (図 9)。

メッシュ農業気象データ配信サーバーは,海や湖沼など,未定義であることを実数で示す場合 に,値 9.96921E+36 を使用します。図 9 の「地図」で,海上のメッシュに相当するセルにはこ の値が代入されていることを確認してください。

|          | 59.6-                |                       |           | AMGSD顶稿域 | xk  互換f |       |            |       |      |      |        |                      |
|----------|----------------------|-----------------------|-----------|----------|---------|-------|------------|-------|------|------|--------|----------------------|
|          | 木-ム 挿入               | ページレイア                | ウト 数式     | データ      | 校閲表     | はおい、示 | PDF EDIT 3 | _     |      |      | 0 -    | a x                  |
|          | A37                  | · • (i                | f.x.      |          |         |       |            |       |      |      |        | ×                    |
|          | A                    |                       | В         | С        | D       | E     | F          | G     | H    | ł    | I      | -                    |
| 37<br>38 | 特定地点を含む              | 地域とその中                | での要素番     | <b>经</b> | 意用へ"ナー  | い絵画家画 | 1          |       | -    | -    | -      | - 1                  |
| 39       | 地点の北緯                |                       | 36.15     | 36.15    | を入      | カします。 | 36.15      | 36.15 | _    | -    | _      |                      |
| 40       | 地域の記号                | Are                   | a1        | Area2    | Area3   | Area4 | Area5      | Area6 | -    | + 古: | を会む領域に |                      |
| 42       | 範囲内(〇)/範囲;           | $\mathcal{H}(\times)$ | ×         | 0        | 0       | ×     | ×          | ×     |      | 0が   | 付き、そこで |                      |
| 43       | latの要素番号<br>lanの要素番号 | _                     | -382      | 178      | 498     | 418   | 898        | 1458  | -    | の要   | 素番号が表  | -                    |
| 45       | 10110/32 2018 18 19  |                       | 30        | 100      | 550     | / /50 | 010        | 1330  |      | जरुर | れます。   |                      |
| 46       |                      |                       |           |          |         | _     | _          |       |      |      | _      |                      |
| 47       |                      |                       | _         |          | 調べ7     | たい日付を |            |       |      | -    |        | - 1                  |
| 49       | 日付と、時刻要素             | 素番号との関                | 係         | /        | (入)     | っします。 |            |       |      |      |        |                      |
| 50       | 日付                   | 20                    | 012/01/01 | /        | 10      |       |            |       |      |      |        | _                    |
| 51       | timeの要素番号            |                       | 0         | ~        | 1       |       | -          |       | _    |      |        | _                    |
| 52       |                      |                       | _         |          | 日付に     | 対応する要 |            |       |      |      |        | =                    |
| 53       |                      |                       |           |          | 素番号     | が表示され |            |       |      |      |        | - 1                  |
| 55       |                      |                       |           |          | L       |       |            |       |      |      |        |                      |
| 56       |                      |                       |           |          |         | -     |            |       |      |      | -      |                      |
| H. 4.    | 🕨 🕅 Sheet1 🤇 🙄       | 1                     |           |          |         | 1     | (          |       |      | -    | )      | 1                    |
| עקב      | K.                   |                       |           |          |         |       |            |       | 100% | (9)- | U      | ( <del>t</del> ) .:: |

**図 8.** 日付, 緯度, 経度から, メッシュの層, 行, 列を求めるワークシート「AMGSD の領域 .xls」 利用者 Wiki から入手することができる。

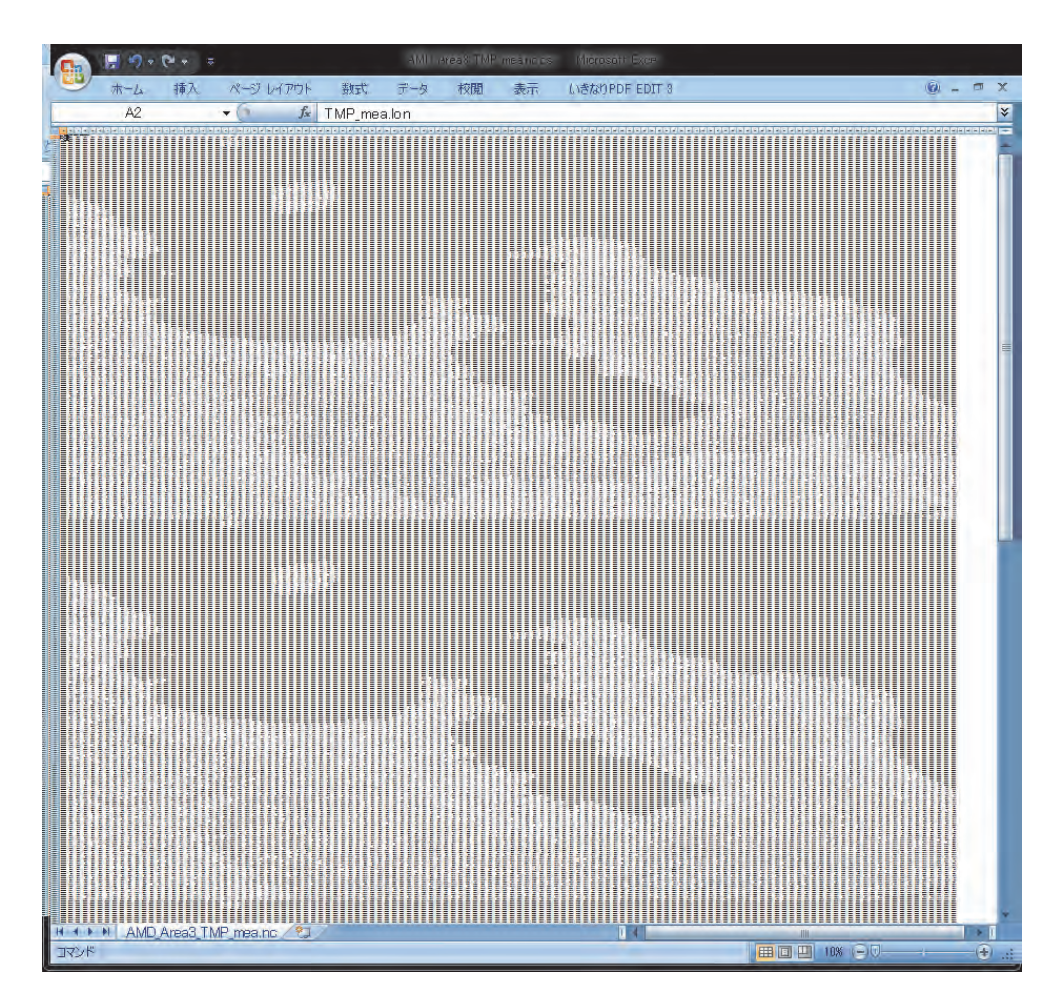

図 9. 取得した CSV ファイルを表計算ソフトで開いたところ 南北が逆転した房総半島~伊豆大島が縦に 10 枚繋がっている様子が確認できる。

このホームページを閉じる前に,見出し Data URL の右側の文字列 (http://mesh.dc.affrc. go.jp/opendap/Area3/2013/AMD\_Area3\_TMP\_mea.nc.ascii?TMP\_mea[0:9][300:480] [320:440]) をメモ帳等にコピーしておいてください。そして,ホームページを閉じたのちもう 一度開いて,URL にこの文字列を入力してみてください。先ほどと全く同じデータを取得する ことができます。したがって,同じ場所の最新予報を繰り返し取得する場合には,ホームページ のデータアクセスフォームを使用する必要はなく,ブックマーク等に記録した URL をブラウザ で開くだけでデータが取得できます。

#### 2 専用表計算シートを用いたデータの取得

利用者 Wiki から入手できる「メッシュ農業気象データ\_ポイント単要素抽出\_ver2.0.1.xlsm」 (図 10)を使用すると、表計算ソフト Microsoft Excel を用いて特定メッシュにおける1年分の 気象データをきわめて簡単に取得することができます。このブックには VBA マクロが組み込ま れているので、ブックを開いたら、まず、[コンテンツの有効化] ボタンをクリックしてマクロ を実行可能とします。

シート上方に着色されたセルがあり、ここで取得するデータの気象要素(「データ要素」)、 「データ取得年」、「地点の北緯」、「地点の東経」を設定します。「データ要素」は、プルダウンメ ニューになっているので一覧の中から選択します。また、緯度と経度を入力すると、その位置が シート左側の地図上に菱形で表示され指定メッシュの大まかな位置が確認できるようになってい ます。

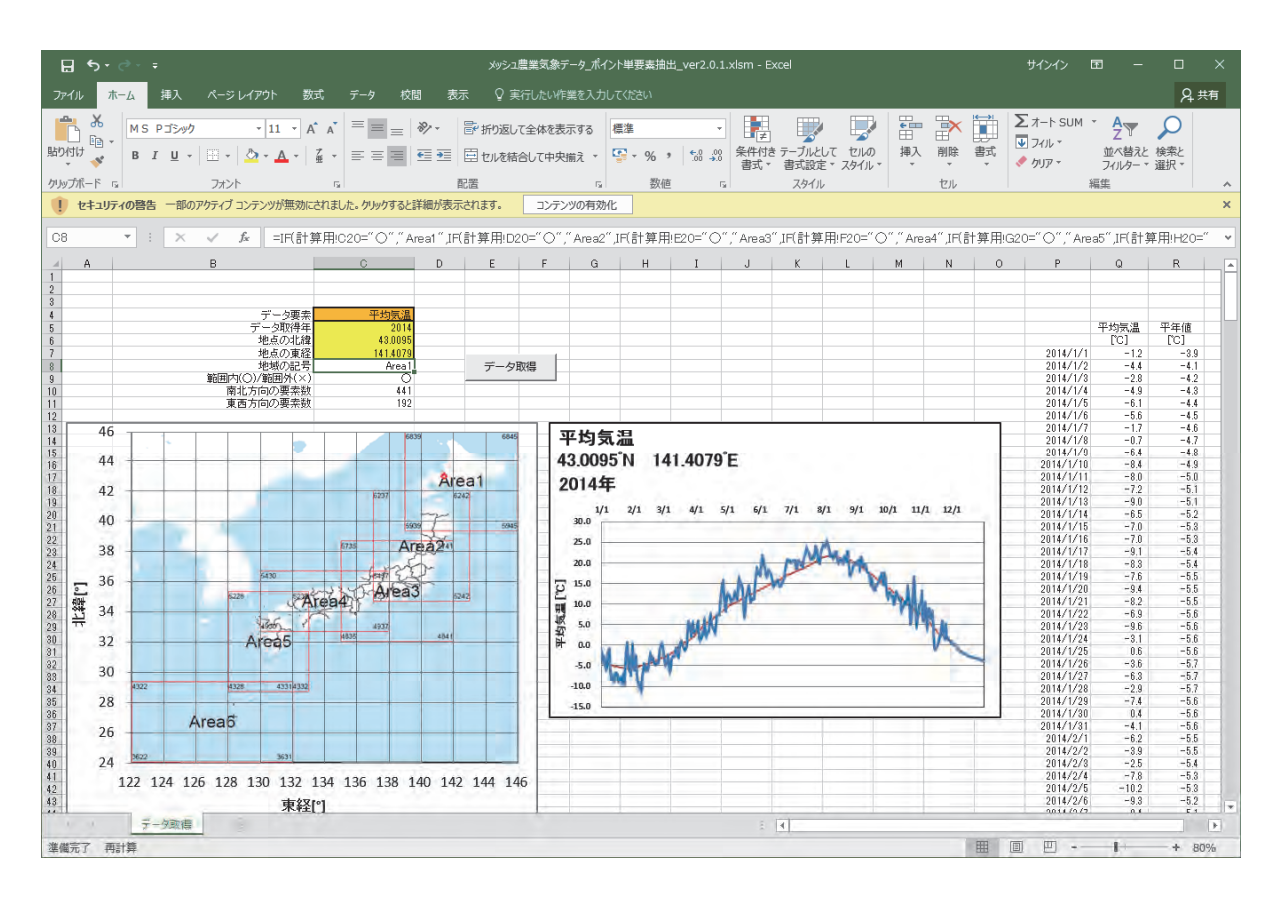

図 10. データ取得用 Microsoft Excel ブック「メッシュ農業気象データ\_ポイント単要素抽 出 .xlsm」の画面

指定が終了したら, [データ取得] ボタンをクリックします。しばらくするとグラフが表示さ れ, その横に日別値と平年値が表示されます。年次や気象要素によっては, 平年値が利用できな いことがあります。その場合は, 平年値のセルは黒色に着色されます。

このほかに,全13種類の気象要素を一括して取得する「メッシュ農業気象データ\_ポイント 全要素抽出\_ver2.0.1.xlsm」も用意されており,利用者 Wiki から入手することができます。

### 3 プログラミング言語 Python を用いたデータの取得

気象データには取得後,必ずなにがしかの処理が施されます。農業分野では表計算ソフトを使 用して処理や解析を行う例が多いようですが,メッシュ農業気象データは日時,緯度,経度,の 変数を持つ三次元データなので,表計算ソフトで行える処理には限界があります。たとえば,あ る日にコシヒカリを県下一斉に移植したとした時に予想される出穂日の分布図は農業指導に便利 な参考図ですが,このような図を表計算ソフトで描くことはできません。しかし,プログラミン グ言語を使用すればこのような図を簡単に描くことができます。

ここでは,新潟県周辺における2016年8月の平均気温分布図(図11)を作成するプログラム (図12)を例に説明します。このプログラムでは,読み込むべき気象要素や日付範囲,緯度経度 範囲を6行目から8行目で指定し,それらをもとに9行目でデータ配信サーバーからデータを取 得し,その結果を11行目で日付で平均し月平均値とします。そして,分布図の作成と出力は13 行目以降で行っています。

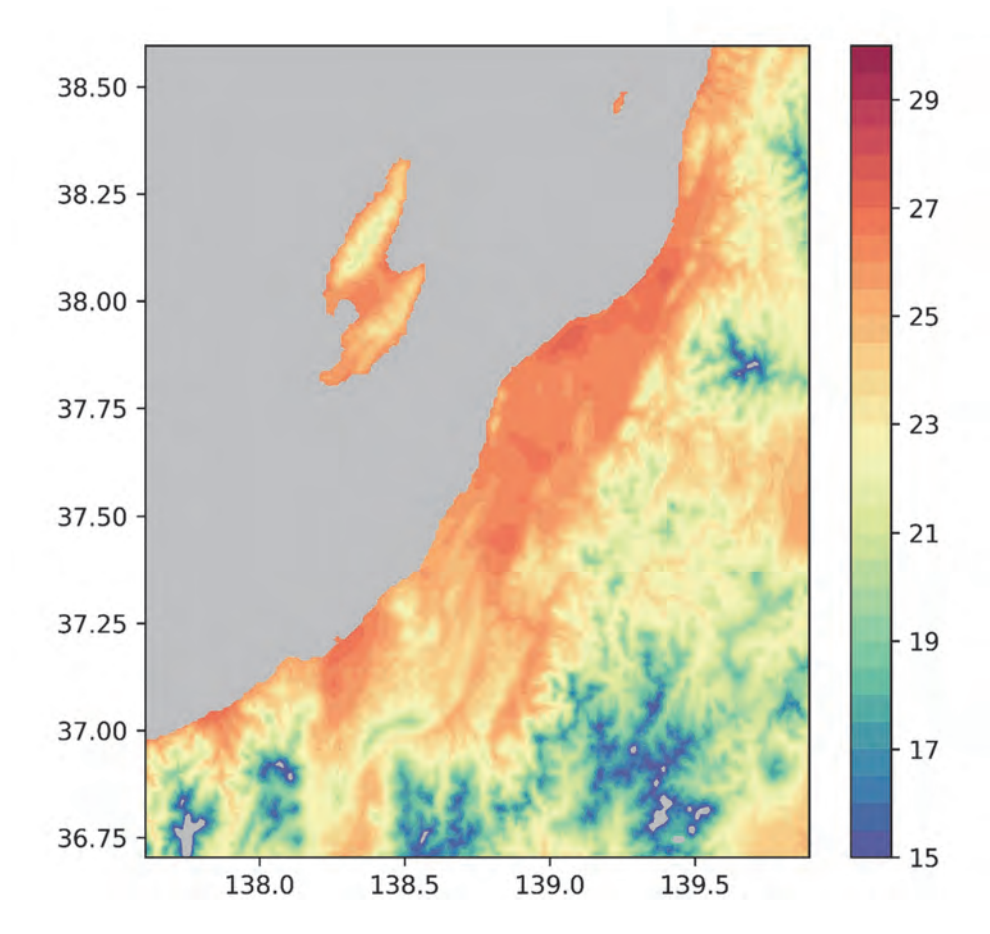

図 11. Python プログラムで作成した新潟県周辺における 2016 年 8 月の平均気温分布図 画面に表示された図は、画像ファイルにも出力される。

このようなプログラムを自力で書くのは大変ですが、プログラムに書かれている文の意味を類 推するのはそれほど難しくはないのではないでしょうか。メッシュ農業気象データシステムで は、このような処理ができるサンプルプログラムを Python (パイソン)で作成して利用者に提 供しています。初心者にとってプログラミング言語はたいへん敷居が高いものですが、Python は初心者にも比較的わかりやすい言語ですので、これを機会にぜひ挑戦してみてください。

プログラム 1 # -\*- coding: utf-8 -\*-2 import AMD Tools3 as AMD 3 import numpy as np 4 import matplotlib.pylab as plt 5 6 element = "TMP mea" #気象要素の指定 7 days = [ "2016-08-01", "2016-08-31" ] #期間の指定 8 area = [ 36.7, 38.6, 137.6, 139.9] #領域の指定 9 Msh,tim,lat,lon = AMD.GetMetData(element,days,area) #データ取得 10 11 Msh = np.mean(Msh, axis=0) #平均値の計算 12 #色スケール最大値の設定 13 sclmax = 30.0 #色スケール最小値の設定 14 sclmin = 15.0 #色スケール刻みの設定 15 sclint = 0.5 16 levels = np.arange(sclmin, sclmax+sclint, sclint) 17 fig = plt.figure(num=None, figsize=(6, 6)) 18 plt.axes(axisbg='0.8') #背景を灰色に 19 cmap = plt.cm.Spectral r #色調の指定 20 CF = plt.contourf(lon, lat, Msh, levels, cmap=cmap) #分布図描画 #色スケール描画 21 plt.colorbar(CF) 22 plt.savefig('result.png', dpi=600) #國の出力 23 plt.show()

図 12. 気温分布図を作成する Python プログラムのスクリプト このプログラムは,分布図を画面に表示するだけでなく,画像ファイルも作成する。

# Ⅳ プログラミング言語 Python を用いたメッシュ農業気象データの処理

本章では、幾つかのサンプルプログラムを実行したり編集したりしながら、Python を用いた メッシュ農業気象データの処理を説明します。説明は、Spyder と呼ばれる Python の統合開発 環境での操作を前提に行います。付録に、Spyder を利用可能とするまでの手順を説明していま すので、それを参照してあらかじめ環境を整えておいてください。また、この章で使用するサン プルプログラム一式 (PythonWorks.zip)が利用者 Wikiの「初めて利用される方へ」から入手 できるので、あらかじめダウンロードしてデスクトップに展開しておいてください

なお,サンプルプログラムには別途補足説明が付加されていることがあります。このため,マ ニュアルの図や本文での説明とは番号が一致しないことなどがあることをご了承ください。

#### 1 メッシュ農業気象データの取得

利用者 Wiki で配布する sample\_GetMetData-a.py を実行しながら, Python プログラムにお けるメッシュ農業気象データの取得を説明します。このプログラムは, 愛媛県西宇和郡伊方町の 佐田岬半島の先端付近の日平均気温を, 2016年1月1日から1月3日までの3日間について取 得して配列変数に格納した後, それを表示するものです。

Spyder を起動して右上のフォルダマークをクリックし、デスクトップにダウンロードした PythonWorks を選択し、作業フォルダに設定します。次に、右上ペインのタブを「ファイル エクスプローラー」にし、ファイルの一覧を表示させます。そして、リストの中から sample\_ GetMetData-a.py を選択してダブルクリックし、エディタペインに開きます。そのうえで、ツー ルバーの三角ボタンをクリックして実行します。プログラムが実行されると、右下ペインに実行 結果が出力されます。

それでは、プログラムの中身を順に説明します。1 行目に、灰色の文字が記されていますが、 これはおまじないと考えて必ず付けてください。2 行目と 42 行目に二重引用符が 3 回繰り返さ れた行があります。Python では、3 回連続した二重引用符で挟まれた範囲はコメントと理解し、 プログラム実行の際には無視します。コンピューターにとって意味のある最初の文は 43 行目で す (図 13)。この文は、メッシュ農業気象データシステムの利用ツールのコレクションを使用す る宣言です。この文もおまじないと思って必ず記述するようにしてください。この利用ツールの 実体は、作業フォルダ内に置かれているファイル「AMD\_Tools3.py」です。

メッシュ農業気象データは、51 行目の文によりデータ配信サーバーから取得されます。ここ に使われているのは、メッシュ農業気象データ利用ツールの一つである GetMetData 関数です。 関数は function の日本語訳です。"関数"よりは"機能"と訳した方が理解しやすいですが、慣 例に従って関数と記載します。GetMetData 関数は、AMD\_Tools3 のなかに入っているので、最 初に「AMD.」を付けて存在場所を示しています。この関数を動作させるには、読むべき気象要 素、期間、領域を指定する必要があります。これは、46 ~ 48 行目で、気象要素を日平均気温(表 1 参照)、期間を 2016 年 1 月 1 日~1 月 3 日、領域を北緯 33.32 度 / 東経 131.99 度~北緯 33.37 度 / 東経 132.05 度と指定しています。この領域には、6 (緯度方向のメッシュ行数) × 5 (経度方 向のメッシュ列数) = 30 個の 3 次メッシュが含まれます。GetMetData 関数は、この指定に基 づいて、データ配信サーバーから4 種類のデータを取得し、左辺の変数 Msh、tim、lat、lon に 格納します。

それでは、取得されたデータを順次確認しましょう。51 行目の文の左辺の最初の変数 Msh に は、気象値本体が格納されます。54 行目の文によりその内容が右下ペインに表示されます。こ れを見ると、**Msh** という一つの変数に3(日) × 6(行) × 5(列) = 90 個のメッシュデータが 保持されていることが分かります。そして、図9と同様に南北が反転した地図が3日分繰り返さ れたように格納されていることが分かります。ここで、**nan** は、Python で使われている無効値 です。

数字の並びをよく見ると,[]括弧が3重の入れ子になって付随していることが分かります。 これは、メッシュ農業気象データが、日付、緯度、経度を変数とする三次元データであることに

|                      |                   |         |                | プログラム           |               |                           |
|----------------------|-------------------|---------|----------------|-----------------|---------------|---------------------------|
| 42 ****              |                   |         | ~              |                 |               |                           |
| 43 import AMD_Tools3 | as AMD            |         |                |                 |               |                           |
| 44                   |                   |         |                |                 |               |                           |
| 45 = 基本的尽設定          |                   |         |                |                 |               |                           |
| 46 element = 'TMP_me | a                 |         | 深思要亲!          | の指定。TMP_meg     | [1日平均]        |                           |
| 47 timedomain = [ "2 | 2016-01-01", "201 | 6-01-03 | = 明間の設力        | E.              | 17 miles      |                           |
| 48 lalodomain = [ 33 | 3.32, 33.37, 131. | 99, 132 | •05] = 顯環      | の設定。在田畔与        | =局の元列         |                           |
| 49                   |                   |         |                |                 |               |                           |
| 58 = 页家广一级印码         |                   |         | and the second |                 |               | 🥣 美行結果 🦳                  |
| 51 Msh, tim, lat, lo | on = AMD.GetMetDa | ta(elem | ent, timedoma  | in, lalodomai   | n)            |                           |
| 52                   |                   |         |                |                 |               | = 0.                      |
| ss print()           |                   |         |                |                 |               | ·                         |
| 54 print(Msh)        |                   |         |                |                 | :/samp        | le01aGetMetData.py',      |
|                      | wdir='C:/         | Users/c | hno/Desktop/F  | ythonWorks )    |               | and them to be a sub-     |
|                      | reading t         | rom ht  | tp://mesh.dc.  | attrc.go.jp/o   | pendap/Area4/ | 2016/AMD_Area4_IMP_mea.nc |
|                      | Data shap         | ie: (3, | 6, 5)          |                 |               |                           |
|                      |                   | -       |                | 1000            | -             |                           |
|                      | i i i             | nan     | nan            | nan             | nan           | nanj                      |
|                      |                   | nan     | nan            | nan<br>Abaabaab | nan           | nanj                      |
|                      |                   | nan     | 0.42508044     | 0.43082428      | nan           | nanj                      |
|                      |                   | nan     | nan            | 8.19//2339      | 8.0599/3/2    | nanj<br>7. opoznoce i     |
|                      |                   | nan     | nan            | nan             | 7.02/92521    | 7.99936903]               |
|                      |                   | nan     | nan            | nan             | 0.20939438    | 7.708/0103]]              |
|                      | 11                | nan     |                | 030             |               | nanl                      |
|                      | 1                 | nan     | nan            | nan             | nan           | nan]                      |
|                      |                   | nan     | 11.34343624    | 11.32832718     | nan           | nan]                      |
|                      |                   | nan     | nan            | 11,1041193      | 10,93535423   | nan]                      |
|                      |                   | nan     | nan            | nan             | 10.71115017   | 10.849507331              |
|                      |                   | nan     | nan            | nan             | 11, 16818237  | 10.6256971411             |
|                      |                   | man     | Than .         | man             |               |                           |
|                      | 11                | nan     | nan            | nan             | nan           | nanl                      |
|                      | 1                 | nan     | nan            | nan             | nan           | nanl                      |
|                      | 1                 | nan     | 13,74090481    | 13,73120308     | nan           | nanl                      |
|                      | Ť                 | nan     | nan            | 13,49593925     | 13,32498169   | nan1                      |
|                      | 1                 | nan     | nan            | nan             | 13,09068584   | 13,224474911              |
|                      | Ť                 | nan     | nan            | nan             | 13.52648926   | 12.99135494111            |
|                      |                   | ((a))   |                |                 |               |                           |
|                      | 8.42308           |         |                |                 |               |                           |
|                      |                   |         |                |                 |               |                           |

図 13. サンプルプログラム sample\_GetMetData-a.py の 42 行~ 54 行目(左上)と対応する実行結果(右下)

| コラム1                                                                                                    |
|----------------------------------------------------------------------------------------------------|
| Python と引用符                                                                                                    |
| Python では、値が文字列であることを示すときにそれを引用符で括ります。この時、引用符は一重<br>引用符「'」と二重引用符「"」の両方が使用できます。以下のように使うことができます。                                                     |
| print("today") → today<br>print('today') → today<br>print("That's a good idea!") → That's a good idea!<br>print('I say "Hello".') → I say "Hello". |
| このほか, Python では,二重引用符を3回連続して書くことで,複数行にわたるコメントを記述することができます。これについてはコラム3で詳しく説明します。                                                                    |

対応します。

変数 Msh のように、複数の数値を保持する変数を配列変数と呼びます。Python では、リスト と呼ぶこともあります。配列変数やリストは、細かな仕切りのある菓子箱や重箱を想像すると理 解が簡単です。この例の場合は、縦(緯度)6列/横(経度)5列に仕切られた箱が3段(日)重なっ ていると考えることができます。配列変数の中の特定の場所の値が必要な時には、Msh[0,2,1] のように記述します。メッシュ農業気象データシステムでは、最初の数字は日付、2番目の数字 は緯度、3番目の数字は経度の場所を示すことになっていて、Msh[0,2,1]と指定した場合は、1 日目、南端から北に向かって3列目、西端から東に数えて2列目のメッシュ値が指定されます。 日常生活で考えれば[1,3,2]と指定したいところですが、Python では順番を指定するときに1で はなく0から数え始める決まりになっているためこのように指定します。

51 行目の文の左辺2番目の変数 tim には、日付のリストが格納されます。91 行目の文により その内容が右下ペインに表示されます(図14)。メッシュ農業気象データシステムは、日付や時 刻を Python の「datetime オブジェクト」というもので取り扱っていて、tim は 3 つの datetime オブジェクトの配列変数です。datetime オブジェクトは単純な数値ではないので面倒な一面も ありますが、格納されている年月日が一目でわかり、日付や時刻に関する高度な取り扱いが可能 です。51 行目の文の左辺3番目と4番目の変数 lat と lon には、それぞれ、メッシュの中心緯度 と中心経度が格納されます。

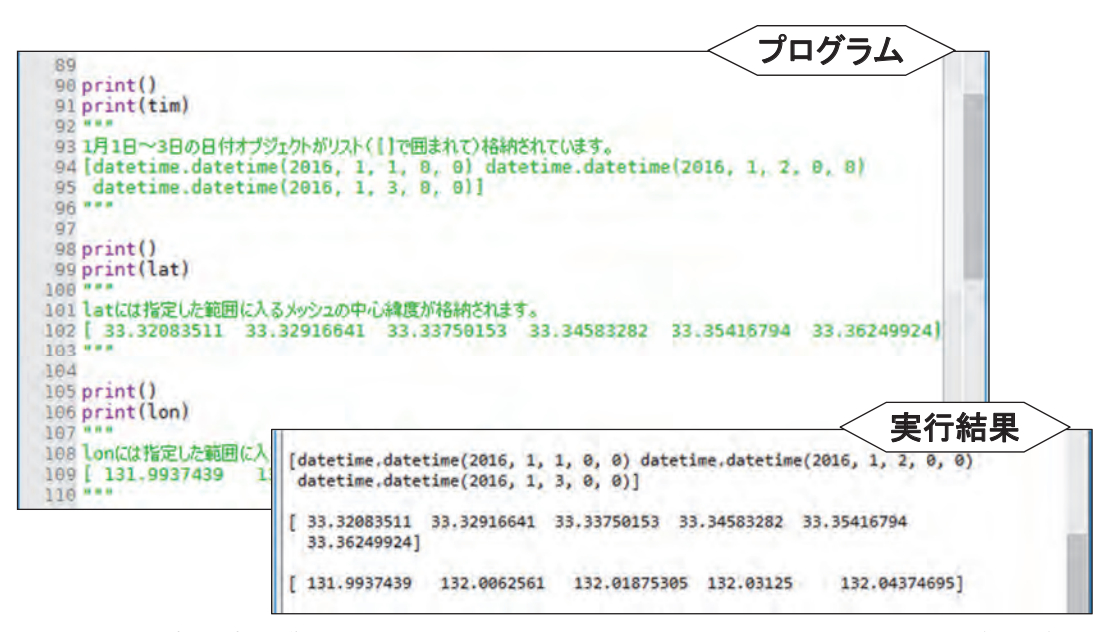

図 14. サンプルプログラム sample\_GetMetData-a.py の 89 行~110 行目(左上)と 対応する実行結果(右下)

特定の日のメッシュのデータを取得するときは、取得期間の開始日と終了日に同じ日付を設定 して GetMetData 関数に与えます。同様に、特定メッシュの値だけを取得する場合は領域を指 定する緯度と経度に同値を指定して与えます。例えば、2016年1月1日だけのデータを取得す るには、以下のようにします。

#### timedomain = [ "2016-01-01", "2016-01-01" ]

取得されたデータは特定の日のデータなので、実質的には二次元(緯度×経度)ですが、

GetMetData 関数は,データを常に三次元用の入れ物に入れて返すので,Msh[0,2,1] で参照しなければなりません。不要な次元を落とし Msh[2,1] で参照できるようにするには,以下の文を実行します(図 15)。

Msh = Msh[0, : , :]

GetMetData は、最新のメッシュ農業気象データをサーバーから取得しますが、引数に 「cli=True」を追加すると、最新データではなく、対応する平年値を取得します。また、引数に 「namuni=True」を追加すると、気象要素の正式名称と単位を追加で取得します(図 16)。

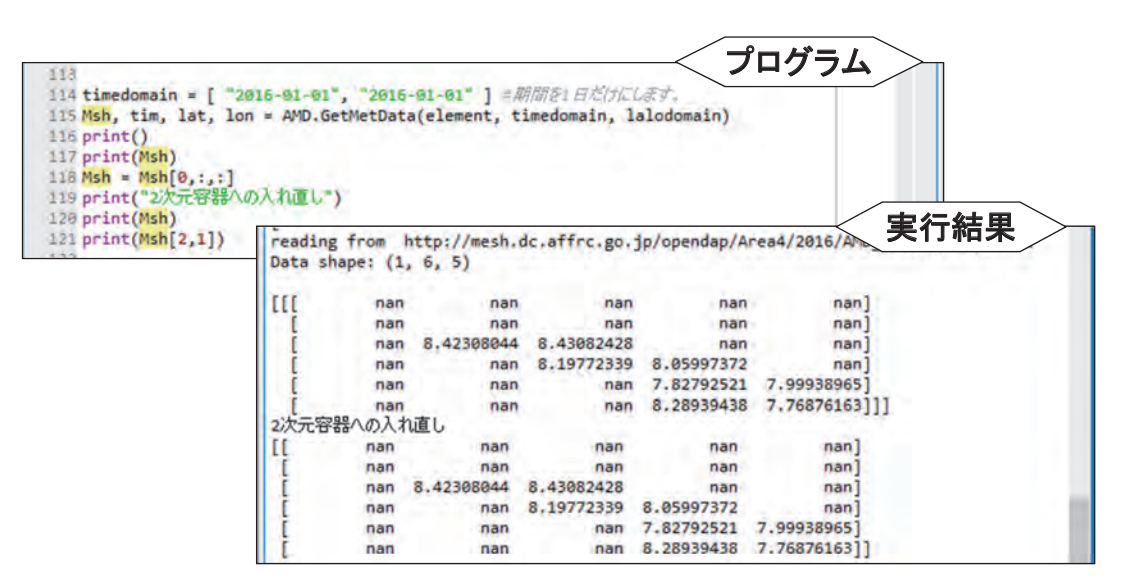

図 15. サンプルプログラム sample\_GetMetData-a.py の 113 行~ 121 行目(左上)と 対応する実行結果(右下)

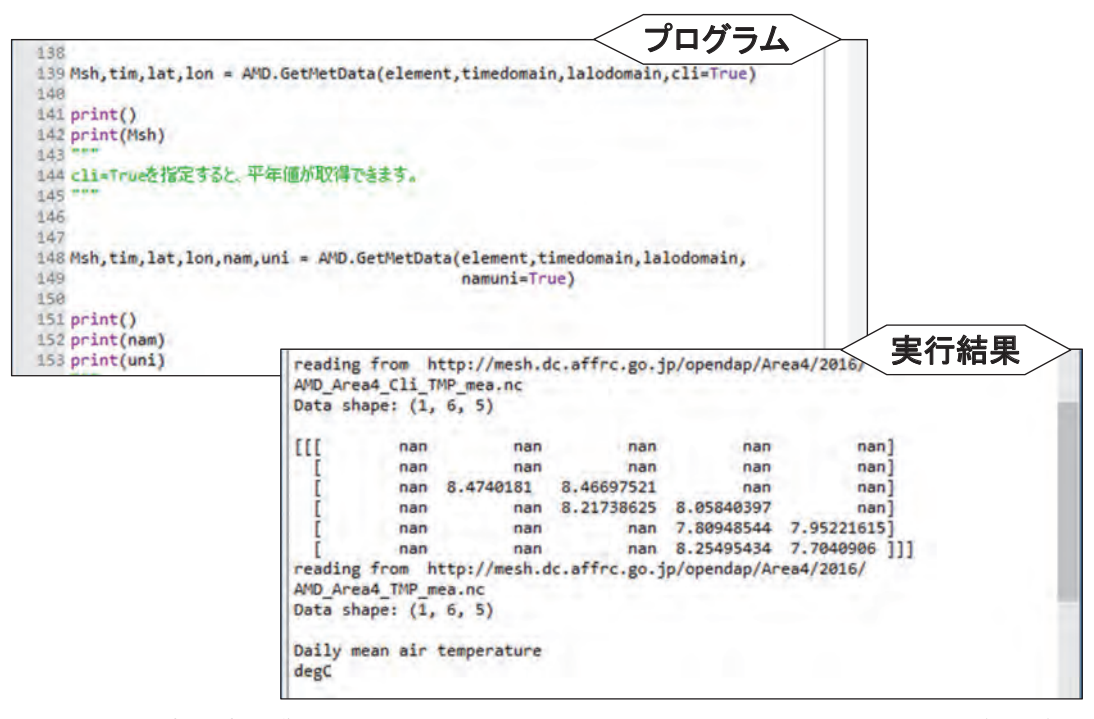

図 16. サンプルプログラム sample\_GetMetData-a.py の 138 行~ 153 行目(左上)と 対応する実行結果(右下)

#### コラム 2

#### メッシュデータはきれいに並べられたお菓子

本文において,配列変数を「細かな仕切りのある菓子箱や重箱」で例えました。この例えでは,特定 の日における特定のメッシュの気象要素の値(気温で言えば「23.0℃」など)が重箱に並べられたお菓 子に相当します。お菓子の場合は,個々のお菓子が箱のどこに置かれているかはあまり重要ではありま せんが,気象データの処理においては,どのデータがどこに格納されているかはきわめて重要です。こ のため,メッシュ農業気象データシステムでは,「お菓子」を箱に詰める順番と「重箱」における場所 を指定する方法とを一つに決めています。すなわち,「お菓子」は,古いほど下の段に,南のほど手前 の列に,西のほど左の列に詰めることにし,「重箱」における場所については,下から数えた段数,手 前から数えた列数,左から数えた列数をこの順で示して指定することにしています。

話をプログラミングに戻すと、GetMetData 関数によってメッシュ農業気象データが格納された配列 変数 Msh の特定のデータは Msh[i, j, k]、と書くことによって指定することができます。配列変数の要 素を指定するために使用する i や j のことを添え字「そえじ」と呼びます。そして、これによって指定 されるのは、取得期間の初日から数えて i 日目における、南端から j 番目、西端から k 番目のメッシュ のデータです。

メッシュデータのグラフや分布図を描くときには、i番目の日付やj番目の緯度、k番目の経度が、実際のところ何日であり何度であるかを知っておく必要があります。これらの情報は、GetMetData 関数から戻される3つの配列変数 tim, lat, lon に格納されています。つまり、気象データ Msh[i, j, k] は、tim[i] 日、北緯 lat[j] 度、東経 lon[k] 度のデータです。

ある領域の特定の日のデータや特定メッシュの1年分のデータなど、メッシュ農業気象データは、取 得範囲の設定によっては必ずしも三次元ではありません。しかし、GetMetData 関数は、データの実質 的な次元とは無関係に三次元の配列で結果を返します。例えば、期間が1日しかないメッシュデータが Msh に返されたとして、南から j 番目、西から k 番目のデータをこれから取り出すときは、Msh[j, k] で はなく Msh[0, j, k] としなければなりません。一段しかない重箱の中のお菓子を毎回「下から一段目の」 と言って指定するような感じです。これは時に不都合を生じます。そのような時は、「お菓子」を二次 元の配列に入れなおすとよいでしょう。以下のようにすると、配列変数名を変えずに次元を変更するこ とができます。

Msh = Msh[0, :, :]

1番目の要素なのに0と書かれていて変と思われたかもしれません。Pythonには、配列の添え字に関 していくつか決まりがあります。まず、添え字は1からではなく0から数え始めます。初日・南端・西 端のメッシュデータは、Msh[1,1,1]ではなくMsh[0,0,0]です。そして、添え字に使用する数字は整 数でなければなりません。ただし、例外としてコロン「:」を使用することができます。これは「その 間」を意味します。したがって、南からj番目、西からk番目のメッシュにおける最初の10日分のデー タをTaから取り出したいときはTa[0:10, j, k]と指定します。0~9までを取り出すのに0:10と書く のがこれまた気持ち悪いですが、決まりとして覚えてください。コロンを挟む前後の数字はなくても構 いません。その場合は、それぞれ「初めから」、「最後まで」と解釈されます。コロンだけの場合は、「全 部」となります。このほか、妙な決まりとして負の整数があります。これは後ろから数えて何番目かを 示します。例として、-1 は一番後ろの要素を示します。

#### 2 気象分布図の作成

利用者 Wiki で配布する PythonWorks にある sample\_GetMetData-b.py を例に,気象分布図 の作成手法を説明します。このプログラムは,2017年2月12日における日平均気温の分布図を 佐田岬半島の先端を中心とする地域について描画するものです(図17)。プログラムの実行方法 は,「1 メッシュ農業気象データの取得」を参照してください。

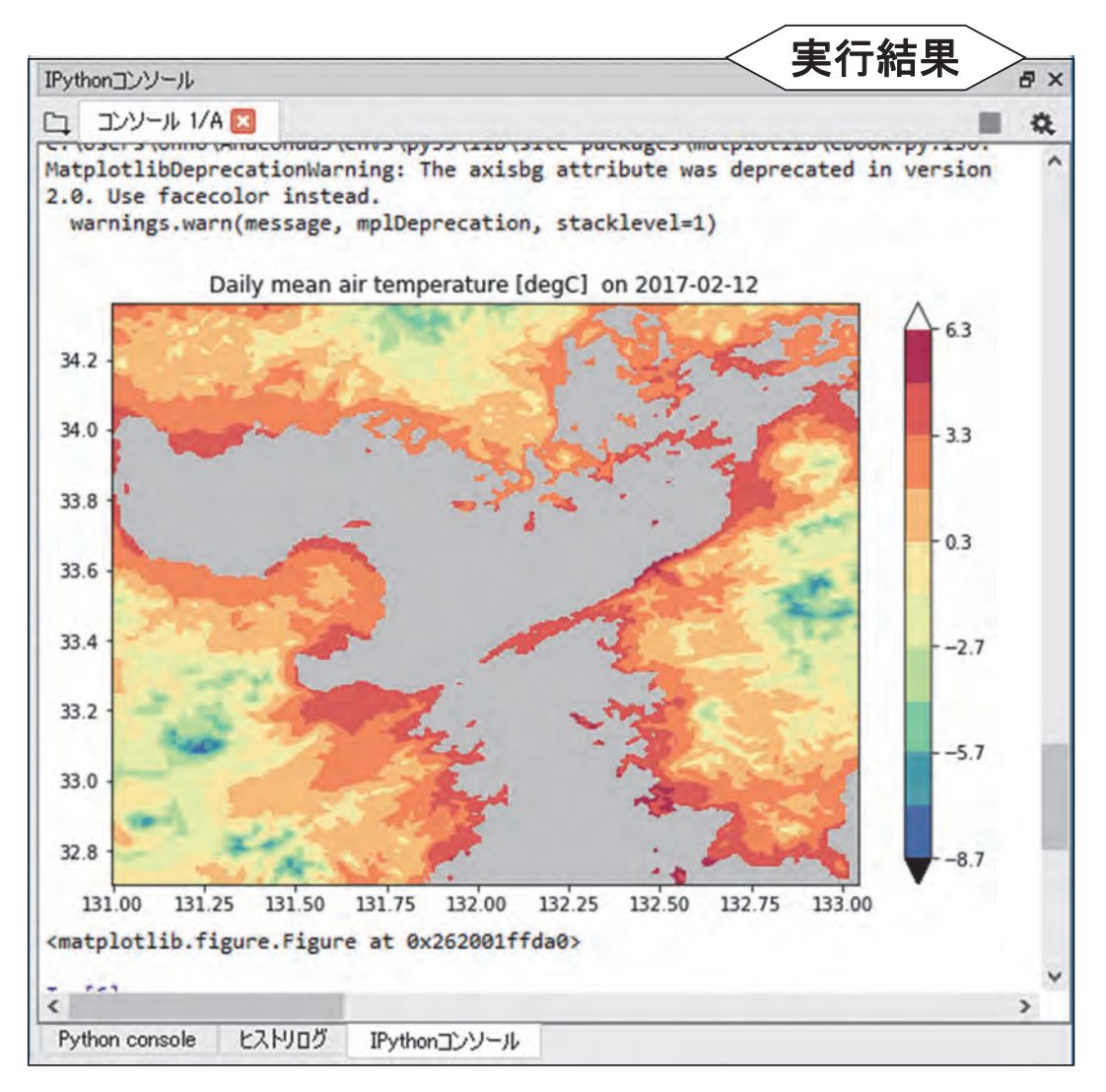

図 17. サンプルプログラム sample\_GetMetData-b.py の実行結果

それでは、プログラムの中身を順に説明します。このプログラムでは若干の数値計算をしま す。このため、数値計算のための外部モジュール numpy を使用することを43 行目で宣言しま す(図 18)。また、描画をするための外部モジュール matplotlib を使用することを44 行目で宣 言します。matplotlib は、きわめて高機能な描画モジュールですが、このプログラムではシンプ ルな分布図描画機能(pylab)さえ使えれば良いので、その部分だけを取り込むことをこのよう に宣言して指示します。なお、matplotlib でどのような描画を行うことができるかについて興味 のある方は、http://matplotlib.org/gallery.html を参照してください。

47 行目にハッシュ記号(#) で始まる灰色の文があります。この文はコメント文です。 Python は、ハッシュ以降の部分をコメントとして無視します。

48 行目から 50 行目で,データ配信サーバーから取得するデータの気象要素や期間,領域を指定し,53 行でデータを取得します。今回は,分布図のタイトルに,気象要素名や単位を書き出すので,GetMetData 関数の引数に「namuni=True」を記述し,左辺では 6 つの変数で結果を受け取ります。受け取った日平均気温データは 1 日分ですが,三次元の入れ物に入っているので,54 行目の文で二次元の入れ物に入れなおします。

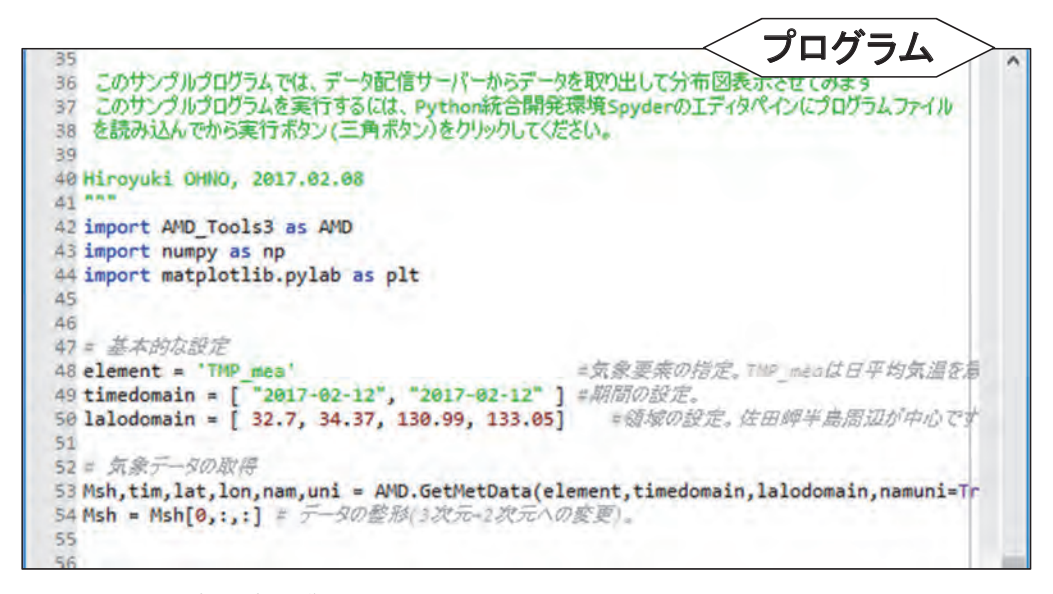

図 18. サンプルプログラム sample\_GetMetData-b.py の 35 行~ 55 行目

図19にサンプルプログラム sample\_GetMetData-b.pyの57 行目以降を示します。この部分は, 分布図を作成して右下ペインに表示するとともに PNG 画像(図17 と全く同じ画像)ファイル を出力させるためのものです。入門段階の利用者は,これらの文を完全に理解する必要はありま せん。この部分を別なプログラムで再利用するうえで抑えるべき事柄を以下に説明しますのでそ れだけ理解してください。

描画の核心部分(80行目)において, D2Dという名の二次元配列変数が図化に使用されてい るので, 描画したい Msh の内容をそっくりこの配列変数に引き渡す必要があります。58 行目の 文でこれを行っています。同様に,分布図の縦軸と横軸には,それぞれ lat と lon という名の一 次元配列変数が使われているので,59 行目と 60 行目の文でこれらの引き渡しをしています。た だし,これらについては,プログラムの前半で同じ変数名を使用しており,引き渡す必要がな いのでコメントアウト(文頭にハッシュを付けて無効化すること)しています。61 行目の変数 tate は,図の大きさを決めるのに使用します。より大きい値を与えるとより大きい図となります。 縦横比は,緯度範囲と経度範囲の比を反映するようにしてあります(73 行目)。

62 行目の変数 figtitle には、図の上に表示させる文字列を代入します。この例では、 GetMetData 関数で取得した気象要素の正式名称 (nam) と単位 (uni), データの日付を表示 させるようにしています。Python では、引用符で囲んだ文字を文字列として扱います。文字 列と文字列は「+」記号で連結することができます。この文の右辺の最後に「tim[0].strftime ('%Y-%m-%d')」という項がありますが、これは、読み込んだデータの日時オブジェクトの内 容を「yyyy-mm-dd」という形式の文字列で返させるものです。GetMetData 関数は、読んだ結 果が単一日のデータであっても三次元の入れ物で返すのと同じように、時刻オブジェクトも内容 がたった一つしかなくても、配列の入れ物に入れて返すので、tim ではなくて tim[0] として中身 を取り出します。

63 行目の変数 manualscl は、色スケールの最大値と最小値を自動で割り振るか、値として直 接指定するかを指示するために使われています。おまかせで設定するときには右辺に「False」 と記入して偽を代入し、指定する場合は「True」と記入して真を代入してください。ここで、 False や True は引用符で囲まれていないことに注意してください。これらは文字列ではなく、 それぞれ真と偽を示す Python で予約されている記号です。

プログラム 57 = 以下、分布図を書くのに重宝します。必要に応じてコビベして使用してください =分布図は20という名の変数に入れてください。 58 D2D = Msh 緯度はLatという名の変数に入れてください。 59 =lat = lat 60 #lon = lon 経度はLonという名の変数に入れてください。 = 固を入れるオブジェクト(入れ物)の全体的な大きさを指定します。 61 tate = 662 figtitle = nam+" ["+uni+"] on "+tim[0].strftime('%Y-%m-%d') 63 manualscl = False =カラースケールの上限値と下限値を指定したいときに使用します。 64 # 65 sclmax = 12.8 -最大値 66 sclmin = 5.4 #最小値 67 sclint = 0.1 #色の刻み 68 if not manualscl : sclmax = round(np.nanmax(np.array(D2D)),1) 69 sclmin = round(np.nanmin(np.array(D2D)),1) 70 sclint = round(((sclmax-sclmin)/10.0),1) 71 72 levels = np.arange(sclmin, sclmax+sclint, sclint) 73 yoko = tate \* (np.max(lon)-np.min(lon))/(np.max(lat)-np.min(lat)) + 2 74 fig = plt.figure(num=None, figsize=(yoko, tate))=図を入れるオプジェクト(入れ物)を定義 75 plt.axes(axisbg='0.8') #習景を灰色 76 levels = np.arange(sclmin, sclmax+sclint, sclint) #色額(カラーマップ)を要称(「 +」を最後に付けると反転する)で指定 77 cmap = plt.cm.Spectral r 78 cmap.set\_over('w', 1.0) 79 cmap.set\_under('k', 1.0) 80 CF = plt.contourf(lon, lat, D2D, levels, cmap=cmap, extend='both') 81 plt.colorbar(CF) 82 plt.title(figtitle) 83 plt.savefig('result'+'.png', dpi=600) #この文を有効にすると、図をong形式で保存します。 84 plt.show() 85 plt.clf() 86 =

図 19. サンプルプログラム sample\_GetMetData-b.py の 57 行~ 86 行目

コラム3 コメントをたくさん書きましょう 動作は同じであっても、プログラムには良いプログラムと悪いプログラムがあるといわれます。良い プログラムの条件はいくつかあるようですが.コメントをできるだけ入れるということは文句なしに トップの条件でしょう。 Python では、コメントを二通りの方法で書くことができます。一つはハッシュ記号(#)をつける方 法です。コンピューターはハッシュ記号以下を無視します。 #基本的な設定 element = 'TMP\_mea' # 気象要素の指定。 timedomain = ["2016-01-01", "2016-01-03"]#期間の設定。 もう一つは、コメントしたい部分を3回連続する二重引用符で挟む方法です。長い補足説明を記録して おくときに便利です。 print (Msh) 1 日分のデータなので,実質的には二次元(緯度,経度)ですが,三次元用の入れ物 [[[ ]]] に入ってい ます。従って、「print(Msh[2,1])」とするとエラーになります。三次元用の入れ物から二次元用の入れ物 に入れなおすには、次のようにします。 Msh = Msh[0,:,:].....

```
    コメントは、プログラムの説明を記録するだけでなく、プログラム中の特定の文や一部分を一時的に
無効化するためにもしばしば使われます。これをコメントアウトといいます。例えば以下の例です。
    #積算値を得るときは以下を活かす
    for i in range(len(tim)):
Msh[i] = Msh[i] + Msh[i-1]
MshN[i] = MshN[i] + MshN[i-1]
    3連続二重引用符の使用にあたっては一点注意が必要です。3連続二重引用符で挟まれた内側は自由
にインデントできますが、3連続二重引用符自体は、インデントのレベルを前後と揃えなければなけれ
ばなりません。
```

色スケールの指定をする場合は、65 行目~67 行目でスケールの上限値と下限値,刻みを指定 してください。manualscl に False を代入した場合は、これらの指定は無視されます。

PNG 画像ファイルへの出力は,83 行目の文で実行されます。違うファイル名で保存したいときは,「**'result'**」の部分を適宜変更してください。

#### 3 気象の時系列変化グラフの作成

利用者 Wiki で配布する sample\_GetMetData-c.py を例に,気象値の時系列変化グラフの作成 手法を説明します。このプログラムは,緯度経度で指定した特定のメッシュにおける日平均気温 と対応する平年値の推移を,2016年10月1日から2017年10月31日までの期間について折れ 線グラフで示すものです。プログラムを実行すると,図20のような折れ線グラフが表示されます。

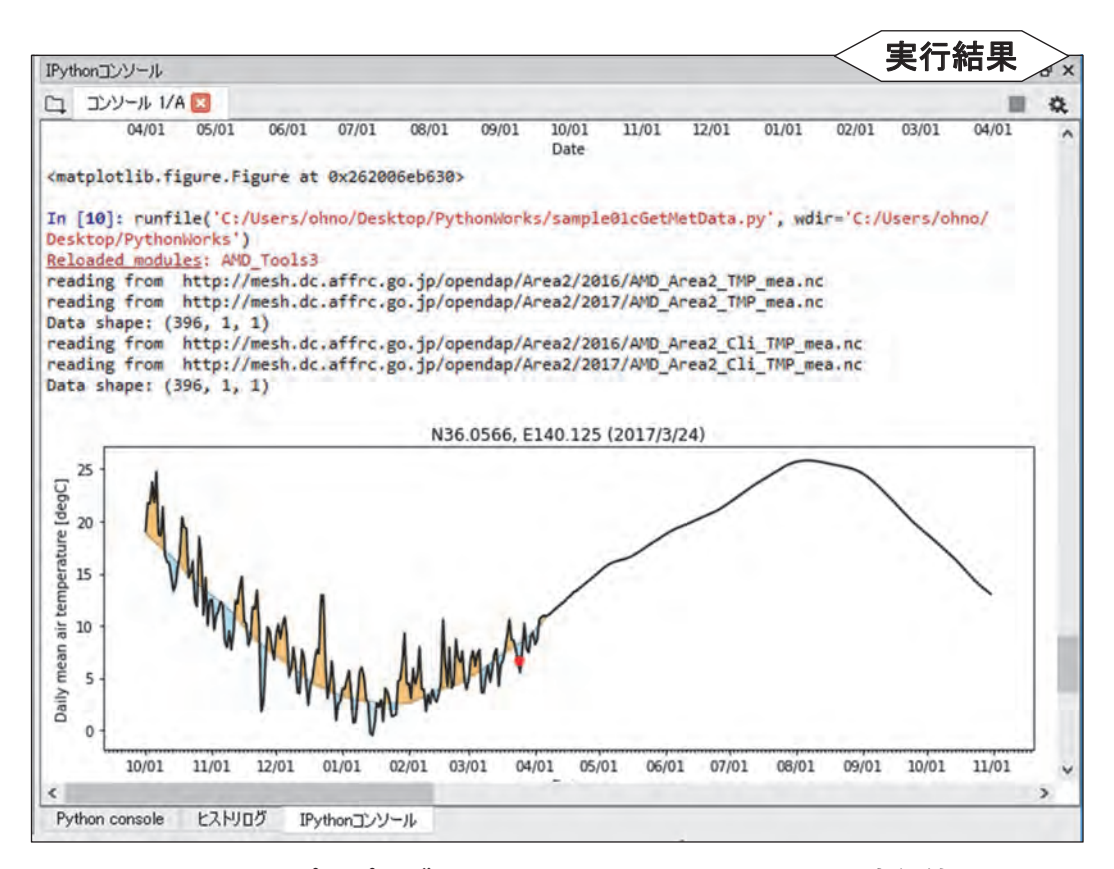

図 20. サンプルプログラム sample\_GetMetData-c.py の実行結果

それでは、プログラムの中身を順に説明します(図 21)。まず、プログラム 51 行目で、対象 とする気象要素を指定します。52 行目ではグラフ化の期間を指定します。この例でわかる通り、 Python プログラムにおいては期間の指定の際に年を跨ぐことが可能です。53 行目では、データ を取り出す地点を指定します。この例でわかる通り、特定の1メッシュの気象値を取り出すとき は、同じ緯度経度を 2 回指定します。

56 行目の文で、気象データを取得し、変数 Msh に格納します。この例では気象要素の正式名 と単位を要求するためのオプション引数 namuni に True を与えています。Python において、0 は論理値 False と等値で、0 以外の整数は True と等値なので、True や False の代わりに数値を 記述することもできます。57 行目の文は平年値を取得し変数 MshN に格納します。観測や予報 の値ではなく平年値を取得することをオプション引数「cli=1」で指定しています。

メッシュ農業気象データは、日付、緯度、経度からなる三次元のデータなので、これを切り 出す GetMetData 関数は、切り出し方に関係なく文の左辺にある気象データの入れ物(Msh や MshN)を三次元用に成形したうえでデータを流し込みます。しかし、今回の例では、緯度も経 度も1要素なので、変数の入れ物が三次元用だと不便です。そこで、58 行目と 59 行目の文で、 Msh や MshN を一次元の入れ物に作り直しています。

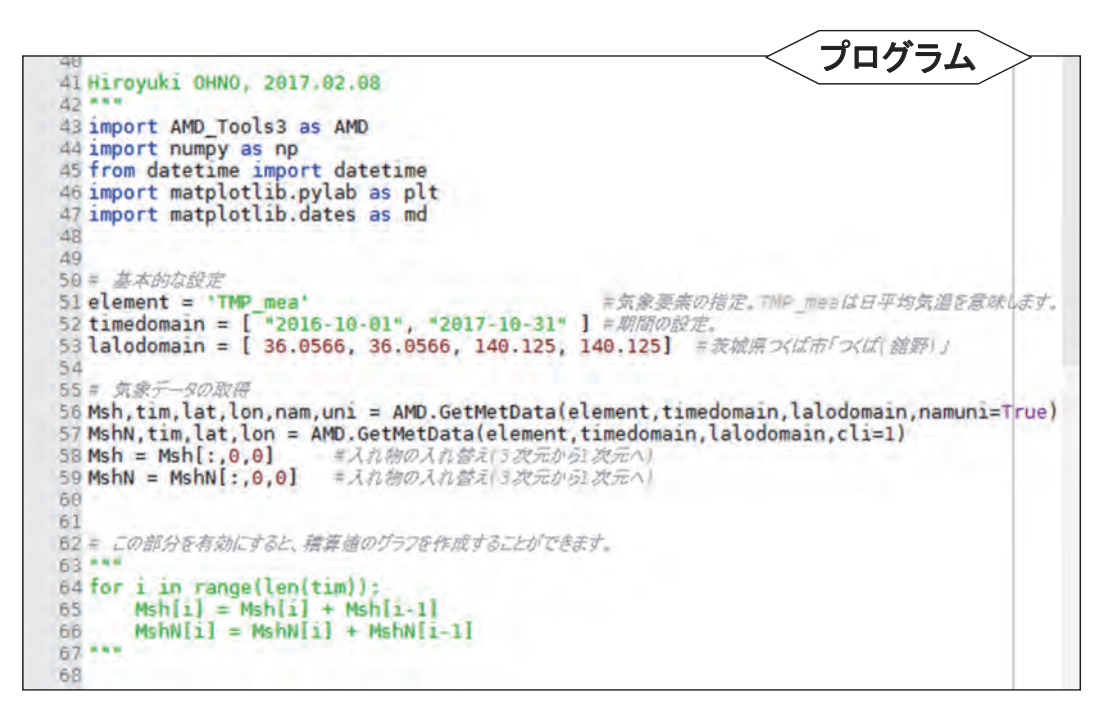

図 21. サンプルプログラム sample\_GetMetData-c.py の 41 行~ 68 行目

| コラム 4                                                                                                    |
|----------------------------------------------------------------------------------------------------|
| リストと numpy.ndarray                                                                                                    |
| Python には、「リスト」と呼ばれる配列のようなものが標準で定義されていて、プログラム中で多用<br>されます。リストは、数や文字をカンマで区切って両脇を大括弧で括って作られます。リストは結構節<br>操がなく、数字と文字列を混ぜたり、リストの要素にリストを与えたりすることができます。以下の例<br>はすべて正しいリストです。 |

#### [1,2,3] ["a","b","c"] ["山川太郎 ", 13, 152.3, ["美化委員会 "," 剣道部 "]]

この柔軟性を利用して、Python ではリストが様々な用法で使われています。 さて、以下のプログラムを実行すると、どのような結果が表示されるでしょうか。

a = [1,2,3]b = [3,2,1]c = a + bprint(c)

答えは、[1.2,3,3,2,1]です。リストとリストをプラス記号(+)で繋ぐと、二つのリストが連結されます。 要素同士で演算されることはありません。これはこれで便利ですが、気象データを処理するのには向い ていません。そこで、メッシュ農業気象データシステムでは、気象データの処理に「ndarray」と呼ば れる型の配列を使用します。AMD\_Tools3 に含まれている GetMetDat 関数で気象データを取得すると、 データは ndarray 型の配列で返されます。なお、numpy には似た名前の「array」という型も用意され ていますが、これは用いません。ndarray の配列で上と同様な計算をしてみましょう。

import numpy as np a = np.ndarray(3) # 要素を 3 つ持つ ndarray 型の配列変数を用意する b = np.ndarray(3) # 要素を 3 つ持つ ndarray 型の配列変数を用意する a[:] = [1,2,3] #a に, リスト [1,2,3] の各要素を順に格納する b[:] = [3,2,1] #b に, リスト [3,2,1] の各要素を順に格納する c = a + b print(c)

今度は、[44.4] となりました。ndarray と ndarray 同士で演算をすると、それぞれの配列要素間で演算 が実行されます。ndarray と数で演算をすると、配列のすべての要素にその数との演算が施されます。 上の例で、a[:] = [1,2,3] ではなく a = [1,2,3] としてしまうと、せっかく ndarray として作った a は リストとして再定義されてしまいますので注意してください。ただし、a か b どちらか一方さえ、a[:] = [1,2,3] のようにしてあれば、もう片方はリストであっても結果は [4.4.4] となります。ndarray とリス トとの演算が指示されると、Python は自動的にリストを ndarray に変換してから処理を実行します。 AMD\_Tools3 で提供される GetMetData 関数は、取得したメッシュ農業気象データを ndarray の型で返 すので、以降の演算に仮にリストを与えたとしても要素同士の演算となります。

気象値の推移をみる際,日々の値ではなくその積算を見たいケースがしばしばあります。その 時は,63 行目と67 行目の「""」を消去して64 行目から66 行目の文を有効にします。この部 分は for ループと呼ばれ,同じ処理を一定回数繰り返すのに用いられます。

72 行目から 106 行目にかけての部分(図 22)には、気象データをグラフにする処理が記述さ れています。折れ線間を着色したり横軸の目盛りを日付にしたりするなどなかなか複雑なので、 当座は理解する必要はありません。変数 D1D1 と変数 D1D2 にグラフ化する一次元配列を与え (73,74 行目)、変数 tim に横軸として指定する日時オブジェクトを与え(75 行目)、必要に応じ て変数 figtitle に見出しの文字列(76 行目)を与えることだけ理解すれば使いまわすことができ ます。

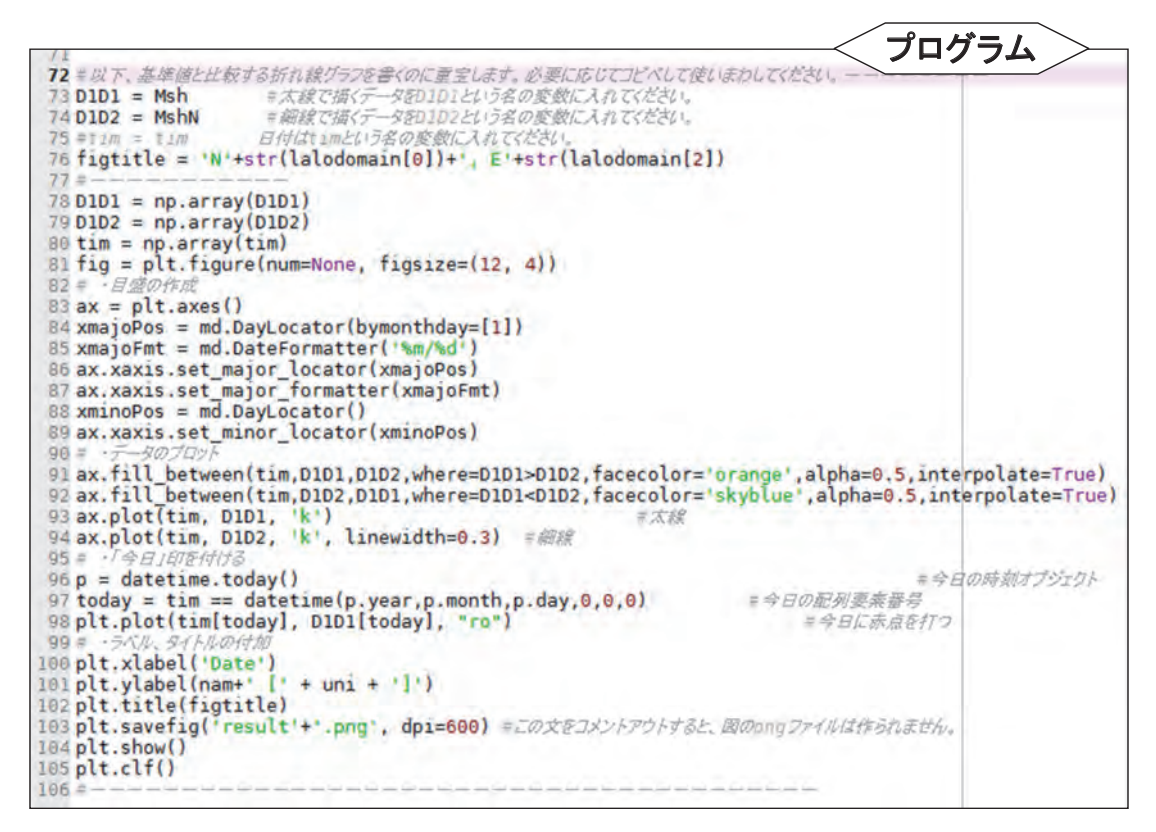

図 22. サンプルプログラム sample\_GetMetData-c.pyの 72 行~106 行目

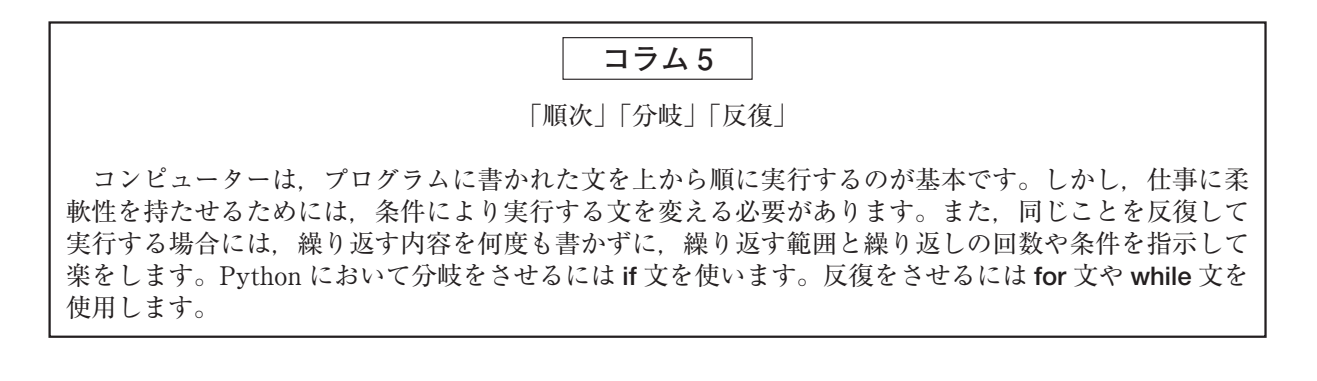

#### 4 地理情報の利用

メッシュ農業気象データシステムは、表2に示される地理情報を保持しており、気象データと ほぼ同じ方法で取得することができます。この方法を、利用者 Wiki で配布するサンプルプログ ラム sample\_GetGeoData.py を用いて説明します。このプログラムは図23で、静岡県周辺にお ける水田面積比率分布図、静岡県域の図、静岡県域だけの水田面積比率分布図の3つを表示しま す(図24)。

メッシュ農業気象データシステムから地理情報を取得する関数は GetGeoData です(43 行 目ほか)。この関数は、期間を指定する引数がないことを除いて、気象データを取得する関数 GetMetData とほとんど同じです。地理情報の名称「landuse\_H210100」(水田面積比率データ) を変数 element に一時的に保管し(39 行目),43 行目の文でそれを使ってデータを取得します。 GetGeoData 関数により取得された水田面積比率データ、緯度範囲、経度範囲、正式名称、単位 をもとに、46 行目から75 行目までの文により分布図が作成されます(図 24a)。図 23 において この部分は省略していますが、気温の分布図を作成するときに使用したスクリプト(図 19)と 同じです。

メッシュ農業気象データシステムにおいて,静岡県の県番号は2200なので(表3),静岡県の 県域データの名称は「pref\_2200」です(I章参照)。78行目でこの文字列を変数 element に一時的に保管し,以下,同様にしてデータを取得して静岡県域の分布図が作成されます(図24b)。

Python では、同じサイズの2つの配列変数間で四則演算を行うと、対応する要素同士すべて に対してその演算が行われます(コラム4参照)。このため、120行目の文により、ShizPadd に は Msh と Msh2 の対応する要素同士の積が格納されます。また、Python では、計算する値の中 に無効値がある場合は、結果が常に無効値となります。このため、水田面比積率の分布図 Msh に、 静岡県が1、それ以外が無効値である Msh2 を掛け合わせることにより、静岡県域だけについて の水田面積比率分布図を作成することができます(図 24c)。

|                                                                | プログラム >                                                                                                    |
|----------------------------------------------------------------|----------------------------------------------------------------------------------------------------|
| 38 = 基本的存設定                                                    | 74774                                                                                                    |
| 39 element = 'landuse_H210100'                                 | = 地理情報の指定。Landuse_H210100は水田面;                                                                                                    |
| 40 lalodomain = [ 34.5, 36.0, 137.0, 139.5]                    | #領域の設定。駿河湾周辺です。                                                                                                    |
| 41                                                             |                                                                                                    |
| 42 = 地理テータの取得                                                  | and the state of the second second se |
| 43 Msh, lat, lon, nam, uni = AMD.GetGeoData(eleme              | ent,lalodomain,namuni=True)                                                                                                    |
| 44                                                             |                                                                                                    |
| 45                                                             |                                                                                                    |
| 46=以下、分布図を書くのに重宝します。必要に応じてつどく                                  | べして使用してください。 ーーーーーーー                                                                                                    |
| 47 D2D = Msh =分布図13D2Dという名の変数に入                                | 11 (5220).                                                                                                    |
| 48 =lat = lat 神度はlatという名の変貌に入れて                                | 5226                                                                                                    |
| 49 = lon = lon                                                 | SEE 19                                                                                                    |
| 50 tate = 6 字図を入れるオノシェクト(入れ初)の3                                | 自体的な人をさき行足します。                                                                                                    |
| 51 figtitle = nam+" ["+uni+"]"                                 | an THE Solver Low start at a set of the PAP PERS at the                                                                                                    |
| 52 manualscl = False # カラースケールの上限値と1                           | ト限値を指定したいときに使用します。                                                                                                    |
| 53 #                                                           |                                                                                                    |
| /o pit.snow()                                                  |                                                                                                    |
| 74 plt.clf()                                                   | hat the enclosed of the second states of the second states of the second |
| 75 =                                                           |                                                                                                    |
| 76                                                             |                                                                                                    |
| 77 = 垂本的总設正                                                    | TRANSPORT                                                                                                    |
| 78 element = pret_2200 = #203                                  | 些情報UIII定。pref_22006時间是現在总球GEJ。                                                                                                    |
| 79                                                             |                                                                                                    |
| 80 年 地理データの取得<br>St Mab 2 lat lan and uni2 + AND GatGaoData(al | lamont laladamain annuni-Taua)                                                                                                    |
| SI MSH2, Iat, Ion, ham2, uh12 = AMD.GetGeoData(e)              | Tement, Talodomain, namuni=TFue)                                                                                                    |
| 116 plt.show()                                                 |                                                                                                    |
| 117 plt.clf()                                                  | and the second state of the distance of the second state of the second state of the se |
| 118                                                            | at you had and had been and had had had had been and had had had had had had had had had ha                                                                                                    |
| 119                                                            |                                                                                                    |
| 120 ShizPadd = Msh * Msh2                                      |                                                                                                    |
|                                                                |                                                                                                    |
| 122 静岡県下の水田国積率市区を作成96には、水田国                                    | 積平凶と評判県現のナーツを住け具します。                                                                                                    |
| 123 このように書くて、21%の方面区の対応9るスジンユ9へてし                              | 、対して掛け昇が美行されは9。<br>無X加速nan                                                                                                    |
| 124 には何を住けてもnanになるので、結末として、評判県現の                               | の以外が無い間となった方中区小                                                                                                    |
| 125 1寺りイルま9。                                                   |                                                                                                    |
| 126                                                            |                                                                                                    |
| 12/                                                            | 1 - mb = 1                                                                                                    |
| 120 年以下、対中国を音いに星玉します。必要にゆじく」と                                  | いして使用していたさい。--------                                                                                                    |
| 129 U2U = ShizPadd 年分市図は020という名の変                              | 221217666266                                                                                                    |
| 130 = Lat 神反はLatEC17名の変数に入れて                                   | \$122610                                                                                                    |

図 23. サンプルプログラム sample\_GetGeoData.py の抜粋

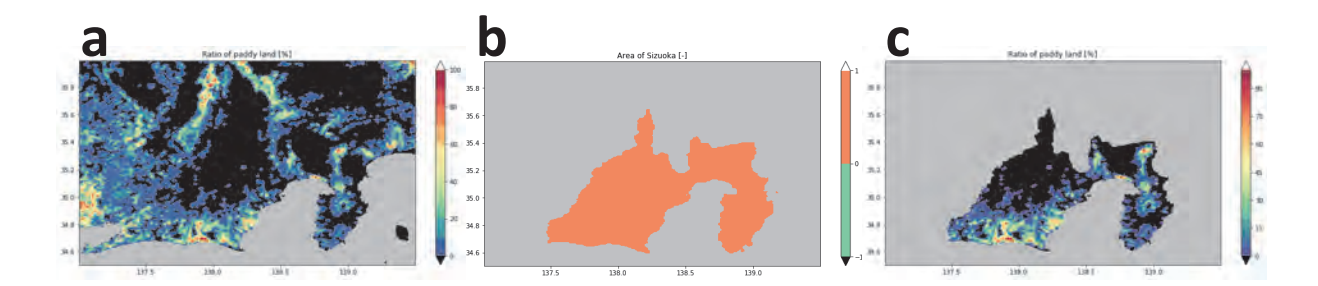

図 24. サンプルプログラム sample\_GetGeoData.py の実行により作成される 3 つの分布図 a:静岡県周辺域について取得された水田面積比率分布図, b:静岡県周辺域について取得された静岡県域 分布図, c:計算の結果作成された静岡県域における水田面積比率分布図。

#### 5 CSV 形式のメッシュデータの読み込み

GIS などで作成された3次メッシュに準拠するラスターデータをメッシュ農業気象データと 組み合わせて Python で処理する場合、ラスターデータを Python の配列変数に読み込ませる 必要があります。そのような場合には AMD Tools3 の GetCSV Map 関数を使用します。利用 者 Wiki で配布するサンプルプログラム sample\_GetCSV\_Map.py とサンプルデータ sample\_ GetCSV Map-data.csv を用いてこの関数の使い方を説明します。サンプルデータは、テキス トエディタにより図 25 右のように表示されるものです。サンプルプログラム(図 25 左)で は、このデータのファイル名を一時的に変数 filename に格納し(36 行目), GetCSV\_Map 関 数はこのファイルを開いて数値を読み込み, 配列変数 Msh に格納します(37 行目)。配列変 数 Msh の内容を表示させる(38 行目)と、結果は図 26 上段のようになります。画面には 「Warning: possibly illegal elements」(警告:不正な要素の可能性)という文が表示されています。 GetCSV Map 関数は CSV ファイルを浮動小数の配列変数に格納しようと試み、数字にならない データを読み取ると警告のメッセージを出します。この警告は、見出しの行が数値に変換できな いために表示されました。見出の行を読み込み対象から外すには、63 行目の文のようにオプショ ン引数 skiprow に無視する行数を与えます。次の警告文は「"3.5"」に対して発せられたもので す。GetCSV\_Map 関数は数値でないデータが取り込まれると、警告を表示してその要素に無効 値「nan」を埋め込むことに注意してください。

GetCSV\_Map 関数はデータを読み込んだ後,配列変数における行の順序を入れ替えることに も注意してください。メッシュ農業気象データは,配列の中で南から北にデータを格納している のに対し,外部の地理データの多くは北を上,すなわち,北から南にデータを格納しているため

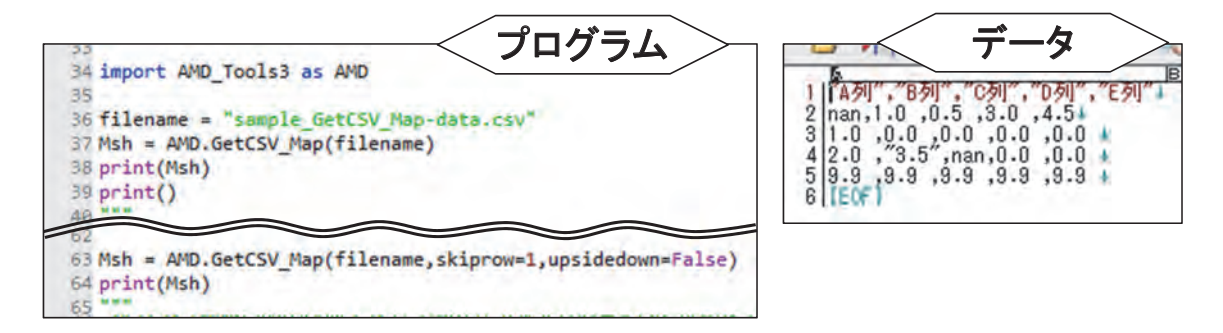

図 25. サンプルプログラム sample\_GetCSV\_Map.py の抜粋(左)と、サンプルデータ sample\_ GetCSV\_Map-data.csv の内容(右) に, GetCSV\_Map 関数は標準で行の順序を入れ替えるように作られています。南北の転置をさ せなくするには, 63 行目の文のようにオプション引数 upsidedown に偽(False または 0)を与 えます。データの最初の行を無視し, さらに行転置しないようにオプション引数を指定した場合 の結果を図 26 下段に示します。

Warning: possibly illegal elements Row 1: "A列","B列","C列","D列","E列" Warning: possibly illegal elements Row 4: 2.0 ,"3.5", nan, 0.0 ,0.0 sample03\_GetCSV\_Map\_data.csv: (5, 5) [[ 9.89999962 9.89999962 9.89999962 9.89999962 9.89999962] [ 2. 0. 0. nan nan [ 1. 0. 0. 0. 0. nan 1. 0.5 3. 4.5 ſ nan nan nan nan nan]] Warning: possibly illegal elements Row 4: 2.0 ,"3.5", nan, 0.0 ,0.0 sample03 GetCSV Map data.csv: (4, 5) 3. nan 1. 0.5 4.5 11 [ 1. 0. 0. 0. 0. [ 2. 0. nan nan 0. 9.89999962 9.89999962 9.89999962 9.89999962 9.89999962]]

図 26. サンプルプログラム sample\_GetCSV\_Map.py をオプション無しで実行した場合の結果(上段)と、オプション引数により1行の読み飛ばしと、行転置の禁止を指定した場合の結果(下段)

6 時系列データの書き出し

特定メッシュの日別気象値を取り出して表計算ソフトに読み込ませたいときなどに,AMD\_ Tools3のPutCSV\_TS 関数を使用することができます。この関数の使い方をサンプルプログラム sample\_PutCSV\_TS.py(図 27)を使って説明します。このプログラムは,茨城県つくば市のア メダス観測所付近のメッシュにおける日平均気温を 2016 年 4 月 1 日から 4 月 14 日までの期間に ついて取得して CSV ファイルとして出力するものです。

気象要素,期間,地点の指定は36行目から38行目の文で実行されます。41行目でこのデー タが読み込まれて配列変数 Msh に格納されます。42行目では配列変数 Msh の形状が三次元用 から一次元用に変更されます。CSV ファイルへの書き出しは44行目の文で実行されます。この 文が実行されるとプログラムファイルと同じディレクトリに result.csv というファイルが作成さ れます。これを表計算ソフトで開くと,図28図左のようになります。

この例では日付とデータの2列だけですが、気温と日射量、降水量というように、複数種の データを並べる場合には、並べるデータに工夫を加えてから PutCSV\_TS 関数の第一引数に与え ます。サンプルプログラムには、平年値と観測値を並列して出力させる例が示されています。66 行目と 67 行目で同地点・同期間の気温の平年値を取得し MshN に格納したあと、PutCSV\_TS 関数に与える前に 75 行の文を実行して、MshN と Msh の各要素が一対で並んだもの一括りを要 素とする配列変数 Tateno を作り、これを関数に与えます。ただし、この文をエラーなく実行す るには、プログラムの最初にインポート文を書いて numpy モジュールをインポートしておかな くてはなりません (32 行目)。結果を図 28 右に示します。

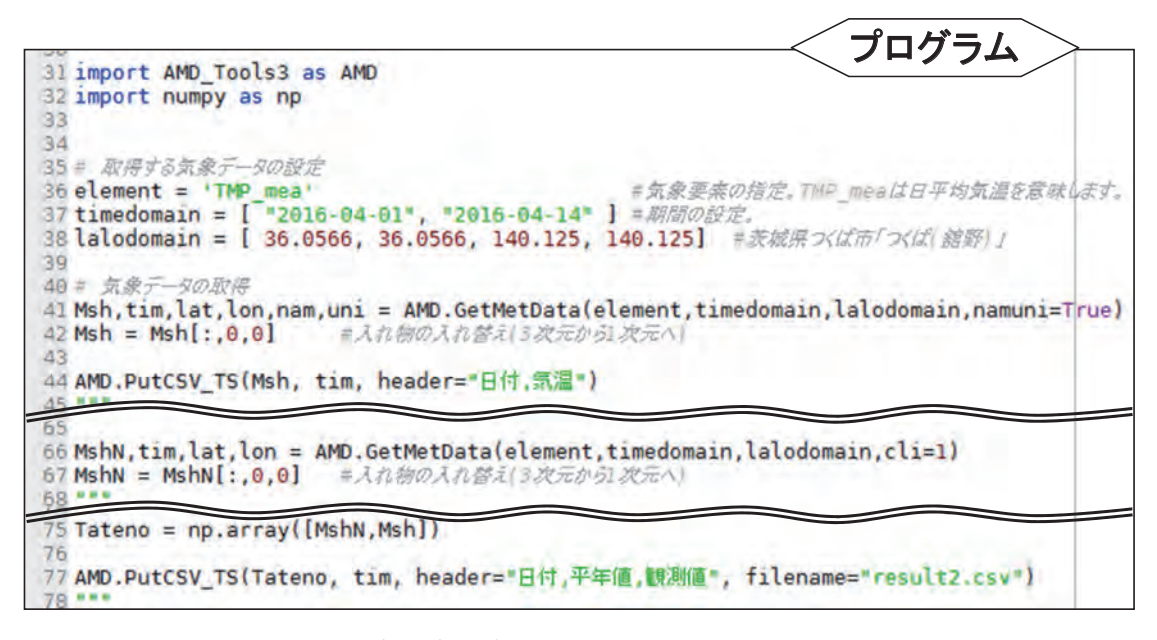

図 27. サンプルプログラム sample\_PutCSV\_TS.py の抜粋

PutCSV\_TS 関数には filenameというオプショ ン引数が用意されていて, ここに文字列を代入するこ とで任意のファイル名で結 果を出力させることがで きます。省略した場合は, result.csvの名で出力され ます。このサンプルプログ ラムの実行後にできている result.csvは,オプション 引数を省略して PutCSV\_ TS 関数を実行した44 行目 の文による出力です。

# 7 CSV 形式の分布図の 書き出し

表計算ソフトのワーク シート上に並ぶセルをメッ

| AI | 9 7 1          | × × f   | 6 | AI | 7 • 1          | x v     | fx      |
|----|----------------|---------|---|----|----------------|---------|---------|
| 1  | A              | В       | C | 1  | A              | В       | С       |
| 1  | 日付             | 気温      |   | 1  | 日付             | 平年値     | 観測値     |
| 2  | 2016/4/1 0:00  | 11.76   |   | 2  | 2016/4/1 0:00  | 9.60319 | 11.76   |
| 3  | 2016/4/2 0:00  | 10.4662 |   | 3  | 2016/4/2 0:00  | 9.84214 | 10.4662 |
| 4  | 2016/4/3 0:00  | 13.4721 |   | 4  | 2016/4/3 0:00  | 10.0856 | 13.4721 |
| 5  | 2016/4/4 0:00  | 14.3774 |   | 5  | 2016/4/4 0:00  | 10.3276 | 14.3774 |
| 6  | 2016/4/5 0:00  | 9.78284 |   | 6  | 2016/4/5 0:00  | 10.5665 | 9.78284 |
| 7  | 2016/4/6 0:00  | 12.6873 |   | 7  | 2016/4/6 0:00  | 10.7986 | 12.6873 |
| 8  | 2016/4/7 0:00  | 12.2915 |   | 8  | 2016/4/7 0:00  | 11.0206 | 12.2915 |
| 9  | 2016/4/8 0:00  | 13.3953 |   | 9  | 2016/4/8 0:00  | 11.2314 | 13.3953 |
| 10 | 2016/4/9 0:00  | 15.498  |   | 10 | 2016/4/9 0:00  | 11.4319 | 15.498  |
| 11 | 2016/4/10 0:00 | 14.5004 |   | 11 | 2016/4/10 0:00 | 11.6208 | 14.5004 |
| 12 | 2016/4/11 0:00 | 10.7019 |   | 12 | 2016/4/11 0:00 | 11.7975 | 10.7019 |
| 13 | 2016/4/12 0:00 | 8.80379 |   | 13 | 2016/4/12 0:00 | 11.9671 | 8.80379 |
| 14 | 2016/4/13 0:00 | 14.2047 |   | 14 | 2016/4/13 0:00 | 12.1331 | 14.2047 |
| 15 | 2016/4/14 0:00 | 14.7056 |   | 15 | 2016/4/14 0:00 | 12.2975 | 14.7056 |
| 16 |                |         |   | 16 |                |         |         |
| 17 |                |         |   |    | 1              | 1       |         |

# 図 28. サンプルプログラム sample\_PutCSV\_TS.py の実行によ り作成されたファイルを表計算ソフトに読み込んだ結果

左: result.csv の読み込み結果。右: result2.csv の読み込み結果。

シュに見立て、Python プログラムで作成したメッシュデータをワークシートの各セルに流し込んでしまうと便利なことが時にあります。AMD\_Tools3 の PutCSV\_Map 関数を用いると、各セルにメッシュの値を与えることができる CSV ファイルを作成することができます。この方法を利用者 Wiki で配布するサンプルプログラム sample\_PutCSV\_Map.py を用いて説明します。

このプログラムは,愛媛県の佐田岬半島周辺における2016年1月1日の日平均気温をCSVファ イルに出力するものです(図29)。30行目から32行目で取得するデータを指定し,これをもと に35行目で変数 Msh に取り込み,36行目で変数の入れ物を二次元に変更します。この分布図 を CSV ファイルで出力します。この処理は 39 行目で行います。分布図データ,緯度値の並び, 経度値の並びを関数 PutCSV\_Map 関数に与えます。オプション引数 filename に文字列を指定す ると,その文字列がファイル名に使用されます。この例では,文字列変数 element に格納され る「TMP\_mea」を名前にするように指定しています。filename を指定しない場合は result.csv という名前で出力されます。出力されたファイルを表計算ソフトで開き,50% 程度の倍率で表 示させると,佐田岬半島周辺の海陸分布が数値で感じ取れると思います。

なお、プログラム実行後に、Spyderの右上ペインに並ぶタブから、「変数エクスプローラー」 を選択すると、プログラムで用いた変数の名前や数値型、サイズなどを確認することができます。 そして、その中から Msh に関するものを探し、その行をダブルリックすると、メッシュ毎の値 を数値と色で確認することができます(図 30)。

プログラム 26 import AMD\_Tools3 as AMD 27 28 29= 取得するデータの設定 30 element = 'TMP mea' =気象要素の指定。THP meaは日平均気温を意味します。 31 timedomain = [ "2016-01-01", "2016-01-01" ] =期間の設定。 32 lalodomain = [ 32.7, 34.37, 130.99, 133.05] =領域の設定。佐田岬半島の先端周辺です。 33 34= 気象データの取得 35 Msh,tim,lat,lon = AMD.GetMetData(element,timedomain,lalodomain) 36 Msh = Msh[0,:,:] = データの整形(3次元+2次元への変更)。 37 38 = 気象データの書き出し 39 AMD.PutCSV\_Map(Msh, lat, lon, filename=element+".csv")

図 29. サンプルプログラム sample\_PutCSV\_Map.py の 26 行~ 39 行目

| Fr9 - FNBMPV7_1P/LVPythonWorksVsample(5_PunCSV_Map.py                                                                        |        | 8       | × 実計 | エクスプロー  | 5-     |         |        |           |          |         |           |        |        |             | 8  |
|----------------------------------------------------------------------------------------------------|--------|---------|------|---------|--------|---------|--------|-----------|----------|---------|-----------|--------|--------|-------------|----|
| 1 temppy 🖸 sample05_PutCSV_Mappy 🔀                                                                                           |        | 4       | 2 ±  | B %     |        |         |        |           |          |         |           |        |        |             | +  |
| 2<br>う AND Too 1 N M M TO FUELSY Provide 新聞 法を理解するためのサングルゴログラム                                                               |        | 100     | ^    | 名前      | 훯      | 4       | 12     |           |          |         | a         | -      |        |             |    |
| 4<br>5 Puecsy Hand 23次元の活動小切ら配行時にSV年間のフィイン下出力する問題。                                                                           |        |         | Msh  |         | float3 | 2 (200, | 165)   | nen,      | 1.31923  | 485, 1  | 1.3140087 | 1, 1.  | 123279 | 21,,        |    |
| o エルテの運動小牧点記列をCSV形式のファイルで出力するMIR。<br>2 書式:                                                                                   |        | - 1     | ș1e  | nent    | str    | 1       |        | TMP_mea   |          |         |           |        |        |             |    |
| <pre>SutCSV_Pap(Var, lat, ion, filename='result.csv') o @IND/vGB()</pre>                                                     |        | - 1     | 181  | odomain | list   | 4       |        | [32.7, 34 | .37, 150 | 199, 13 | 3.051     |        |        |             |    |
| 10 Vari出力サイモのため配列<br>11 Aprillimの使用したの使用の15-10-10-10-10-10-10-10-10-10-10-10-10-10-                                          |        |         | lat  |         | float3 | 2 (200, | >      | array([ ] | 2.704166 | 41, 32  | 71250153  | , 32.7 | 208328 | 2, 34.1     | -  |
| 12 Lan(経営の現土したして使用される一)た元記判。<br>またのの思想(広い形容)。                                                                                | III Mu | E-Nanth | 記引   |         |        | _       |        |           |          |         | -         | -      | ×      | 385,,       |    |
| 11 Filmann:引聞(CF)Linnann fairun ho namar.cov)として文字的性与引起<br>11 ついしかごの名前かや いないた、118万0日 2018年1日 ついれたの                           | -      |         |      | _       |        |         |        | _         | _        |         | _         | -      | _      | -           | -  |
| 11 2Print-ful<br>Wrint-ful                                                                                                   |        | 78      | 79   | 80      | -81    | 82      | 83     | -84       | 85       | 86      | -87       | 88     | ^      | -           | 8  |
| AT ANY ANY ANY ANY ANY ANY ANY ANY ANY ANY                                                                                   | 69     | nan     | nan  | nan     | nan    | nan     | nan    | nan       | nan      | nan     | nan       | nan    |        |             |    |
| TO DESCRIPTION OF CALLS OF THE OF OPPOSITE CONTRACTOR OF THE OFFICE                                                          | 70     | nan     | nan  | nan     | nan    | nan     | nan    | nan       | nan      | nan     | nan       | nan    |        |             |    |
| この時後にしんでから実行ポリン(三角ボリン)をりためしていたさん。                                                                                            | 71     | nan     | nan  | nan     | nan    | nan     | nan    | nan       | nan      | nan     | nan       | nan    |        |             |    |
| 24 Haroyuki (1440, 2017:62.08                                                                                                | 72     | nan     | nan  | nan     | nan    | nan     | nan    | nan       | nen      | nan     | nan       | nan    |        |             |    |
| H import AND_Tools3 as AND                                                                                                   | 73     | nan     | nan  | nan     | nan    | nan     | nan    | nan       | nan      | nan     | nan       | nan    |        |             |    |
| 26                                                                                                    | 74     | nan     | nan  | nan     | nan    | nan     | nan    | nan       | nan      | nan     | nan       | nan    |        | leexplorer  | ar |
| 19 年 R 用 F & f - SUD 正<br>19 element - 'THD_mea'  の見象事素の指定。 - デ_mesik 日平均気法                                                  | 75     | nan     | nan  | 080     | nan    | nan     | inan   | nan       | nan      | nan     | nan       | nan    |        |             |    |
| 31 timedomain = [ 72010-01-01, 72010-01-01 ] +単成のの反応。<br>32 lalodomain - [ 32.7, 34.37, 130.99, 133.05] +司がの形定、作田市平市の主境開始です。 | 76     | nan     | nan  | nan     | 8.423  | 8.431   | nan    | nan       | nan      | nan     | nan       | nan    |        |             |    |
| 19<br>34 8 京東デー50世帯                                                                                                    | 77     | nan     | nan  | nan     | nan    | 8.198   | \$.060 | nan       | nan      | nan     | nan       | nan    |        |             |    |
| Msh,tim,lat,lon * AMD.GetHetData(element,timedomain,lalodomain)<br>Msh * Msh[0,:,:] * データの創作(次モースの名声)。                       | 78     | nan     | nan  | nan     | nan    | nan     | 7.828  | 7.999     | 6.585    | nan     | nan       | nan    |        |             |    |
| 37<br>1後 = 京原子―9の書き出し                                                                                                    | 79     | nan     | nen  | nan     | nan    | inan    | 8.289  | 7.769     | 8.294    | nan     | nan       | nan    |        |             |    |
| <pre>30 AvD.PutCSv_Pap(Pish, lat, lon, filename*element+".csv") 40 ***</pre>                                                 | 80     | nan     | nan  | nan     | nan    | nan     | nan    | 8.185     | 7.822    | 8.222   | nan       | nan    |        |             |    |
| 83 ここの開設は、時に指定しない限力、Frenulty.cov)というファイル石で結果を出力します。デーラの1日日<br>42は経営が、一列目には確定が記録され、各スペラロ1歳が引応する場所に記録されます。                     | 81     | nan     | nan  | nan     | nan    | nan     | nan    | nan       | 7.039    | 7.889   | 8.948     | 8.578  |        |             |    |
| 43 このファイルをHS・Excelで開き、50%程度の信率で表示させると、住田岬半島周辺の海陸分布が<br>44 数値で感じ取れると思います。                                                     | 82     | nan     | nan  | nan     | nan    | nan     | nan    | nan       | nan      | 8.207   | 7.669     | 7.841  |        |             |    |
| 45 mm                                                                                                    | 83     | nan     | nan  | nan     | nan    | nan     | nen    | nan       | nan      | nan     | 8.088     | 7.616  |        |             |    |
|                                                                                                    | 84     | nan     | nan  | nan     | nan    | nan     | nan    | nan       | nan      | nan     | nan       | 8.335  | 4      |             |    |
|                                                                                                    | <      |         |      | -       |        |         | 1.00   |           |          |         |           |        | >      | a 7751: 17% |    |

図 30. Python プログラム統合開発環境 Spyder の変数エクスプローラー機能を利用し, 変数 Msh に格納されている数値を確認したところ

#### 8 メッシュ番号をキーとする属性テーブルの出力

Python プログラムで作成した分布図を GIS にインポートする最も実用的な方法は、3次メッシュコードとそこでの値の対からなる CSV 形式のテーブルを用いることです。その方法の概要は以下のようなものです。まず、3次メッシュの外周の四角形を地理情報要素とし、3次メッシュコードを属性データベースとして持つ GIS データを予め用意しておきます。小さな4角形が集合した日本地図のように見えます。次に、3次メッシュコードと数値の対からなる CSV ファイルを GIS にテーブルとしてインポートします。そして最後に、3次メッシュコードをキーとしてこのテーブルを GIS データの属性データベースに連結します。

AMD\_Tools3 の PutCSV\_MT 関数を用いると、このような CSV ファイルを作成することがで きます。利用者 Wiki で配布するサンプルプログラム sample\_PutCSV\_MT.py を用いて説明しま す。図 31 にプログラムの抜粋を示します。

プログラム 39 行目から 41 行目までで取得するデータを指定し、それに基づいて 44 行目で メッシュデータを取得します。取得したメッシュデータ、緯度情報、経度情報を 47 行目で示す 通り PutCSV\_MT 関数の引数に与えると、図 32a のような CSV ファイルが出力されます (result. csv)。ファイルの内容は、1 列目が基準 3 次メッシュコード、2 列目が 2016 年 1 月 1 日の日平 均気温、3 列目が同年 1 月 2 日の日平均気温、4 列目が同年 1 月 3 日の日平均気温、5 列目が同 年 1 月 4 日の日平均気温です。41 行目で指定した領域には 30 個のメッシュが含まれますが、こ のうち海でないメッシュは8 個だけなので、8 個のメッシュだけが出力されています。すべての メッシュをあからさまに出力させるには、引数に「removenan=False」を追加します。

GIS に読み込ませるのであればこのような CSV ファイルで十分ですが,メッシュ中心点の緯 度経度や見出しも付加しておくと,あとから確認ができて便利です。64 行目のように,オプショ

| 35 import num                                                                                                    | py as np                                                                                                    |                                                                                                    |
|----------------------------------------------------------------------------------------------------|----------------------------------------------------------------------------------------------------|----------------------------------------------------------------------------------------------------|
| 36 import AMD                                                                                                    | _Tools3 as AMD                                                                                                    |                                                                                                    |
| 37                                                                                                    |                                                                                                    |                                                                                                    |
| 38 = 取得するう                                                                                                    | ~一タの設定                                                                                                    |                                                                                                    |
| 39 element =                                                                                                    | 'TMP_mea'                                                                                                    | #気象要素の指定。TMP_meaは日平均気温を意味します                                                                                                    |
| 40 timedomain                                                                                                    | = [ "2016-01-01", "2016-01-0                                                                                                    | 4"] #期間の設定。                                                                                                    |
| 41 lalodomain                                                                                                    | = [ 33.32, 33.37, 131.99, 13                                                                                                    | 2.05] =題域の設定。佐田岬半島の先端あたりです。                                                                                                    |
| 42                                                                                                    |                                                                                                    |                                                                                                    |
| 43 = 気家ケーク                                                                                                    | (0)取得                                                                                                    |                                                                                                    |
| 44 Msh,tim,la                                                                                                    | t, Ion = AMD.GetMetData(element                                                                                                    | t,timedomain,lalodomain)                                                                                                    |
| 45                                                                                                    | The state of the state                                                                                                    | and the second second se |
| 46 = 京家テーク                                                                                                    | の音き出し                                                                                                    |                                                                                                    |
| 47 AMD. PutCSV                                                                                                    | _MT(Msh, lat, lon)                                                                                                    |                                                                                                    |
| 65                                                                                                    | header="メッシュコード,緯度,経                                                                                                    | 度,1月1日,1月2日,1月3日,1月4日",                                                                                                    |
| 66                                                                                                    | filename="result2.csv") =                                                                                                    | 括弧の中では、自由に改行とインデントができます。                                                                                                    |
| 66<br>83 timedomain                                                                                                    | filename="result2.csv") =                                                                                                    | 括弧の中では、自由に改行とインデントができます。<br>1"] ≠期間の設定。                                                                                                    |
| 66<br>83 timedomain<br>84 MshA, tim, 1                                                                                                    | <pre>filename="result2.csv") =     [ "2016-01-01", "2016-01-00 at,lon = AMD.GetMetData('TMP)</pre>                                                                                                    | 括弧の中では、自由に改行とインデントができます。<br>1"]#期間の設定。<br>mea',timedomain,lalodomain)                                                                                                    |
| 66<br>83 timedomain<br>84 MshA,tim,1<br>85 MshA = Msh                                                                                                    | <pre>filename="result2.csv") =     [ "2016-01-01", "2016-01-00 at,lon = AMD.GetMetData('TMP_r A[0,:,:]</pre>                                                                                                    | 括弧の中では、自由に改行とインデントができます。<br>1"] #期間の設定。<br>mea',timedomain,lalodomain)                                                                                                    |
| 65<br>63 timedomain<br>84 MshA,tim,1<br>85 MshA = Msh<br>86 MshB,tim,1                                                                                      | <pre>filename="result2.csv") =     [ "2016-01-01", "2016-01-00 at,lon = AMD.GetMetData('TMP_1 A[0,:,:] at,lon = AMD.GetMetData('TMP_1)</pre>                                                                                                    | 括弧の中では、自由に改行とインデントができます。<br>1"] #期間の設定。<br>mea',timedomain,lalodomain)<br>max',timedomain,lalodomain)                                                                                                    |
| 66<br>83 timedomain<br>84 MshA,tim,1<br>85 MshA = Msh<br>86 MshB,tim,1<br>87 MshB = Msh                                                                     | <pre>filename="result2.csv") =     [ "2016-01-01", "2016-01-00 at,lon = AMD.GetMetData('TMP_1 A[0,:,:] at,lon = AMD.GetMetData('TMP_1 B[0,:,:]</pre>                                                                                                    | 括弧の中では、自由に改行とインデントができます。<br>1"] #期間の設定。<br>mea",timedomain,lalodomain)<br>max',timedomain,lalodomain)                                                                                                    |
| 66<br>83 timedomain<br>84 MshA,tim,1<br>85 MshA = Msh<br>86 MshB,tim,1<br>87 MshB = Msh<br>88 MshC,tim,1                                                    | <pre>filename="result2.csv") =   [ "2016-01-01", "2016-01-00 at,lon = AMD.GetMetData('TMP_1 A[0,:,:] at,lon = AMD.GetMetData('TMP_1 B[0,:,:] at,lon = AMD.GetMetData('TMP_1)</pre>                                                                                                    | 括弧の中では、自由に改行とインデントができます。<br>1"]=期間の設定。<br>mea",timedomain,lalodomain)<br>max',timedomain,lalodomain)<br>min',timedomain,lalodomain)                                                                                                    |
| 66<br>83 timedomain<br>84 MshA,tim,1<br>85 MshA = Msh<br>86 MshB,tim,1<br>87 MshB = Msh<br>88 MshC,tim,1<br>89 MshC = Msh                                   | <pre>filename="result2.csv") =   [ "2016-01-01", "2016-01-00 at,lon = AMD.GetMetData('TMP_1 A[0,:,:] at,lon = AMD.GetMetData('TMP_1 B[0,:,:] at,lon = AMD.GetMetData('TMP_1 C[0,:,:]</pre>                                                                                                    | 括弧の中では、自由に改行とインテントができます。<br>1"] =期間の設定。<br>mea",timedomain,lalodomain)<br>max',timedomain,lalodomain)<br>min',timedomain,lalodomain)                                                                                                    |
| 66<br>83 timedomain<br>84 MshA,tim,1<br>85 MshA = Msh<br>86 MshB,tim,1<br>87 MshB = Msh<br>88 MshC,tim,1<br>89 MshC = Msh<br>90 Msh2 = np.                  | <pre>filename="result2.csv") =   [ "2016-01-01", "2016-01-0 at,lon = AMD.GetMetData('TMP_1 A[0,:,:] at,lon = AMD.GetMetData('TMP_1 B[0,:,:] at,lon = AMD.GetMetData('TMP_1 C[0,:,:] array([MshA,MshB,MshC])</pre>                                                                                                    | 括弧の中では、自由に改行とインテントができます。<br>1"]=期間の設定。<br>mea",timedomain,lalodomain)<br>max',timedomain,lalodomain)<br>min',timedomain,lalodomain)                                                                                                    |
| 66<br>83 timedomain<br>84 MshA,tim,1<br>85 MshA = Msh<br>86 MshB,tim,1<br>87 MshB = Msh<br>88 MshC,tim,1<br>89 MshC = Msh<br>90 Msh2 = np.<br>91 AMD.PutCSV | <pre>filename="result2.csv") = filename="result2.csv") = filename="result2.csv" = filename="result2.csv" = filename="result2.csv</pre> | 括弧の中では、自由に改行とインテントができます。<br>1"] =期間の設定。<br>mea",timedomain,lalodomain)<br>max',timedomain,lalodomain)<br>min',timedomain,lalodomain)                                                                                                    |

図 31. サンプルプログラム sample\_PutCSV\_MT.py の抜粋
ン引数 addlalo と header を追加で指定すると,図 32b のような CSV ファイルを作成すること ができます (result2.csv)。

ばらばらに作成した配列を連結して出力するには,90行目のように,numpy モジュールに含まれる array 関数を用いて配列変数を結合してから PutCSV\_MT 関数に引き渡します (result3. csv,図 32c)。

なお、Python では、インデントの深さはプログラムの実行単位を示す意味を持つので、見や すさのために勝手に字下げをすることができませんが、関数などで括弧に括られている内部につ いては、この規則が適用されません。したがって、64 ~ 66 行目の文のように、関数の引数が長 くなる場合には、好きなところで改行できます。

| 0        | U       | 0       | 0       | L.      |
|----------|---------|---------|---------|---------|
| 50320000 | 8.42308 | 11.3434 | 13,7409 | 13.0435 |
| 50320001 | 8.43082 | 11.3283 | 13.7312 | 13.0511 |
| 50320011 | 8.19772 | 11.1041 | 13.4959 | 12.8265 |
| 50320012 | 8.05997 | 10.9354 | 13.325  | 12.6688 |
| 50320022 | 7.82793 | 10.7112 | 13.0907 | 12.4455 |
| 50320023 | 7.99939 | 10.8495 | 13.2245 | 12.5943 |
| 50320032 | 8.28939 | 11.1682 | 13,5265 | 12.8809 |
| 50320033 | 7.76876 | 10.6257 | 12.9914 | 12.3725 |
|          |         |         |         |         |

|   |          | 0       | <u>v</u> | 4       | -       |         | u       |  |
|---|----------|---------|----------|---------|---------|---------|---------|--|
| 7 | メッシュニ    | 緯度      | 経度       | 1月1日    | 1月2日    | 1月3日    | 1月4日    |  |
|   | 50320000 | 33.3375 | 132.006  | 8.42308 | 11.3434 | 13.7409 | 13.0435 |  |
|   | 50320001 | 33.3375 | 132.019  | 8.43082 | 11.3283 | 13.7312 | 13.0511 |  |
|   | 50320011 | 33.3458 | 132.019  | 8.19772 | 11.1041 | 13,4959 | 12.8265 |  |
|   | 50320012 | 33.3458 | 132.031  | 8.05997 | 10.9354 | 13.325  | 12.6688 |  |
|   | 50320022 | 33.3542 | 132.031  | 7.82793 | 10.7112 | 13.0907 | 12.4455 |  |
|   | 50320023 | 33.3542 | 132.044  | 7.99939 | 10.8495 | 13.2245 | 12.5943 |  |
|   | 50320032 | 33.3625 | 132.031  | 8.28939 | 11.1682 | 13.5265 | 12.8809 |  |
|   | 50320033 | 33.3625 | 132.044  | 7.76876 | 10.6257 | 12.9914 | 12.3725 |  |
|   |          |         |          |         |         |         |         |  |

| _ | A        | В       | L       | U       |  |
|---|----------|---------|---------|---------|--|
|   | メッシュニ    | Tmean   | Tmax    | Tmin    |  |
|   | 50320000 | 8.42308 | 12.9888 | 5.07289 |  |
|   | 50320001 | 8.43082 | 12.9816 | 5.06517 |  |
|   | 50320011 | 8.19772 | 12.5856 | 4.82417 |  |
|   | 50320012 | 8.05997 | 12.4761 | 4.73078 |  |
|   | 50320022 | 7.82793 | 12.1788 | 4.44593 |  |
|   | 50320023 | 7.99939 | 12.2195 | 4.71737 |  |
|   | 50320032 | 8.28939 | 12.6806 | 5.01522 |  |
|   | 50320033 | 7.76876 | 12.1676 | 4.4425  |  |
|   |          |         |         |         |  |

# 図 32. サンプルプログラム sample\_PutCSV\_MT.py を実行して 作成される CSV ファイルの内容

a:オプション引数なしで実行させた結果 (result.csv)。b:オプション 引数を指定して、メッシュの中心緯度経度、列見出しを表示させた結果 (result2.csv)。c:同じ領域の二次元配列変数の結果を連結して関数に 与えた結果 (result3.csv)。

Spyderのプログラムエディターは、仮にタブを使用しても半角空白に変換されて入力されます。また、 上の例の場合、続けて書いた後に適当なところで改行を入れると、切りのいいところまで続きを自動で インデントしてくれます。

#### 9 Google Earth 上に表示できる分布図の作成

AMD\_Tools3 の PutKMZ\_Map 関数を用いてファイルを作成すると、メッシュ農業気象デー タから作成した分布図を、Google Earth の地球儀上に張り付けて表示することができます。 Google Earth に張り付けられた分布図は、拡大縮小、回転、遠近法表示が簡単にできるほか、 分布図を半透明にもできるので分布図が示す内容を深く理解することができます。このファイル を作成する方法を、利用者 Wiki で配布するサンプルプログラム sample\_PutKMZ\_Map.py を用 いて説明します。図 33 にプログラムの抜粋を示します。47 行目から 49 行目で取得するデータ を指定し、これをもとに 52 行目で配列変数 Msh に取り込み、61 行目で変数の入れ物を二次元 に変更します。そして、66 行目で分布データから KMZ ファイルを作成します。PutKMZ\_Map 関数は、凡例の最大値最小値の指定や、使用する色合い、凡例のラベル、出力するファイルの名 前などを指定するための多数のオプションがあります。それらの詳細は次章を参照してください。 Google Earth がインストールされた PC で、このファイルをダブルクリックすると、図 34 のよ うに、分布図が張り付けられた形で表示されます。

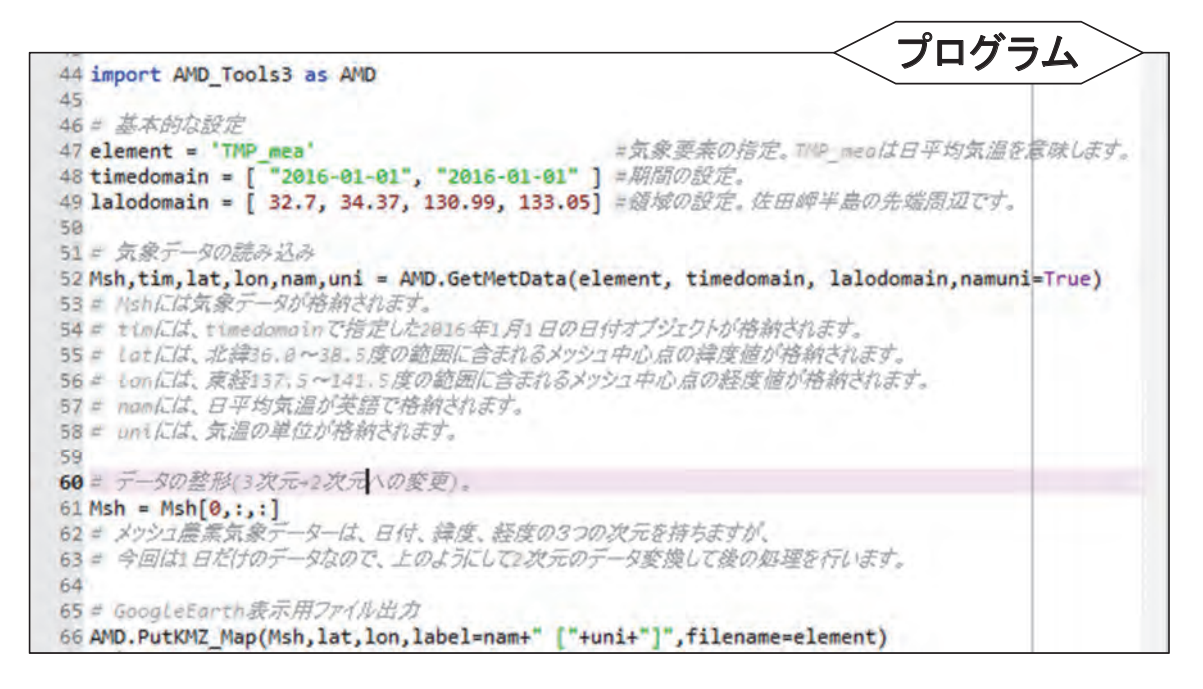

図 33. サンプルプログラム sample\_PutKMZ\_Map.pyの 44 行~66 行目

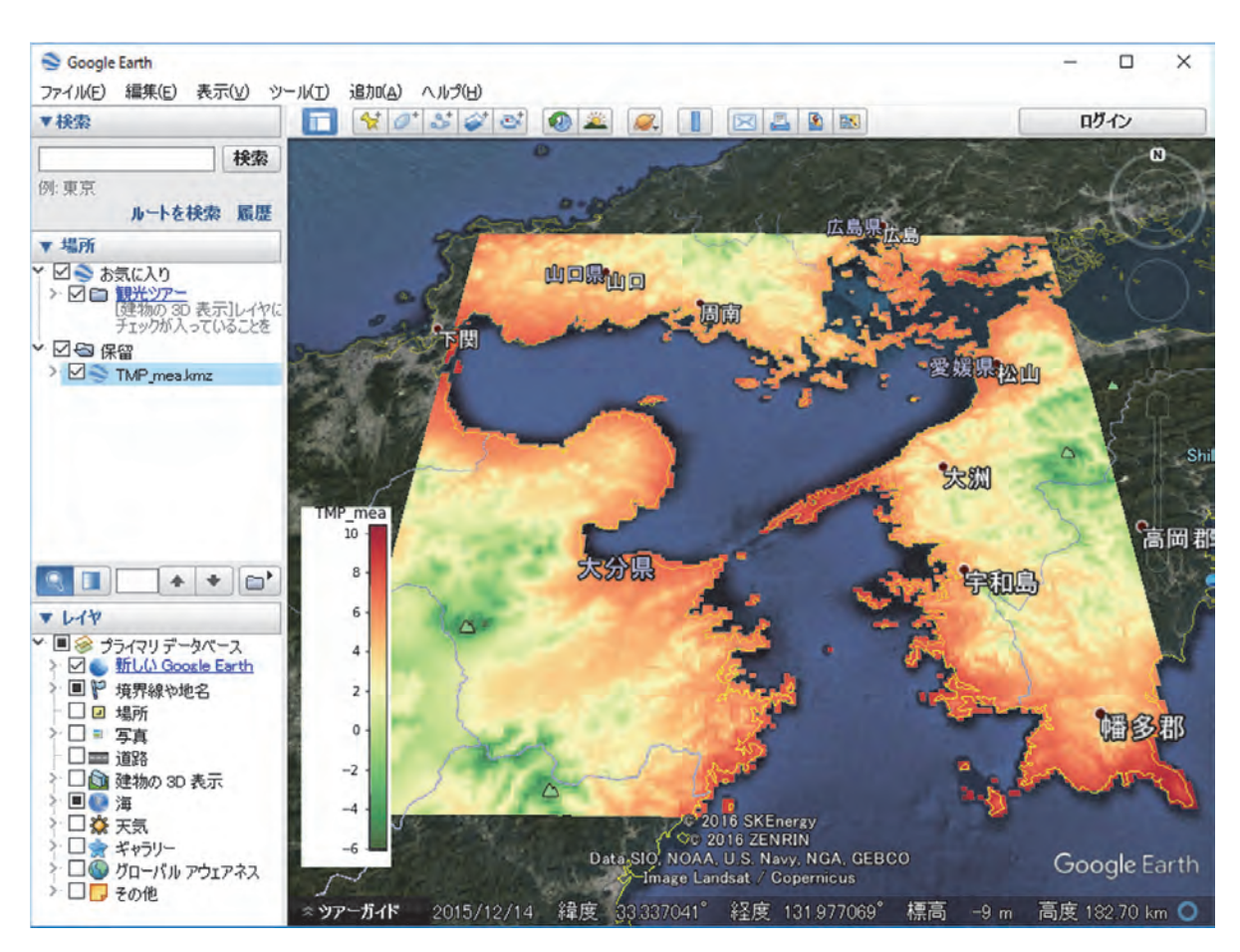

図 34. PutKMZ\_Map 関数を用いて、愛媛県の佐田岬半島を中心とする地域における 2016 年 1 月 1 日の日平均気温の分布図を、Google Earth 上に張り付けて表示した画面

### 10 発育指数法を用いた水稲の出穂日分布図の作成

メッシュ農業気象データは最長 26 日先までの気象予報値が含まれているので、水稲をはじめ とする作物の発育予測で威力を発揮します。また、面的な気象分布が得られるのもこのデータの 特徴なので、特定品種の水稲を県下一斉に移植したと仮定した時の出穂日の予測分布図を作成し てみましょう。出穂日は発育指数法で推定することとし、発育の速度は有効積算気温モデルを用 いることにします。ここで、発育指数法とは、気温等の気象要素から計算される発育の速度を日々 積算してそれが1となった日を出穂日とする発育の予測法です。そして、有効積算気温モデルと は、ある日の発育速度が有効気温に比例すると考えるモデルです。ここで、有効気温とは、作物 が発育を進めるのに必要な最低限の環境温度(基準温度)を日平均気温から差し引いたものです。 sample\_RiceDevel.py は、この方法で出穂日の分布を予測するサンプルプログラムです。この プログラムは利用者 Wiki から入手することができます。

発育指数法では日々の気象データから発育速度を計算して積算するので,出穂の予測に際し, メッシュ当たり 60 回程度同じような計算を繰り返すことになります。そこで,発育速度の計算 式を関数としてあらかじめ登録し簡単に使えるようにします。Python では,関数の名前と関数 が使用する引数を def 文で宣言します(図 35,17 行目)。def 文の最後にコロン(:)を付ける のを忘れないでください。有効積算気温モデルは,二つのパラメータ(基準温度と,出穂に達す る積算値)を持ます。これらは,モデルを適用する地域や品種で異なるので,これらも引数とし て与えます。サンプルプログラムでは,パラメータを2要素リストのオプション引数 Para とし て定義しています。オプション引数とは,あらかじめデフォルト値を決めておき,それでよけれ ば,引数の記述が省略できるというものです。

有効積算気温モデルでは、日平均気温が基準温度より高いか低いかで異なる計算を実行する必要があります。Python プログラムでこのような処理を行うには if 文を使用します。if 文は、「if」 とコロン(:)に挟まれた部分に記述した条件式が成り立つ(真の)場合はその下の文を実行 し、成り立たない(偽の)場合はそれを無視します。ただし、「else:」という文がある場合には、 偽の時だけその下を実行します。真のときや偽の時に実行する文は、if 文や else 文よりも深いイ ンデントにしなければなりません。また、このサンプルプログラムでは、真の場合も偽の場合も 実行する文はそれぞれ一つだけですが、複数の文でも構いません。この場合、実行させる文のイ

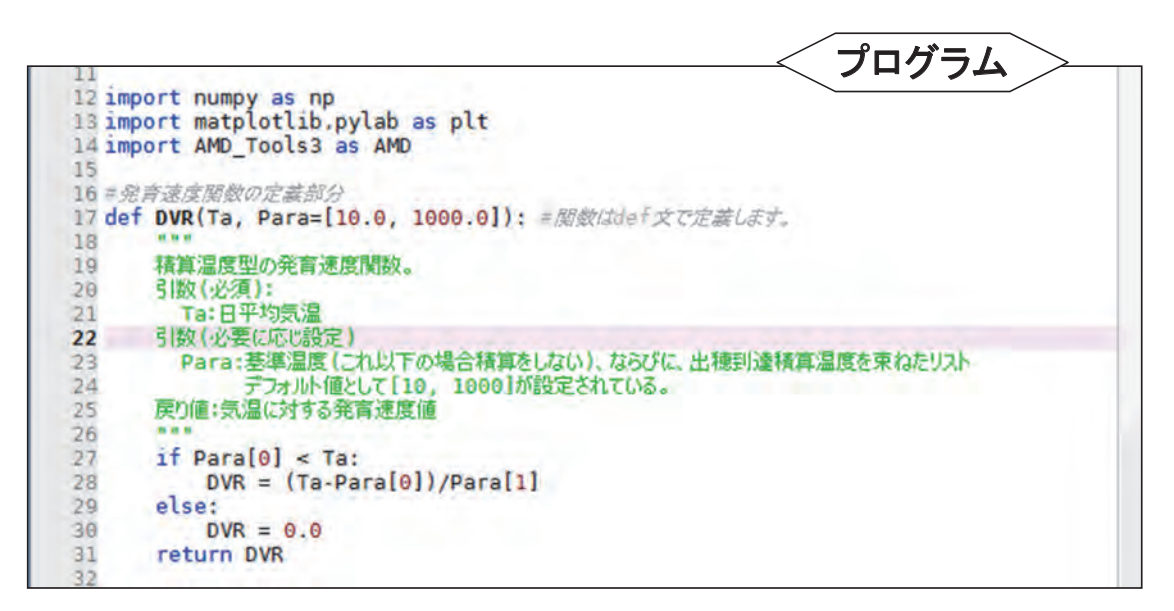

図 35. サンプルプログラム sample\_RiceDevel.py の 12 行~ 32 行目

ンデントを一致させます。

このように、Python ではインデントのレベルで文のまとまりを表現します。したがって、17 行目の def 文に対して 18 行目の 3 回連続した二重引用符が一段低いのにも意味があり、一段低 いことによって関数を定義する部分であること表現しています。

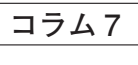

#### if文

条件分けをするときに使われる if 文は,多くのプログラム言語でも使われていますが,Python では 独特な書き方をします。たとえば,変数 x が1のとき hello と表示するプログラムは,次のように書か れます。

#### if x == 1 :

print('hello')

ifとコロン(:)に挟まれた部分に,条件を記します。「==」は,両辺の値が等しいかどうかを調べる記号です。調べた結果が真のとき,その下の文が実行されます。Pythonでは,この際,同じ深さのインデントの範囲がif条件下の処理部分となり,「end if」などのif 文の終わりを表す文はありません。両辺の値を比べる記号は比較演算子とよび,「等しい」のほかにも幾つかあります。

| == | a == b | aとbは等しい   |
|----|--------|-----------|
| != | a != b | aとbは等しくない |
| >  | a > b  | aはbより大きい  |
| >= | a >= b | aはb以上     |
| <  | a < b  | aはbより小さい  |
| <= | a <= b | aはb以下     |

ある比較の結果と別な比較の結果を組み合わせるとより複雑な条件を判別することができます。この時に使われるのが論理演算子です。Python における論理演算子は以下のとおりです。

| and | a and b | a と b が真の場合に真            |
|-----|---------|--------------------------|
| or  | a or b  | aまたはbの少なくともどちらか一方が真の場合に真 |
| not | not a   | a ではない場合に真               |

比較演算子と論理演算子を組み合わせた例として、たとえば x が1 で、且つ、y が2 より小さいとき hello と表示するプログラムは、次のように書かれます。

#### if x == 1 and y < 2: print('hello')

この例でわかる通り,比較演算と論理演算がずらずらある場合は,比較演算が優先して実行されます。 条件によって実行内容を二つ以上に分岐させたいときがあります。たとえば,xが1のとき hello,2 のとき fine,それ以外のとき thank you と表示させるようなときです。このようなときは,次のように します。elseif は複数書くことができます。

```
if x == 1 :
    print('hello')
elseif x == 2:
    print('fine')
else:
    print('thank you')
```

このプログラムを呼び出して気象データから出穂を予測する部分は、34 行目から始まります (図 36)。これは、この文がインデントされていないことでもわかります。プログラムの本体と もいえる部分が if 文で始まるのは奇妙ですが、このように理解してください。すなわち、「ある プログラムファイルがあってその中にいろいろな関数が書かれているときに、<u>もし</u>何の指定もし ないでプログラムを実行させた**ならば**その時はこの if 文以下が実行される」。

このif文の下は、1段インデントが深くなっている以外は他のサンプルプログラムと同じです。 まず初めに、県下一律と仮定する移植日(36,37 行目)、移植時の発育指数(38 行目)、発育速度 のパラメータ(39 行目)など移植にかかわる設定をします。続いて、県域データの略記号(42 行目)と緯度経度範囲(43 行)を指定し、これらに基づいて気象データと県域データを取得し て配列変数 Msh(45 行目)と配列変数 Pref(46 行目)にそれぞれ格納します。このプログラム では、分布図を作成する対象に新潟県を選んでいますが、42 行目と、43 行目を変更すると他の 都道府県の分布図を作成することができます。県域データの略記号に含まれる県番号は、表 3 か ら知ることができます。また、ある県がすっぽり入る緯度経度範囲は、利用者 Wiki に掲載され る表から知ることができます。

このプログラムで使われる発育速度の式は単純ですが、これを繰り返して積算を取る処理を メッシュ毎に繰り返し実行するので計算量自体は多く時間がかかります。そこで、海上など気象 データがないメッシュや新潟県外のメッシュについては計算対象から除外して実行時間を短縮す ることにします。この選別は49行目と50行目で行われています。メッシュ農業気象データ配信 サーバーから取得した日平均気温データ Msh から第1日目を取り出したもの(Msh[0,:,:])と 新潟県の県域データ(Pref)とを掛け合わせると、結果は、気象データが無いかまたは新潟県外 であるメッシュに対応する配列要素に対し無効値(np.nan)が与えられそれ以外には第1日目 の日平均気温が与えられた配列が計算されるので、まず49行目では、気象データが無いかまた は新潟県外であるメッシュに対応する配列要素に対し無効値(np.nan)、それ以外の要素には1 であるような配列変数 valimesh を作ります。そして50行目では、値が1である valimesh の要 素の1番目の添え字のリストyと2番目の添え字のリスト x を作ります。ちょっとわかりにく いですが、y と x は同じ長さのリストで、これらの対 [y[0], x[0]]、[y[1], x[1]]、[y[2], x[2]]、[y[3], x[3]]、・・・を要素番号とする valimesh の要素の値は必ず 1 となり、このリストにない番号 の要素の値は必ず無効値となります。

49 行目と 50 行目の両方には、Python の数値計算パッケージ numpy に含まれる where 関数 が使用されています。この関数は、以下に示す 2 通りの使用法があります。

#### 用法1: 配列 = numpy.where(配列に対する論理式,真の場合の値,偽の場合の値)

#### 用法2: 配列<sub>1</sub>, 配列<sub>2</sub> = numpy.where(配列に対する論理式)

一つ目の用法では, 論理式に書かれた配列と同じサイズの配列を返します。この際, 引数の論理 式を満たしている要素には真の場合の値,満たしていない要素には偽の場合の値が格納されます。 二つ目の用法では, 引数の論理式を満たす配列要素の要素番号の配列(並び)が返されます。返 される要素番号の配列の数は, 論理式に書かれた配列の次元数と一致します。

54 行目から 58 行目で計算に使用する情報や配列を準備します。移植後日数で表した出穂日は, 配列変数 dat に入れます。57 行目の zeros 関数は,引数のサイズの配列を生成しすべての要素 に0を代入する関数です。58 行目で配列変数 valimesh を掛けているのは,処理対象外のメッシュ に無効値を埋め込むためです。 発育日数の計算は 61 行目から始まる for 文で実行されます(図 36)。for 文は、反復回数があ らかじめ分かっているときに用いる繰り返しの指示文です。この文により 62 行目から 70 行目ま でが繰り返されます。for 文の中に range という関数が用いられていますが、これは、0、1、2、 3、・・・と、0 から始まって引数より1小さい数までの(引数個の)整数からなるリストを作成 する関数です。これで作られたリストの値が順次 i に代入され 62 行目以降で使用されます。繰 り返し範囲の中、65 行目にも別な for 文が使われています。この文が指示する繰り返し範囲は 66 行目から 69 行目までです。この for 文にも range 関数が使われていますが、引数が二つです。 この場合は、第1引数から始まって第2引数より1小さい数までのリストが作られます。

日平均気温と品種パラメータから日々の発育速度を求めて積算する処理は,66 行目で実行さ れています。積算した後,積算値 DVI が1を超えているかどうかを67 行の if 文で調べ,まだ達 していなければ次の d について 66 行以下を繰り返します。DVI が1を超えていたらその時の d を配列変数 dem に保存して d に関する繰り返しを終了し,i に次の値を入れて(次のメッシュ に対象を移して) 62 行目からの処理を実行します。このようにして,DVI が1を超えるまでの 繰り返し計算を,計算対象メッシュすべてに対し実行して配列変数 dat を作ります。

| コラム8                                                                                                    |
|----------------------------------------------------------------------------------------------------|
| for 文                                                                                                    |
| Python で使われる繰り返しのうち, for 文は, 繰り返す回数や対象が事前に決まっている場合に用いられます。例として, 事前に決まっている数1, 3, 5, 7, 9を順次足し上げて最終結果を表示させるスクリプト(文の集合)を下に示します。                                              |
| sum = 0<br>for i in [1,3,5,7,9]:<br>sum = sum + i<br>print (sum)                                                                                                    |
| for 文の末尾にコロンを付けることを忘れないでください。繰り返す部分は同じ深さのインデントに                                                                                                    |
| することで示します。<br>次に,5個の要素からなる配列変数 x があって,この中身を全部足す場合を考えましょう。この方法<br>はいくつかあって,最もシンプルに書くと次のようになります。                                                                            |
| sum = 0<br>for i in [0,1,2,3,4]:<br>sum = sum + x[i]<br>print(sum)                                                                                                    |
| でも,これではまったく融通が利きません。より実用的には,配列を構成する要素の数を調べる関数<br>lenと,1ずつ増える整数のリストを作る関数 range を用いて次のようにします。                                                                               |
| <pre>sum = 0 j = len(x) for i in range(j):     sum = sum + x[i] print(sum)</pre>                                                                                          |
| ここで,2行目と3行目はひとまとめにして,「for i in range(len(x)):」としても構いません。<br>このようにすれば,配列 x が持つ要素の個数が何個であっても対応できます。なお,range(n)は,<br>[0,1,2,・・n-1]と,0から始まり引数 n より1 小さい数までのリストを作ることに注意してください。 |

図 36 には示していませんが、サンプルプログラムの 72 行目より下には、「2 気象分布図の作成」で説明した分布図を作成するスクリプトが書かれていて、**D2D**に dat が渡されています。 結果を図 36 右下に示します。きれいな図が描けました。県下一斉に特定品種が移植されること はあり得ませんが、自らの生産圃場における移植日と移植品種が分かっている生産農家にとって は、このような図は参照データとして有益です。

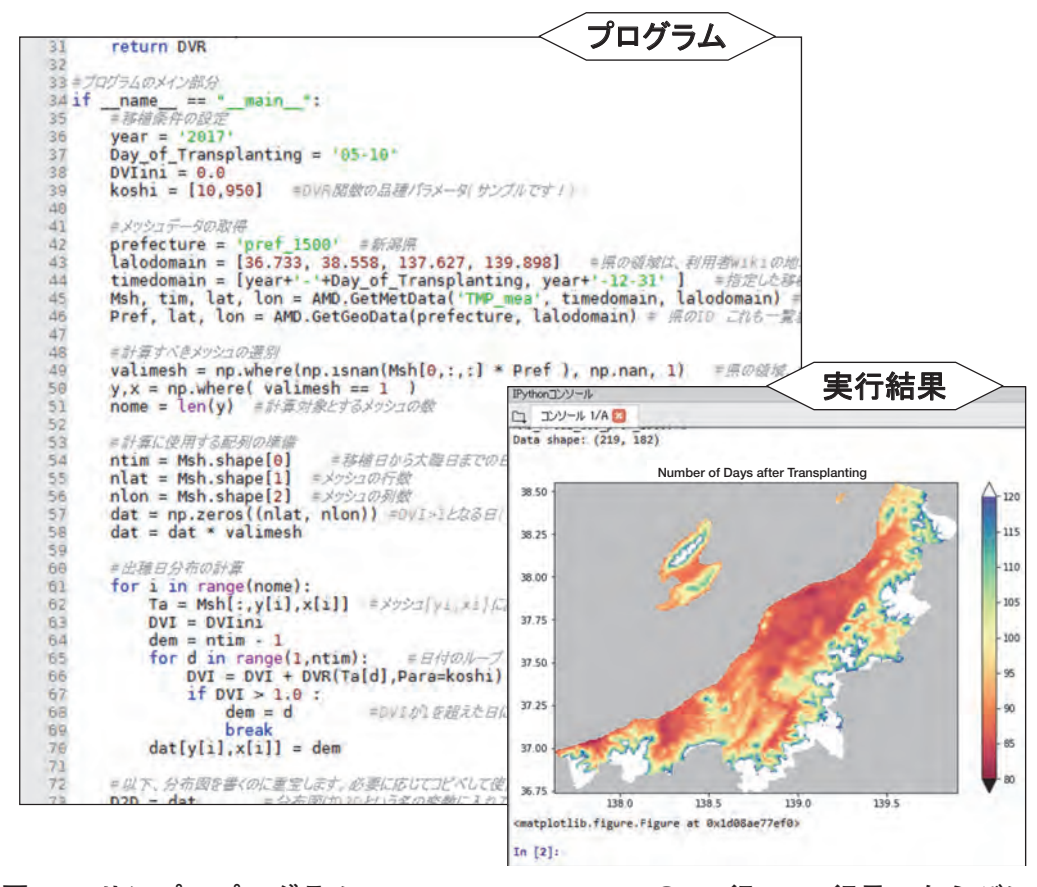

図 36. サンプルプログラム sample\_RiceDevel.py の 31 行~ 72 行目, ならびに, このプログラムの実行結果の図

さて、このプログラムでは、出穂日を移植後日数で示していますが、できれば何月何日といった日付で分布図を作りたいところです。そこで、日付の分布図を描かせるようにサンプルプログラムを修正してみました。これは利用者 Wiki に、sample\_RiceDevel-b.py として掲載されています。このプログラムの抜粋を図 37 に示します。日時オブジェクトを格納する特殊な配列変数 dates を導入し(57 行目)、これに出穂日の日付を格納します(71 行目)。

残念なことに、「2 気象分布図の作成」で使用した分布図を描画するスクリプトは、今回は使 えません。描画させる配列が特殊な配列であることと、カラーバーに付随させるスケールに日付 の書式を指定しなければならないからです。sample\_RiceDevel-b.py には、これらに対応した 描画スクリプトが 74 行目から 103 行目にかけて書かれているので、日時オブジェクトの分布図 を表示させる時にはこれを使いまわしてください。

また、このプログラムの末尾には、PutKMZ\_Map 関数が追加されていて、分布図を Google Earth 上に表示することができるファイル(Date\_of\_Heading.kmz)が出力されるようになっています。Google Earth が利用できる環境の方は、このファイルをダブルクリックしてみて下さい。表示される分布図は、透過度を調整できるので着目する地点を把握するのが極めて容易です(図 38)。

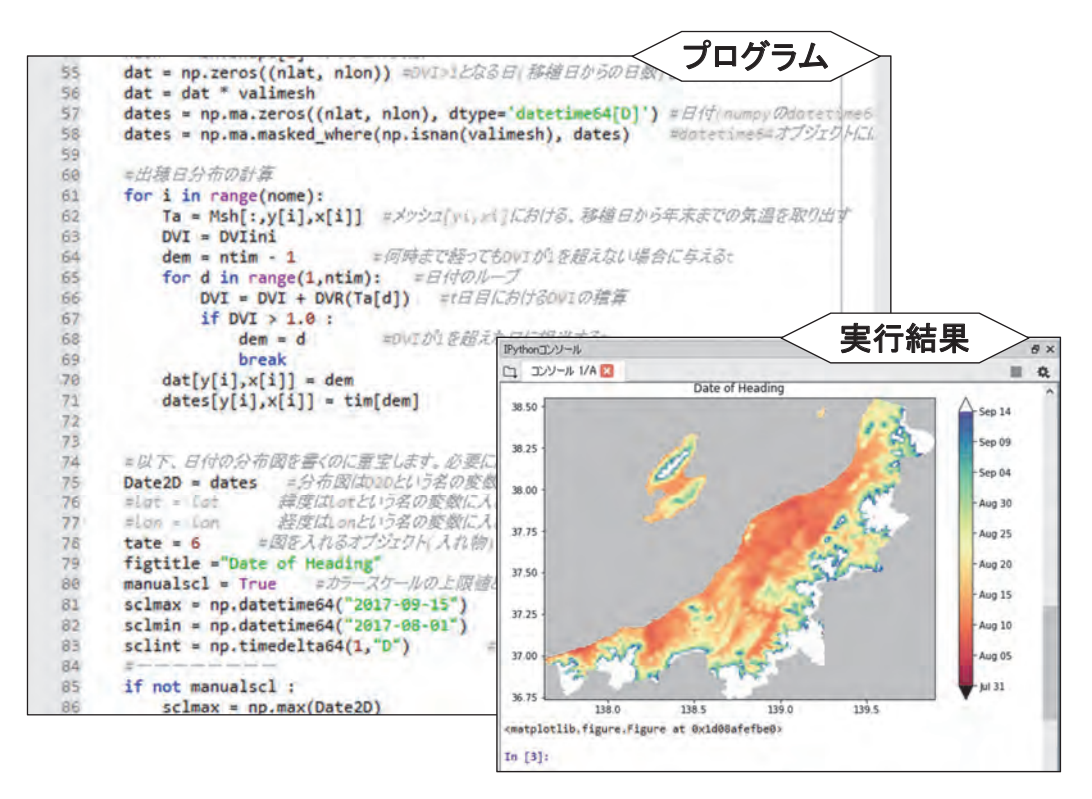

図 37. サンプルプログラム sample\_RiceDevel-b.py の 55 行~ 86 行目, なら びに, このプログラムの実行結果の図

このプログラムでは、分布図の凡例が日付で示される。

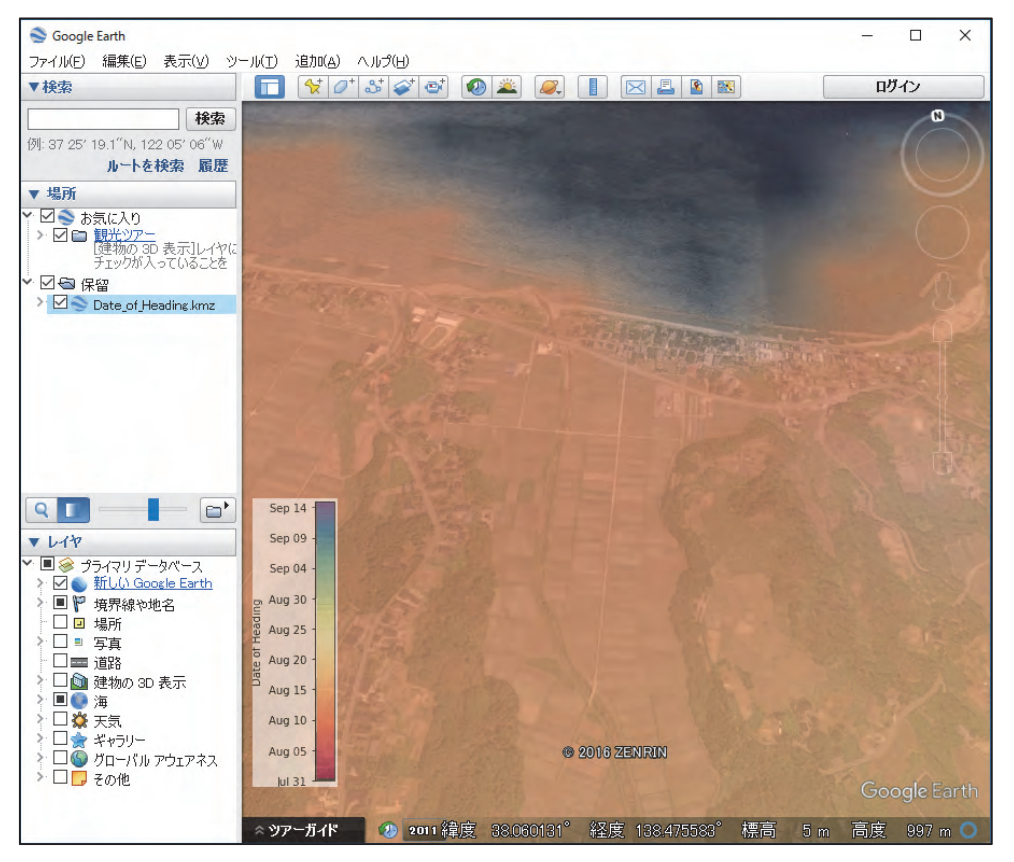

図 38. サンプルプログラム sample\_RiceDevel-b.py で作成されるファイルを 用いて、出穂日分布図を Google Earth 上に表示した画面

#### 11 CSV ファイルに整理した試験圃場における出穂日の予測

圃場の位置や移植日,品種などが異なる複数の作付けそれぞれに対する出穂日と,去年と比べたときの早晩を個別に予測してみましょう。圃場の位置など栽培情報は,表計算ソフトで管理されていることがほとんどなので,出穂日の予測に必要な情報をCSVファイルから読み取って計算し,結果もCSVファイルで出力させてみます。栽培情報のサンプルとして,図39に示す表をCSVファイルに落としたものを使用します(sample\_RiceDevelPoi-data.csv)。図40に,これを読み取って出穂日を予測するサンプルプログムラム sample\_RiceDevelPoi.pyの前半部分を示します。

栽培情報の読み取りは, AMD\_Tools3 に含まれる GetCSV\_Table 関数を使用して 28 行目で実 行します。この関数は, CSV ファイルの1 行目を見出し, それ以外の行をデータ本体とみなし てそれぞれをリストで返すので, 式の左辺では二つの変数で受けます。見出しが格納された配 列変数 header の中身は下のようになっています: ['ID', '地区', '地点名', '緯度', '経度', '移植時 DVI', '品種パラメータ 1', '品種パラメータ 2', '移植日']。そして, データ本体が格納された, 配 列変数 body には, 特定行における各列からなるリストが, 各行について集められたリストに なっています。例として, body[0] の中身は ['1', '谷和原', 'A-3', '35.69', '139.76', '0', '10', '950', '2017/5/5'] です。また, 配列やリストの要素数を数える関数 len を適用して len (body) とする と, 結果は9となります。body から特定のアイテム, 例えば, 栽培 ID5, 谷和原地区の A-7 圃

|    | 0   |       | P P      | L.       |        | 4        |          | 1         |
|----|-----|-------|----------|----------|--------|----------|----------|-----------|
| ID | 地区  | 地点名   | 緯度       | 経度       | 移植時DVI | 品種バラメータ1 | 品種パラメータ2 | 移植日       |
| 1  | 谷和原 | A-3   | 35.69    | 139.76   | 0      | 10       | 950      | 2017/5/5  |
| 2  | 谷和原 | A-4   | 36.38    | 140.4667 | 0      | 10       | 950      | 2017/6/1  |
| 3  | 谷和原 | A-5   | 36.54833 | 139.8683 | 0      | 10       | 950      | 2017/5/23 |
| 4  | 谷和原 | A-6   | 36.405   | 139.06   | 0      | 10       | 950      | 2017/5/10 |
| 5  | 谷和原 | A-7   | 36.15    | 139.38   | 0      | 10       | 950      | 2017/5/10 |
| 6  | 観音台 | KR01  | 35.73833 | 140.8567 | 0      | 10       | 1000     | 2017/5/18 |
| 7  | 観音台 | KR02  | 35.43833 | 139.6517 | 0      | 10       | 1000     | 2017/5/18 |
| 8  | 観音台 | KR03a | 35.66667 | 138.5533 | 0      | 10       | 1010     | 2017/5/26 |
| 9  | 観音台 | KR03b | 36.66167 | 138.1917 | 0      | 10       | 1010     | 2017/5/26 |
|    |     |       |          |          |        |          |          |           |

図 39. サンプルデータ sample\_RiceDevelPoi-data.csv の内容 サンプルプログラム sample\_RiceDevelPoi.py はこのファイルを読み込む

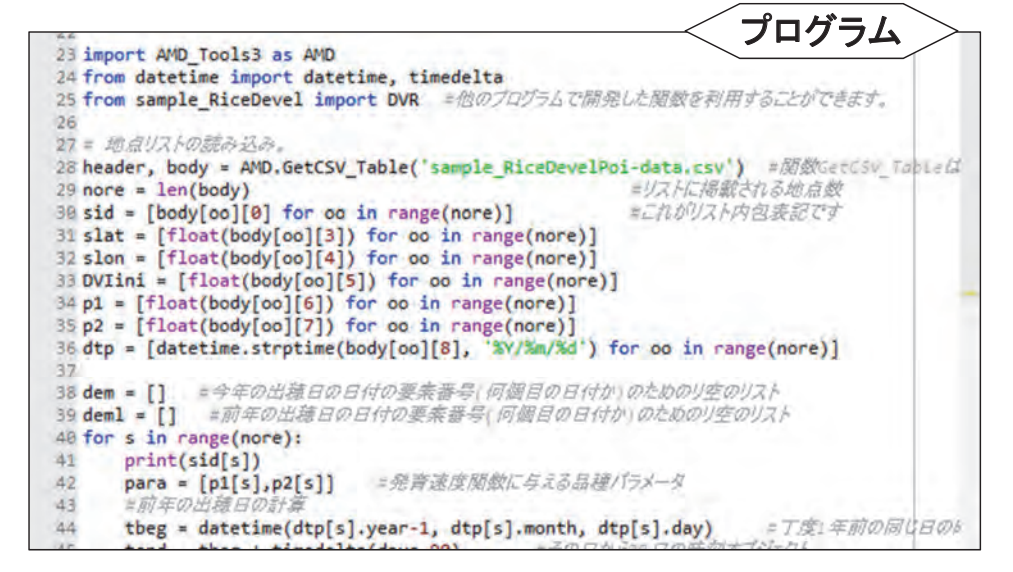

図 40. サンプルプログラム sample\_RiceDevelPoi.py の 23 行~44 行目

場における移植日を取り出すときは、body[4][8] などとします。なお、GetCSV\_Table 関数は、 内容にかかわらず、文字列のリストを返すことに注意してください。

さて、body に格納された情報を呼び出して使う際、body[O][△] の形のままだと大変面倒な うえ、出来上がったプログラムは大変読みにくいものとなってしまいます。そこで、栽培の ID、 圃場緯度、圃場経度等、データごとのリストに作り直すことにします。サンプルプログラムの 30 行目から 36 行目の部分でリストの組み換えと数値や日時オブジェクト等への型の変換が行わ れています。これらの文は、Python 独特の「リスト内包表記」と呼ばれる文法で書かれていま す。例えば、body から圃場緯度のリスト slat を作り出す処理は 31 行目の文だけで記述されて います。

図 41 に、このサンプルプログラムの後半部分を示します。CSV ファイルから読み込まれた栽 培情報から、出穂日を順次予測する反復処理は 40 行目から 70 行目にかけて記述されています。 このサンプルプログラムは、今年の出穂日だけでなく、一年前の同月同日を移植日とする計算も 行い出穂日の早晩を求めるので、反復の処理の中には、出穂日を計算するよく似たスクリプトが 2 回繰り返されています(44-56 行目と 58-70 行目)。

先ほどはリストの新規作成をリスト内包表記で行いましたが、リストのオーソドックスな新規 作成の方法は、まず初めに空のリストを作成しこれに要素を一つずつ追加してゆく方法です。出 穂日のリストはこの方法で作ります。38 行目と 39 行目で今年の出穂日と前年の出穂日を格納す るのに使用する空のリスト dem と deml をそれぞれ定義します。そして、計算の結果求められ た出穂日がそれぞれ 55 行目と 69 行目でリストに追加されます。

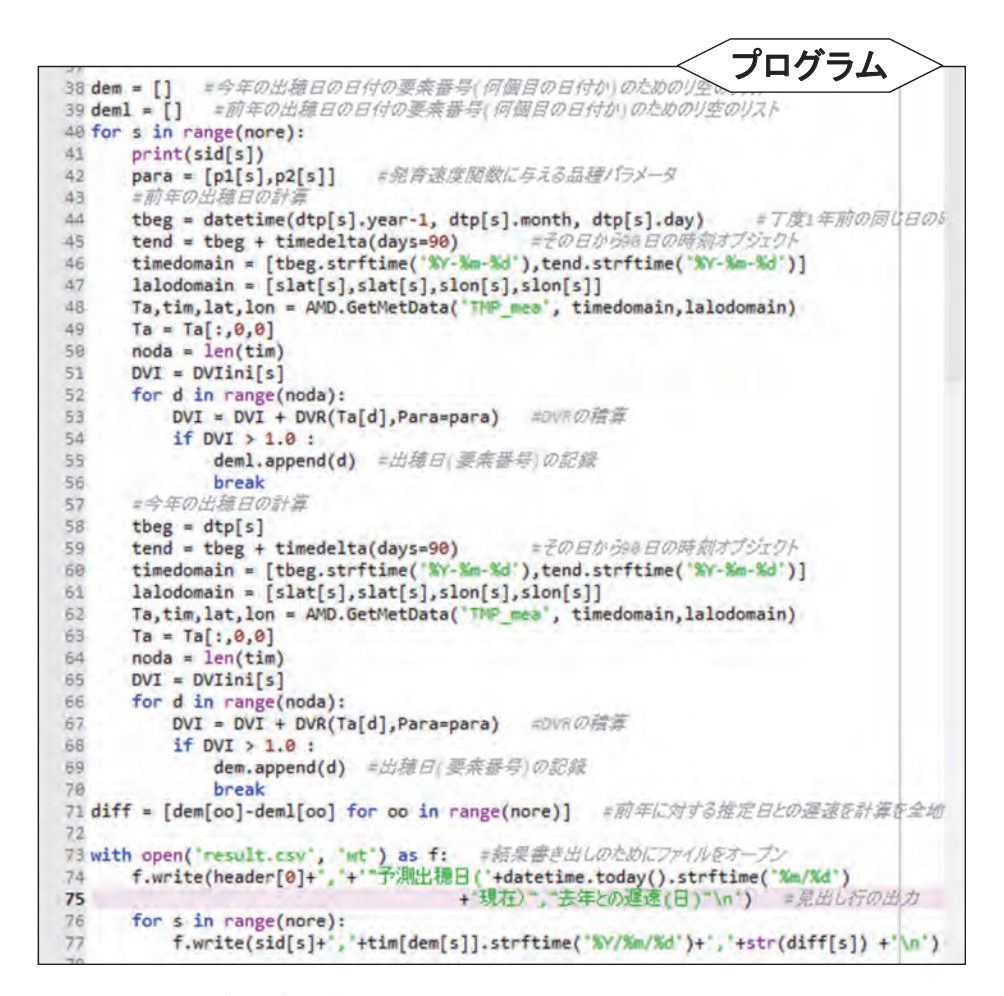

図 41. サンプルプログラム sample\_RiceDevelPoi.py の 38 行~ 77 行目

データ配信サーバーから一年前の同月同日のデータを入手するには、今年の移植日の文字列 から一年前の日付の文字列を作り出す必要があります。この方法は何通りか考えることができ ますが、時系列の気象データを活用する上では日付の計算を避けて通るわけにはゆかないので、 Python における日付計算を理解するために、このプログラムでは、敢えて正攻法を採用します。 すなわち、CSV ファイルから文字列で取り出した移植日情報を日時オブジェクトに変換(36行 目)し、次に、year メソッド、month メソッド、day メソッドを用いてこれから年、月、日を 整数として取り出してこれらを datetime 関数に与えて1年前の同月同日の日時オブジェクトを 生成(44行目)します。そして、strftime メソッドでこれを日付文字列に変換(46行目)して GetMetData 関数に与えます(48行目)。

ところで,皆さんは,53 行目と67 行目で使用されている発育速度関数(DVR)がこのサンプ ルプログラムのどこで定義されているかお分かりでしょうか。「10 発育指数法を用いた水稲の出 穂日分布図の作成」で示したサンプルプログラムには,DVR 関数を定義する部分がプログラム

# コラム9

日付・時刻・時間間隔の取り扱い

気象データを処理する際、日付や時刻の計算や表示を避けて通ることはできません。しかし、日数 の計算はなかなか面倒なうえ、同じ日付でも何種類もの表示形式があります。これらに対応するため に、Pythonには日付と時刻を示すものとして datetime オブジェクト、時間の間隔を示すものとして timedelta オブジェクトが用意されています。オブジェクトとは、一つの数値では表現できないような 対象をプログラムで効率よく取り扱うために考えられた概念で、表現に必要な複数の数値(これらを属 性といいます)をひとまとめにして保持し、さらにそれらを用いる計算プログラム(メソッドと呼びま す)が定義されているものです。datetime オブジェクトの場合、year、month、day、hour、minute、 second、microsecond をひとかたまりにして保持し、年月日を所定の書式の文字列にするメソッドなど が定義されています。まあ、用語や概念は必要になったときに少しずつ理解してください。以下では、 datetime オブジェクトと timedelta オブジェクトの利用方法を説明します。

datetime オブジェクトや timedelta オブジェクトを利用するには, 外部モジュール datetime をインポートする必要があります。

#### from datetime import datetime, timedelta

モジュール名とオブジェクトを作り出すもの(クラス)の名前の両方に同じ「datetime」という名前が 使われていますが、両者は別物です。使用例を下に示します。

| 2017年1月1日0時0分の時刻t1    | t1 = datetime(2017,1,1,0,0,0) または              |
|-----------------------|------------------------------------------------|
| を作る。                  | t1 = datetime(2017,1,1) または,                   |
|                       | t1 = datetime.strptime('2017/1/1', '%Y/%m/%d') |
| 現在の時刻 t2 を作る。         | t2 = datetime.today( )                         |
| 1日間の時間間隔 d1 を作る。      | d1 = timedelta(days=1)                         |
| h 時間の時間間隔 d2 を作る。     | d2 = timedelta(hours=h)                        |
| 現在の k 日後の時刻 t3 を計算する。 | t3 = datetime.today() + d1 * k または,            |
|                       | t3 = datetime.today() + timedelta(days=k)      |
| 2017年1月1日0時0分(t1)から   | d3 = t2 - t1                                   |
| t2 までの時間間隔 d3 を計算する。  |                                                |

datetime オブジェクトが抱えている年や月などの属性は、オブジェクト名の後に属性名をピリオド(.) で繋げると参照することができます。上で例示した t1 に対し、t1.year とすると、2017 という整数が得られます。なお、timedelta の属性は、days と seconds です。

datetime オブジェクトのメソッドで利用頻度が特に高いのは特定の書式の文字列を判読して datetime オブジェクトを作り出す strptime メソッドと, datetime オブジェクトが示す時刻から, 指定する書式 の文字列を作る strftime メソッドです。前者については, 上に用例を示しています。後者については下 に例を示します。

時刻 tl を「yyyy/mm/dd」形式で示 s1 = t1.strftime('%Y/%m/%d') す文字列 sl を作る。

時刻 t1 を「yy-mm-dd hh:mm」形式 **s2 = t1.strftime('%y-%m-%d %H:%M')** で示す文字列 s2 を作る。

上の表で,日付の書式に使われている記号について補足します。文字列の中の「%○」のところに, 決められた年や月の数字が入ります。それ以外の「/」や「-」,空白などは任意です。ただし,残念な がら日本語は使えません。「%○」が示す内容を,2017年2月3日9時5分の場合の例で示します。

%Y:2017(4桁の西暦年)%y:17(西暦年の下二桁)%m:02(2桁の月)%d:03(2桁の日)%H:09(2桁の時)%M:05(2桁の分)%h:Feb(月の英語略名)%S:00(2桁の秒)

の始めの方にありましたが、このサンプルプログラムに def 文は存在しません。

答えは 25 行目です。このサンプルプログラムは、サンプルプログラム sample\_RiceDevel.py で 定義されている DVR 関数を借用しているのです。この仕組みは、例えば、データ配信サーバーか らメッシュデータを取り込む GetMetData 関数を毎回定義せずに、AMD\_Tools3 から呼び出して 使用するのとまったく同じ作法です。関数を個々のプログラムで定義するのと特定のファイルに定 義して共有するのとはそれぞれに一長一短があるので、利用場面を考えて使い分けてください。

今年と前年の出穂日の計算が終了したらそれらの差を71行目で計算します。この計算も,リ スト内包表記を使って1行で済ませます。これで出力すべき情報が揃ったので,73行目以降で これをCSVファイルとして出力します。

Python では, **open** 関数でファイルを開きますが, このサンプルプログラムでは, with 文を 用いて, ディスクが書き込み禁止等何らかの理由でファイルのオープンが失敗した場合にそれ以 降をキャンセルすることができるようにしています。73 行目の文を日本語で解説するとつぎの

ようになります。「テキスト文字列を書き 出すので 'result.csv' という名前のファイ ルを作りなさい。プログラムからはfの名 でこのファイルを扱います。ファイルが作 れなければ以下は止めなさい」。

fはファイルオブジェクトで,writeメ ソッドを使ってこれに書き出します。74 行目では見出し行が出力されます。77 行 目には出穂日とその遅速を出力する文が書 かれており,これが for 文により栽培情報 の数だけ繰り返されます。

このサンプルプログラムにより作成さ れる CSV ファイルの内容を図 42 に示し ます。

| 膜 | n  | U              |           | - |
|---|----|----------------|-----------|---|
|   | ID | 予測出穂日(05/22現在) | 去年との遅速(日) |   |
|   | 1  | 2017/8/11      | 2         |   |
|   | 2  | 2017/8/10      | 6         |   |
|   | 3  | 2017/8/10      | 3         |   |
|   | 4  | 2017/8/11      | 3         |   |
|   | 5  | 2017/8/10      | 2         |   |
|   | 6  | 2017/8/21      | 7         |   |
|   | 7  | 2017/8/11      | 3         |   |
|   | 8  | 2017/8/6       | 2         |   |
| ) | 9  | 2017/8/14      | 4         |   |
|   |    |                |           |   |

図 42. サンプルプログラム sample\_RiceDevelPoi. py によって作成されたファイル result.csv の内容 コラム10 リスト内包表記 Python で何が変かといえば、リスト内包表記ほど変てこなものはありません。以下のスクリプトの2 行目の右辺を見てください。 from datetime import datetime, timedelta week = [datetime.today()+timedelta(days=i) for i in range(7)] これがリスト内包表記です。この一文で、今日から一週間後までの日付オブジェクトのリスト week が作られます。リスト内包表記を用いずに同じものを作るには、for 文を使って以下のようにします。 from datetime import datetime, timedelta week = [] for i in range(7): week.append(datetime.today()+timedelta(days=i)) ここで、append はリストのメソッドで、要素を一つ追加するという機能です。 Python ではいろいろな場面でリストが使われるので、ものぐさをしてリストを作る方法も用意され ているようです。

#### 12 日長の計算

農作物のいくつかは,発育が夜の長さの影響を受けます。このため,これらの作物の発育を予 測するには,気温などの気象データに加え栽培期間における日々の日長も必要となります。利用 者 Wiki で配布する DayLength3 モジュール (DayLength3.py) に含まれる daylength 関数を使 用すると,指定したメッシュ範囲における指定した期間の日長の時空間分布を計算することがで きます。サンプルプログラム sample\_daylength.py を例に日長の計算方法を説明します。

サンプルプログラムの16行目から21行目で、このプログラムで使用するモジュールや関数を まず宣言します。次に、26行目から28行目で、茨城県の県域データを取得します。そして、30 行目で日長の計算をし、最後に、33行目で県域データと日長データを掛け合わせて茨城県以外 を無効としたものを作って、34行目から58行目の文で分布図を描きます。これにより2017年6 月21日における茨城県における日長の分布図が作成されます(図43)。

daylength 関数は、一定の期間における一定のメッシュ範囲の日長を一気に計算することを 想定して作られているので、関数に与える日付、緯度、経度の引数には一次元の配列を渡さな ければなりません。緯度と経度の配列については、28 行目で GetGeoData 関数により返され る lat と lon がそのまま使えるので新たに作る必要はありませんが、日時の配列については、 GetGeoData 関数では生成されないので、datetime 関数を使って 29 行目で作成します。このと き、datetime 関数を大括弧で括っていることに注意してください。大括弧で括ることで、要素 が1つだけの一次元配列の体裁となります。

なお、プログラムで、GetMetData 関数を使う場合は、これが返す日付、緯度、経度の配列を そのまま daylength 関数に渡せば、気象データと全く同じ時空間範囲について日長が計算され ます。

次いで,サンプルプログラムは,61 行目から91 行目の部分を実行し,北緯36.0566 度・東経 140.125 度における2017 年の日長の年変化グラフを作成します(図44)。今度は, daylength 関 数に与える引数をすべて用意します。まず,365 個の要素を持つ日時の配列 tim は,66 行目にお いてリスト内包表記により作成されます。緯度と経度の配列は,62 行目と63 行目で設定した浮

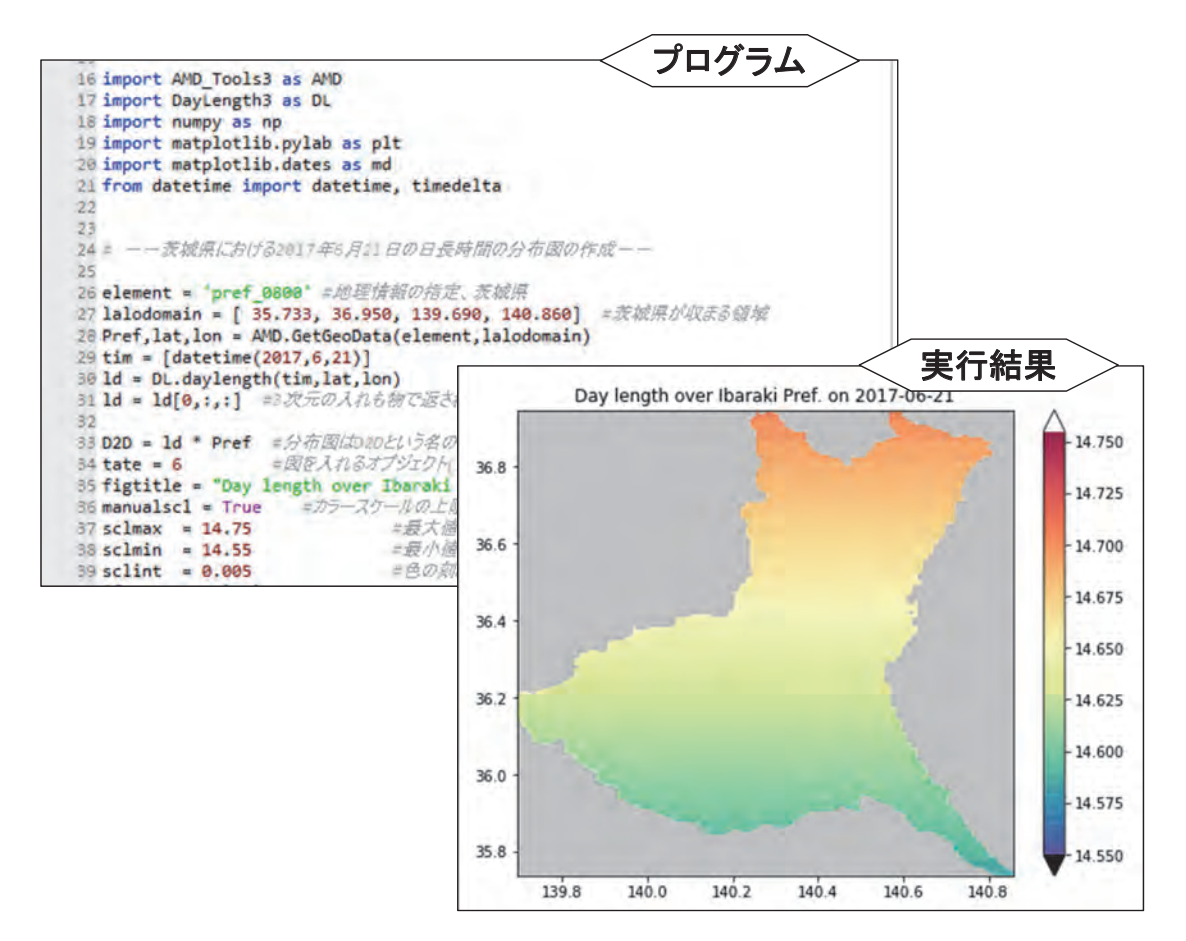

図 43. サンプルプログラム sample\_daylength.py の 16 行~ 39 行目, ならびに実行結果の図

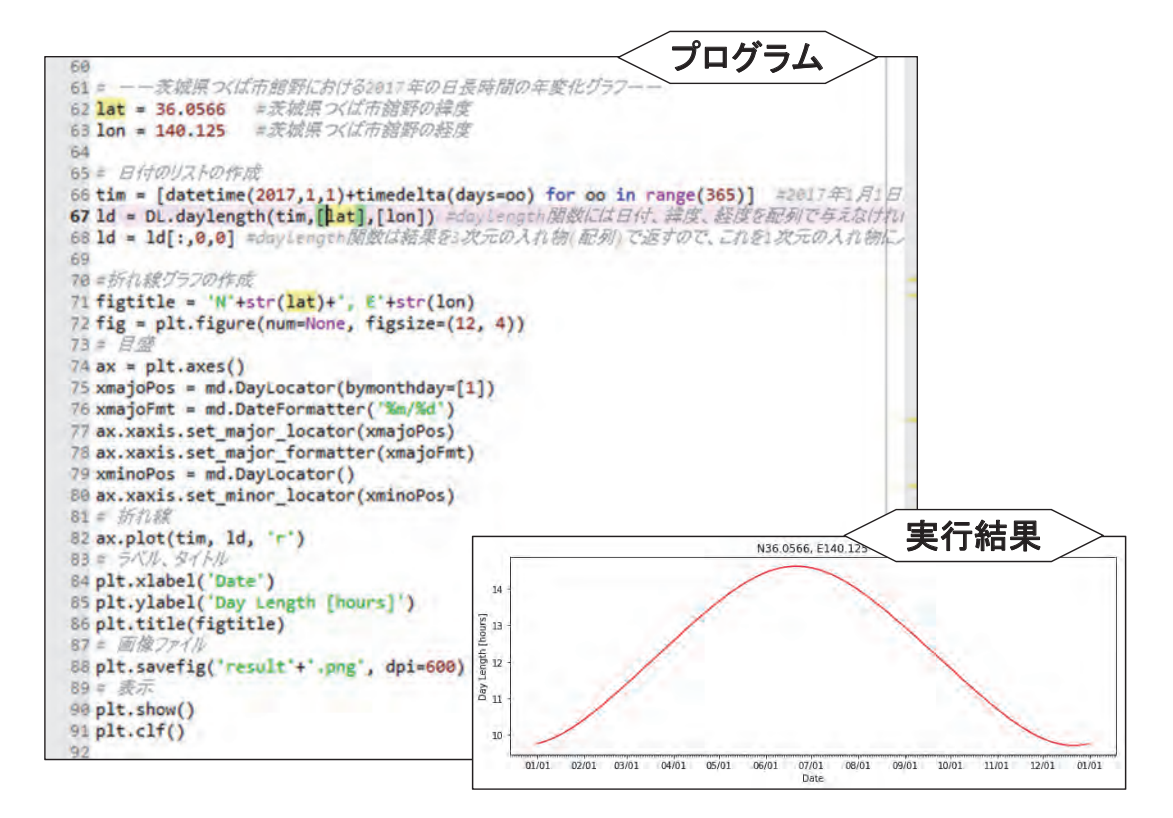

図 44. サンプルプログラム sample\_daylength.py の 60 行~ 92 行目, ならびに実行結果の図

動小数を daylength 関数に渡すところで括弧で括り、配列の体裁にしています。

daylength 関数は,計算した日長を常に三次元配列の形式で返します。このため,31 行目や 68 行目で結果を二次元や一次元の配列に入れなおしてから描画処理を行います。

# コラム 11

日の出, 日の入, 南中の時刻

DayLength3 モジュールには、太陽位置の計算をする SUN オブジェクトが格納されていて、これを 利用すると、太陽の日の出時刻や南中時刻などを求めることができます。

SUN オブジェクトは、time(日時:日時オブジェクト), latitude(緯度:十進小数表記の浮動小数), longitude(経度:十進小数表記の浮動小数)の3つの属性を持ちます。そして、この観測条件における 太陽の赤緯・赤経、太陽方位角、太陽高度、太陽の視半径、太陽の大気差などがメソッドとして用意さ れています。

SUN オブジェクトを利用するには、これを DayLength3 モジュールからあらかじめインポートして おきます。また、多くの場合、日時オブジェクトの操作も必要なのでこれもインポートします。

# from DayLength3 import SUN from datetime import datetime

北緯 36.0566 度, 東経 140.1250 度の地点における 2017 年 1 月 1 日, 正午(日本標準時)の SUN オブジェ クト sun1 は, 次のように作成します。

sun1 = SUN(datetime(2017,1,1,12,0,0), 36.0566, 140.1250)

または,

sun1 = SUN() # 何も指定しないで SUN オブジェクトを作成すると,2000 年1月1日 0:00JST,北 緯 35 度,東経 135 度が設定されます。

sun1.settime(datetime(2017,1,1,12,0,0)) sun1.setlat(36.0566) sun1.setlon(140.1250)

ここで, settime, setlat, setlon はいずれもメソッドで, それぞれ, 時刻, 緯度, 経度を設定します。 以下に, 主なその他のメソッドを示します。

| sun1 における太陽方位角(0~360)を求める。                                                              | sun1.azimus()               |
|-----------------------------------------------------------------------------------------|-----------------------------|
| sun1 における太陽高度角(0~90)を求める。                                                               | sun1.elevation()            |
| sun1 における太陽の赤緯(-90 ~ 90)を求める。                                                           | sun1.delta()                |
| sun1 における太陽の赤経(0~360)を求める。                                                              | sun1.alfa( )                |
| sun1の日における日の出時刻を求め、timeをその日時にセットするとともに、24時間を1とする時刻値を返す。                                 | sun1.sunrise()              |
| sun1の日における日の入り時刻を求め, time をその日時にセットするとともに、24時間を1とする時刻値を返す。                              | sun1.sunset()               |
| sun1の日における南中時刻を求め, time をその日時にセット<br>するとともに, 24時間を1とする時刻値を返す。                           | sun1.meridian()             |
| sun1の日における見かけの太陽高度角が午前中に deg [度] と<br>なる時刻を求め、time をその日時にセットするとともに、24<br>時間を1とする時刻値を返す。 | sun1.sunrise(elevangle=deg) |
| sun1の日における見かけの太陽高度角が午後に deg [度] となる時刻を求め、time をその日時にセットするとともに、24 時間を1とする時刻値を返す。         | sun1.sunset(elevangle=deg)  |

参考として, **SUN** オブジェクトのメソッドを利用して求めた,北緯 36.0566 度・東経 140.1250 度(茨 城県つくば市内)における 2017 年の日の出時刻(下部の黒線),日の入時刻(上部の黒線),南中時刻 (中央部の赤線)のグラフを示します。

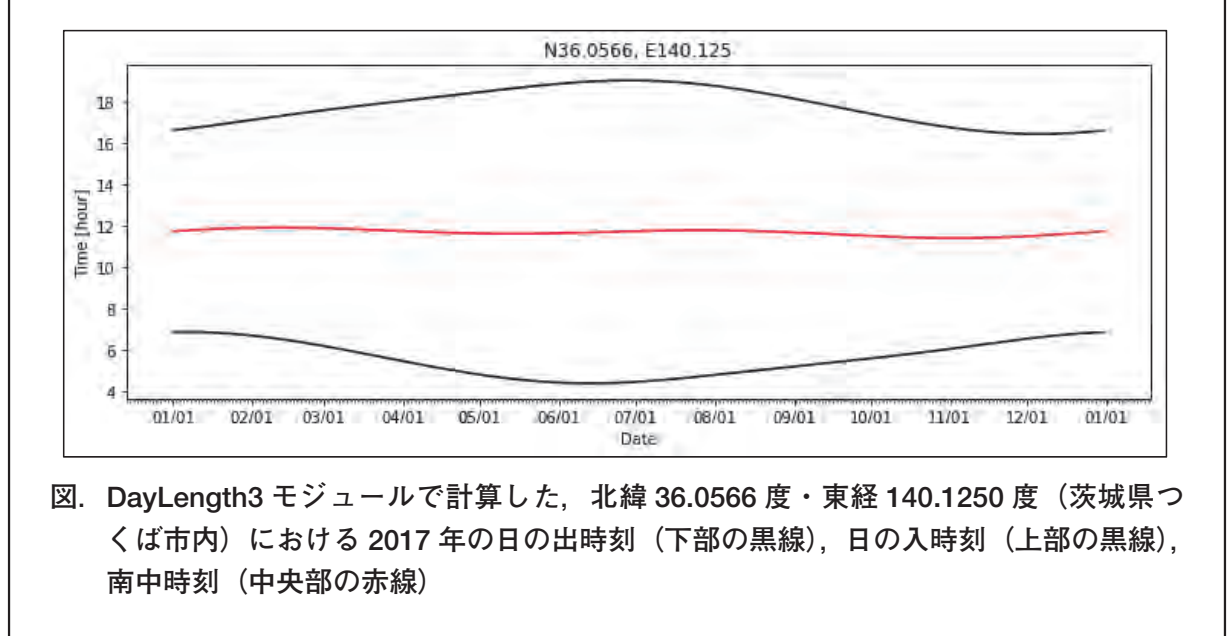

# V メッシュ農業気象データ利用ツールリファレンス

メッシュ農業気象データシステムでは、Python を利用してメッシュ農業気象データの取得 や処理に利用できる便利な関数や機能を二つのモジュールで用意しています。一つ目は AMD\_ Tools3 モジュールで、これにはデータの入出力を中心とする関数や機能が収められています。 もう一つは DayLength3 モジュールで、これには日長(昼間の長さ)を全国について正確に求 める関数が収められています。これらの実体はプログラムファイルで、それぞれ、AMD\_Tools3. py と DayLength3.py です。これらは利用者 Wiki からダウンロードすることができるので、あ らかじめ入手し、プログラムファイルと同じフォルダに配置しておいてください。

プログラムにおいては,関数名とそれが収められているモジュール名を import 文で宣言して 利用します。例えば, AMD\_Tools3 モジュールに収められている GetMetData を使用する場合は, 以下のように宣言します。

# from AMD\_Tools3 import GetMetData

利用する関数はコンマで区切って複数宣言することができます。

### from AMD\_Tools3 import GetMetData, PutKMZ\_Map, lalo2mesh

利用する関数を特定せず,モジュールの利用だけを宣言する方法もあります。この場合は,関 数を使用する際,頭にモジュールの略称を付加しなければなりません。

#### import AMD\_Tools3 as AMD

#### Msh,tim,lat,lon = AMD.GetMetData ('TMP\_mea',timedomain,lalodomain)

以下に, AMD\_Tools3 モジュールおよび DayLength3 モジュールに収められている関数とその使用法を示します。

### 1 AMD\_Tools3 モジュール

(1) GetMetData 関数

GetMetData 関数は、メッシュ農業気象データを取り込む関数です。

書式:

GetMetData (element, timedomain, lalodomain, area=None, cli=False, namuni=False, url='http://mesh.dc.affrc.go.jp/opendap')

# 引数(必須):

element:気象要素記号で、'TMP\_mea'などの文字列で与える。

- timedomain:取得するデータの日付の範囲で,['2008-05-05', '2008-05-05']のような文字 列の2要素リストで与える。特定の日のデータを取得するときは,二カ所に同じ日付を 与える。
- lalodomain:取得するデータの緯度と経度の範囲で、[36.0, 40.0, 130.0, 135.0]のように南端緯度、北端緯度、西端経度、東端経度の順で指定する。特定地点のデータを取得するときは、緯度と経度にそれぞれ同じ値を与える。

引数(必要に応じ指定):

- cli:平年値を取得するときに cli=True(または1)として指定する。省略した場合は観測値 や予報値が返される。
- namuni:気象要素の正式名称と単位をデータと共に取り出すときに namuni=True(または 1) として指定する。この指定により戻り値の数は6つ(気象値,日付,緯度,経度,正式 名称,単位)になる。省略した場合は,戻り値の数は4つ(気象値,日付,緯度,経度) となり名称等は返されない。
- **area**: データを読み出すエリア(Areal ~ Area6)を明示的に指定するときに **area='AreaX'** と指定する。省略した場合は自動的に選ばれる。
- url:メッシュ農業気象データの取得場所を明示的に指定するときに url= <ファイルへのパ ス>として指定する。省略した場合はデータ配信サーバーが指定される。ローカルにあ るファイルを指定するときは、AreaX(X=1~6)の直上(通常は'・・・/AMD')を 指定する。

戻り値:

第1戻り値:指定した気象要素の並び(浮動小数の三次元(日付×緯度×経度)配列)。

- 第2戻り値:切り出した気象データの日付の並び(日時オブジェクトの一次元配列)。
- 第3戻り値:切り出したメッシュの中心緯度の並び(浮動小数の一次元配列)。
- 第4 戻り値:切り出したメッシュの中心経度の並び(浮動小数の一次元配列)。

第5戻り値(namuni=Trueのときのみ):気象要素の正式名称(文字列)。

第6戻り値 (namuni=True のときのみ):気象要素の単位 (文字列)。

使用例:北緯 35 度,東経 135 度の地点の 2008 年1月1日~2012 年12月 31 日の日最高気温を 取得する場合。

import AMD\_Tools3 as AMD

timedomain = ['2008-01-01', '2012-12-31']

lalodomain = [35.0, 35.0, 135.0, 135.0]

Tm, tim, lat, lon = AMD.GetMetData ('TMP\_max', timedomain, lalodomain)

(2) GetGeoData 関数

GetGeoData 関数は、土地利用区分などの地理情報を取り込む関数です。

書式:

GetGeoData (element, lalodomain, area=None, namuni=False, url='http://mesh.dc.affrc. go.jp/opendap')

引数(必須):

element:地理情報記号で、'altitude'などの文字列で与える

lalodomain:取得するデータの緯度と経度の範囲で、[36.0, 40.0, 130.0, 135.0]のように南端緯度、北端緯度、西端経度、東端経度の順で指定する。特定地点のデータを取得するときは、緯度と経度にそれぞれ同じ値を与える。

引数(必要に応じ指定):

namuni:地理情報の正式名称と単位をデータと共に取り出すときに namuni=True(または 1)として指定する。この指定により戻り値の数は5つ(地理情報値,緯度,経度,正 式名称,単位)になる。省略した場合は,戻り値の数は3つ(地理情報値,緯度,経度) となり名称等は返されない。

- **area**: データを読み出すエリア(Areal ~ Area6)を明示的に指定するときに **area='AreaX'** と指定する。省略した場合は自動的に選ばれる。
- url:地理情報の取得場所を明示的に指定するときに url= <ファイルへのパス>として指定 する。省略した場合はデータ配信サーバーが指定される。ローカルにあるファイルを指 定するときは, AreaX (X=1~6)の直上(通常は'・・・/AMD')を指定する。

# 戻り値:

- 第1戻り値:指定した地理情報の並び(浮動小数の二次元(緯度×経度)配列)。
- 第2戻り値:切り出したメッシュの中心緯度の並び(浮動小数の一次元配列)。
- 第3戻り値:切り出したメッシュの中心経度の並び(浮動小数の一次元配列)。
- 第4戻り値 (namuni=True のときのみ):地理情報の正式名称 (文字列)。
- 第5戻り値(namuni=Trueのときのみ):地理情報の単位(文字列)。
- 使用例:北緯 35 ~ 36 度,東経 135 ~ 136 度の範囲にある各メッシュの水田面積比率の分布を取 得する場合。

#### import AMD\_Tools3 as AMD

lalodomain = [35.0, 36.0, 135.0, 136.0]

Ppad, lat, lon = AMD.GetGeoData ('landuse\_H210100', lalodomain)

(3) GetCSV\_Table 関数

GetCSV\_Table 関数は、CSV ファイルのように、カンマ(,)等で区切られた表を内容とする テキストファイルを読み込み、それを文字列のリストとして返す関数です。数表先頭の1行を ヘッダーとみなし、2行目以降とは異なるリストとして返します。また、先頭行のフィールド数 をこの数表全体のフィールド数とみなします。そして、2行目以降にこれと異なるフィールド数 (区切り文字の数)のレコード(行)があった場合には読み飛ばします。

なお,フィールドの区切として取り扱う文字は変更することができます。 書式:

GetCSV\_Table (filename, delimiter=',')

引数(必須):

filename:読み込むべき CSV ファイルの名前(文字列)。プログラムファイルとは異なるフォ ルダにある場合はそのフォルダ名も含める。

引数(必要に応じ指定):

- delimiter:区切りとして取り扱う文字を設定するときに delimiter='\t'のように指定する。 省略した場合はカンマが区切り文字に設定され、CSVファイルを読むことができる。 タブ区切りの場合はタブ文字(\t)を使用する。
- 戻り値:

第1戻り値:見出しの並び(文字列のリスト)。

第2戻り値:表の内容の並び(フィールドを要素に持つリストのリスト)。

使用例:表がカンマ区切りのテキスト形式で保存されているファイル TxtTable.txtの内容を取り込む。

import AMD\_Tools3 as AMD

```
header, body = AMD.GetCSV_Table ('TxtTable.txt',delimiter=',')
```

print ('header')

print (header)

print ( ) print ('body 全体') print (body) print ( ) print ('body の第5 レコード') print (body[4]) print ( ) print ( 'body の第5 レコードの第3番フィールドの値') print (body[4][2])

(4) GetCSV\_Map 関数

GetCSV\_Map 関数は, CSV 形式のテキストファイルを読み込み, それを浮動小数の Numpy Array Object として返す関数です。配列の列数は先頭行から判断し, 行数は EOF (ファイルの 終端記号) までの行数から判断します。数値として理解できないデータには, numpy.nan を与 えます。

書式:

GetCSV\_Map (filename, skiprow=0, upsidedown=True)

引数(必須):

filename:読み込むべき CSV ファイルの名前(文字列)。プログラムファイルとは異なるフォ ルダにある場合はそのフォルダ名も含める。

引数(必要に応じ指定):

skiprow:データの上部に余白や見出しがあり読み飛ばす必要があるときに skiprow=X(X は読み飛ばす行数)と指定する。先頭行から読み取る。

upsidedown:読み込んだ配列に行方向の転置を施さない場合に upsidedown=False を指定 する。省略すると配列は行方向に反転される。この機能は、メッシュ農業気象データシ ステムがデータを南から北の順に配列に格納して取り扱う一方で、北が上になっている 地理的データを読み込むと北から南の順にデータが配列に格納される不整合を修正する ために用意されている。

戻り値:

numpyの浮動小数点配列。数値として理解できなかった要素には, numpy.nan を与えられる。

(5) PutCSV\_TS 関数

PutCSV\_TS 関数は、時系列のデータを CSV 形式のファイルで出力する関数です。

書式:

PutCSV\_TS (Var, tim, header=None, filename='result.csv')

引数(必須):

**Var**:時系列の一次元配列データ。ただし、**Var=np.array**(**[V1,V2,..,Vn]**)とすれば, n 個の 一次元配列 V1,V2,..,Vn を一度に出力することができる。

tim:日付の見出しとして使用される一次元配列。第1列に行方向に出力される。

引数(必要に応じ指定):

header:出力する CSV ファイルに見出しを付加するときに,header='見出し1,見出し2'の ようにカンマで区切った文字列を与える。省略すると何も付加されない。 filename:出力ファイルの名称を指定するときに filename='ファイル名.csv' のように文字 列を指定する。省略するとファイル名は result.csv となる。

戻り値:なし。

#### (6) PutCSV\_Map 関数

**PutCSV\_Map** 関数は、二次元の浮動小数点配列を CSV 形式のファイルで出力する関数です。 データの前に、各列の経度値が記された行が挿入されます。また、データの左端に、各行の緯度 値が記された列が挿入されます。

書式:

PutCSV\_Map (Var, lat, lon, filename='result.csv')

### 引数(必須):

Var:出力すべきデータ(浮動小数の二次元(緯度×経度)配列)。

lat:メッシュの中心緯度の並び(浮動小数の一次元配列)。

lon:メッシュの中心経度の並び(浮動小数の一次元配列)。

引数(必要に応じ指定):

filename:出力ファイルの名称を指定するときに filename='ファイル名.csv' のように文字 列を指定する。省略するとファイル名は result.csv となる。

戻り値:なし。

# (7) PutCSV\_MT 関数

PutCSV\_MT 関数は、三次元(任意×緯度×経度)の配列を、3次メッシュコードをキーとす るテーブルとして CSV ファイルに出力する関数です。3次メッシュは、緯線・経線に沿って整 然と並ぶ二次元の並びですが、各メッシュには8桁のメッシュコードが付されているので、メッ シュコードとメッシュ値の対を作ることで、二次元の分布を1列の並びで表現することができま す。このことを利用して、メッシュコードを縦にならべて見出しとし、各メッシュにおけるデー タの並びを横に並べれば日別気象データのような三次元のデータを表の形式で書き出すことがで きます。ほとんどの GIS はこのような形式の CSV ファイルを読み込むことができるので、プロ グラムの実行結果を GIS で表示したり、GIS でさらなる処理を施したりできます。 書式:

PutCSV\_MT (Var, lat, lon, addlalo=False, header=None, filename='result.csv', removenan=True, delimiter=',')

引数(必須):

Var:書き出すべきデータ(浮動小数の三次元(任意×緯度×経度)配列)。

- lat:メッシュの中心緯度の並び(浮動小数の一次元配列)。Varの2番目(Python的には1 番目)の次元の要素数と一致しなければならない。
- **lon**:メッシュの中心経度の並び(浮動小数の一次元配列)。**Var**の3番目(Python 的には2 番目)の次元の要素数と一致しなければならない。

引数(必要に応じ指定):

addlalo:出力される表の左端に置かれるメッシュコードとデータとの間に,メッシュの中 心緯度と経度を挿入したいときに addlalo=True として指定する。省略すると挿入され ない。 header:一行目に見出を出力したいときに header='見出し1, 見出し2, ・・・'のように指定 する。省略すると何も出力されない。

filename:出力ファイルの名称を指定するときに filename='ファイル名.csv' のように文字 列を指定する。省略するとファイル名は result.csv となる。

removenan:海上や湖沼上など、Varの値が無効値(numpy.nan)であるようなメッシュについてもレコードとして出力する場合に removenan=False として指定する。省略すると、無効値しか格納されていないメッシュについては行が作られない。

delimiter:フィールドの区切り文字をカンマ(,)以外に設定するときには delimiter='\t'の ようにその文字を指定する。省略するとカンマとなり CSV ファイルとなる。

戻り値:なし。

#### (8) PutNC\_Map 関数

**PutNC\_Map** 関数は、二次元(緯度×経度)のデータを NetCDF 形式のファイルで出力する 関数です。GMT など、この形式を要求するソフトウエアに処理結果を読み込ませるときに使用 します。

書式:

PutNC\_Map (Var, lat, lon, description='Variable', symbol='Var', unit='--', fill=9.96921e+36, filename='result.nc')

引数(必須):

Var:出力するデータ(浮動小数の二次元(緯度×経度)配列)。

lat:メッシュの中心緯度の並び(浮動小数の一次元配列)。Varの2番目(Python的には1 番目)の次元の要素数と一致しなければならない。

lon:メッシュの中心経度の並び(浮動小数の一次元配列)。Varの3番目(Python的には2番目)の次元の要素数と一致しなければならない。

#### 引数(必要に応じ指定):

description:データの正式名称などデータを説明する文。

symbol:データに対して用いる記号。

unit:データの数値が従う単位。

fill: 無効値として取り扱う数値を設定するときに fill= 数値として設定する。省略した場合 は 9.96921e+36 が無効値として取り扱われる。

filename:出力ファイルの名称を指定するときに filename='ファイル名.csv' のように文字 列を指定する。省略するとファイル名は result.csv となる。

戻り値:なし。

(9) PutNC\_3D 関数

PutNC\_3D 関数は,三次元(日付×緯度×経度)のデータを NetCDF 形式のファイルで出力 する関数です。GMT など,この形式を要求するソフトウエアに処理結果を読み込ませるときに 使用します。

書式:

PutNC\_3D (Var, tim, lat, lon, description='None', symbol='Var', unit='--', fill=9.96921e+36, filename='result.nc')

引数(必須):

Var:出力するデータ(浮動小数の三次元(日付×緯度×経度)配列)。

- tim: Var がカバーする期間の日付の並び(日時オブジェクトの一次元配列)。
- lat:メッシュの中心緯度の並び(浮動小数の一次元配列)。Varの2番目(Python的には1 番目)の次元の要素数と一致しなければならない。
- lon:メッシュの中心経度の並び(浮動小数の一次元配列)。Varの3番目(Python的には2番目)の次元の要素数と一致しなければならない。

#### 引数(必要に応じ指定):

description:データの正式名称などデータを説明する文。

symbol:データに対して用いる記号。

- unit:データの数値が従う単位。
- fill:無効値として取り扱う数値を設定するときに fill=数値として設定する。省略した場合 は 9.96921e+36 が無効値として取り扱われる。
- filename:出力ファイルの名称を指定するときに filename='ファイル名.csv' のように文字 列を指定する。省略するとファイル名は result.csv となる。

戻り値:なし。

### (10) PutKMZ\_Map 関数

**PutKMZ\_Map** 関数は、二次元(空間分布)の配列を KMZ ファイルで出力する関数です。作成されたファイルをダブルクリックすると、分布図を Google Earth 上に表示することができます。

書式:

PutKMZ\_Map (data, lat, lon, label=None, cmapstr=None, minmax=None, filename='result')

引数(必須):

**data**:表示させるデータ(浮動小数または numpy.datetime64 の二次元配列)。

lat:メッシュ中心点の緯度値の並び(浮動小数の一次元配列)。

lon:メッシュ中心点の経度値の並び(浮動小数の一次元配列)。

- 引数(必要に応じ指定):
  - label:図の凡例にタイトルを付加するときに label='文字列' で指定する。省略すると何も 表示されない。
  - cmapstr:カラーバーの配色を指定するときに cmapstr='カラーマップの名称' で指定する。
    省略すると 'RdYIGn\_r'(緑~黄~赤)が指定される。(後述を参照)
  - minmax:表示の最大値と最小値を指定するときに minmax=[-10.0,20.0] のように2 要素の リストで指定する。省略すると表示データの最大値と最小値が設定される。
  - filename:出力ファイルの名称を指定するときにfilename='ファイル名'のように文字列を 指定する。この際,拡張子「.kmz」はこの関数が自動的に付加するので含めない。省 略するとファイル名は result.kmz となる。

戻り値:なし。

#### 備考

カラーマップの名称に「\_r」を付加すると色の並びが反転する。カラーマップにつけられた名称は下記 URL を参照のこと。

http://matplotlib.org/examples/color/colormaps\_reference.html

使用例:

北緯 36.0 度~38.5 度, 東経 137.5 度~141.5 度の範囲における 2016 年1月1日の日平均気温分 布図の KMZ ファイルを作成する。

```
import AMD_Tools3 as AMD
```

# element = 'TMP\_mea'

timedomain = [ '2016-01-01', '2016-01-01' ]

lalodomain = [ 36.0, 38.5, 137.5, 141.5]

- Msh,tim,lat,lon,nam,uni = AMD.GetMetData (element, timedomain, lalodomain, namuni=True)
- dat = Msh[0,:,:]
- AMD.PutKMZ\_Map (dat,lat,lon,label=nam+' ['+uni+']', cmapstr='rainbow', minmax=None, filename=element)

(11) lalo2mesh 関数

lalo2mesh 関数は、緯度と経度から、その地点が属する3次メッシュのコードを求める関数です。

#### 書式:

lalo2mesh (lat, lon)

引数(必須):

lat:十進小数表記の緯度(浮動小数)。

lon:十進小数表記の経度(浮動小数)。

戻り値:3次メッシュコード(文字列)。

(12) mesh2lalo 関数

mesh2lalo 関数は、3次メッシュコードから、そのメッシュの中心点の緯度と経度を求める関数です。

書式:

mesh2lalo (code)

引数(必須):

code:3次メッシュコード (文字列)。

戻り値:

第1戻り値:十進小数表記の緯度(浮動小数)。

第2戻り値:十進小数表記の経度(浮動小数)。

(13) timrange 関数

timrange 関数は,引数に与えた二つの日付を始日と末日とする連続した日付オブジェクト を作成する関数です。

書式:

### timrange (str1, str2)

引数(必須):

**str1**: yyyy-mm-dd 形式で表現した期間の最初の日 (文字列)。

**str2**: yyyy-mm-dd 形式で表現した期間の最後の日 (文字列)。

戻り値:

最初の日から始まり最後の日で終わる連続する日付の並び(datetime オブジェクトの一次 元配列)。

#### (14) latrange 関数

**latrange** 関数は,引数に与えた二つの緯度範囲を包含する3次メッシュ範囲を構成する各メッシュの中心緯度の列を作成する関数です。

書式:

latrange (lat1, lat2)

引数(必須):

lat1:十進小数表記の緯度範囲の南端(浮動小数)。

lat2:十進小数表記の緯度範囲の北端(浮動小数)。

戻り値:

範囲の南端が含まれるメッシュから北端が含まれるメッシュまでの各メッシュの中心緯度の 並び(浮動小数の一次元配列)。

(15) lonrange 関数

**lonrange** 関数は,引数に与えた二つの経度範囲を包含する3次メッシュ範囲を構成する各メッシュの中心経度の列を作成する関数です。

書式:

lonrange (lon1, lon2)

引数(必須):

lon1:十進小数表記の経度範囲の西端(浮動小数)。

lon2:十進小数表記の経度範囲の東端(浮動小数)。

戻り値:

範囲の西端が含まれるメッシュから東端が含まれるメッシュまでの各メッシュの中心経度の 並び(浮動小数の一次元配列)。

#### 2 DayLength3 モジュール

(1) daylength 関数

daylength 関数は,配列変数 tim, lat, lon で指定される時空間範囲における日長 [時間]を計算し配列で返す関数です。長澤(1999)の式により太陽の位置が高い精度で計算され,その結果に基づいて日長が求められています。daylength 関数は,太陽の上端の出没を明暗の境とする通常の日長のほか,「夜明け」や「日暮れ」のように,太陽の高度角が特定の角度となる時刻に基づく日長を計算することもできます(コラム 11 参照)。

文献: 長澤 工 (1999) 日の出日の入りの計算. 160p, 地人書館 (東京). 書式:

daylength (tim, lat, lon, elevangle=np.nan)

引数(必須):

tim:時間の格子点を定義する日時オブジェクトの配列。

lat:緯度の格子点を定義する十進小数表記(浮動小数)の配列。

lon:経度の格子点を定義する十進小数表記(浮動小数)の配列。

引数(必要に応じ):

elevangle:太陽が特定の高度角となるときを昼夜の境界と考える日長を計算するときに elevangle=-6.0のように十進角度で指定する。正の数値は仰角(日長が短い),負の数 値は俯角(日長が長い)を示す。省略すると,太陽上端の出没を昼夜の境界と考える日 長(通常の日長)を計算する。

戻り値:

引数で指定した時空間範囲における日長[時間]の三次元(日付×緯度×経度)配列。

使用例1:

北緯 36.0566 度, 東経 140.125 度の地点における 2017 年 7 月 7 日の日長 [時間] を計算して表示する場合。

from datetime import datetime from DayLength3 import daylength tim = [datetime (2017,7,7)] lat = [36.0566] lon = [140.125] ld = daylength (tim,lat,lon)

使用例 2:

print (ld[0,0,0])

太陽の高度角が-6.0 度より高い時間帯を昼間とみなし、この長さを北緯 36.0 ~ 36.5 度、東経 140.125 ~ 140.725 度の範囲、2017 年 5 月 1 日~ 10 月 31 日の期間について求めるプログラムは 次の通り。

import AMD\_Tools3 as AMD

from DayLength3 import daylength

- tim = AMD.timrange ('2017-05-01', '2017-10-31')
- lat = AMD.latrange (36.0, 36.5)
- lon = AMD.lonrange (140.125, 140.725)
- # GetMetData 関数により別途気象データを取得している場合は, tim, lat, lon を生成する 必要はない。
- Id = daylength (tim, lat, lon, elevangle=-6.0)

# 付録:Python 利用環境の構築

パソコンで Python を利用する方法は多数ありますが、本マニュアルでは、Anaconda (ア ナコンダ)を利用して Python の利用環境を構築する方法を説明します。Anaconda は、 Continuum Analytics 社がフリーミアム (無料で提供し、特殊な機能等を追加する際に課金する 商品・サービス)で提供するデータ解析のためのソフトウエアパッケージで、データ解析をする 部分に Python が採用されているので Anaconda をインストールすると Python が利用できるよ うになります。インストーラが親切に作られているほか、Windows 版と Mac 版の両方が用意さ れているので、初心者が無料で Python の利用環境を構築するよい選択肢です。

# 1 Anaconda のインストール

まず、Anaconda のダウンロードサイト(https://repo.continuum.io)にアクセスします(図 A1)。ページには、クリスマスリースのようなイラストが示されています。このページの下方に 「Anaconda installers」と書かれているリンクがあるので、クリックします。すると、様々なバー ジョンのインストーラがリストされているページに移ります。ファイル名がたくさん並んでいる 中から、Anaconda3-4.2.0 というバージョンを選びます。このバージョンは、Python バージョン 3.5 がインストールされる最後の版です。これ以降の版では、Python バージョン 3.6 がインストー ルされます。最新版をインストールしないのは、メッシュ農業気象データの処理結果を Google Earth 上に表示させるファイルを作成するのに使用する外部モジュールが、Python3.6 にまだ対 応していないためです。

Anaconda3-4.2.0 のインストーラもたくさんの種類があるので, お使いの PC の種類(Windows か Mac か, 64-bit か 32-bit か)に適合したものを注意して正しく選んでダウンロードしてください。「x86」は 32-bit 版,「x86\_64」は 64-bit 版を示しています。ダウンロード先はどこでも構いません。

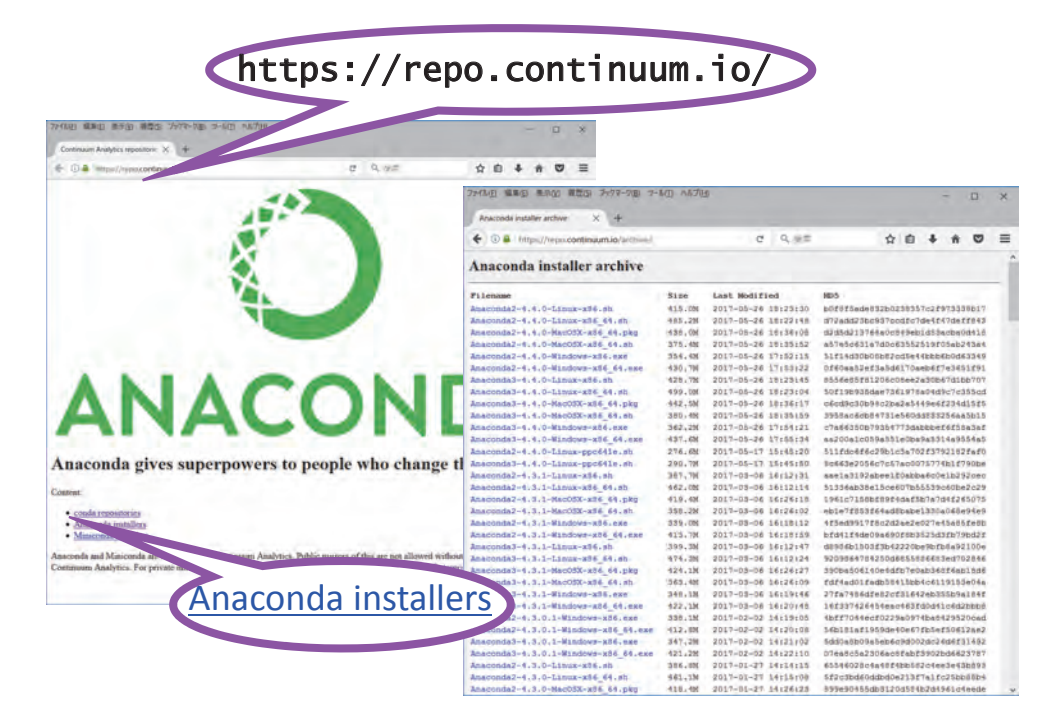

図 A1. Anaconda インストーラの保存サイトのトップ画面(左)と、ダウンロードサイトの 画面(https://repo.continuum.io/archive/)(右) ダウンロードの際,連絡先メールアドレスの入力を促されますが,入力する必要はありません (図 A2)。

| Get Started with the Anatoni | da Cheat Sheec |                                                                                               |                                               |        |
|------------------------------|----------------|-----------------------------------------------------------------------------------------------|-----------------------------------------------|--------|
| - 144-2-15-1-17              |                | Anaconda3-4.2.0-Ma                                                                            | cOSX-x86_64.                                  | kg を開く |
|                              | _              | 次のファイルを開こうとしていま<br>Anaconda3-4.2.0-MacOSX<br>ファイルの種類: Binary File (4<br>ファイルの場所: https://repo | .जः<br>-x86_64.pkg<br>07 MB)<br>.continuum.io |        |
|                              | GET THE CHEAT  | このファイルを保存しますか?                                                                                | キャンセル                                         | ファイルを保 |
|                              |                |                                                                                               |                                               |        |

図 A2. 連絡先メールアドレスの入力を促すウインドウ 入力は必ずしも必要ではない。

| 開いているフ        | アイル - セキュリラ                          | 〒1の警告                                                                                                    | $\times$ |
|---------------|--------------------------------------|----------------------------------------------------------------------------------------------------|----------|
| このファイ         | ルを実行しますた                             | h?                                                                                                    |          |
|               | 名前:<br>発行元:<br>種類:<br>発信元:           | <u>…no¥Downloads¥Anaconda3-4.3.1-Windows-x86 64.ex</u><br><u>Continuum Analytics, Inc.</u><br>アプリケーション<br>C:¥Users¥ohno¥Downloads¥Anaconda3-4.3.1-Window<br>実行( <u>R</u> ) キャンセル | <u>e</u> |
| <b>⊠ 20</b> 7 | ァイルを開く前に                             | 常に確認する( <u>W</u> )                                                                                                    |          |
|               | インターネットの<br>題を起こす可<br>い。 <u>危険性の</u> | Dファイルは役に立ちますが、このファイルの種類はコンピューターに問<br>能性があります。信頼する発行元のソフトウェアのみ、実行してくだ<br>説明                                                                                                    | i<br>t   |
|               |                                      |                                                                                                    |          |

図 A3. インストール開始時の確認画面 [実行]をクリックして進む。

Windows 版も Mac 版も入手したインストーラをダブルクリックして実行します。確認の画面 が表示されるので,[実行]をクリックして進みます(図 A3)。これ以降は,インストーラの案 内に従って進みます(図 A4,図 A5)。

Mac 版でも実行内容はほとんど同じです。入手した Anaconda-3.x.x-MacOSX……dmg イン ストーラをダブルクリックして実行します (図 A6)。

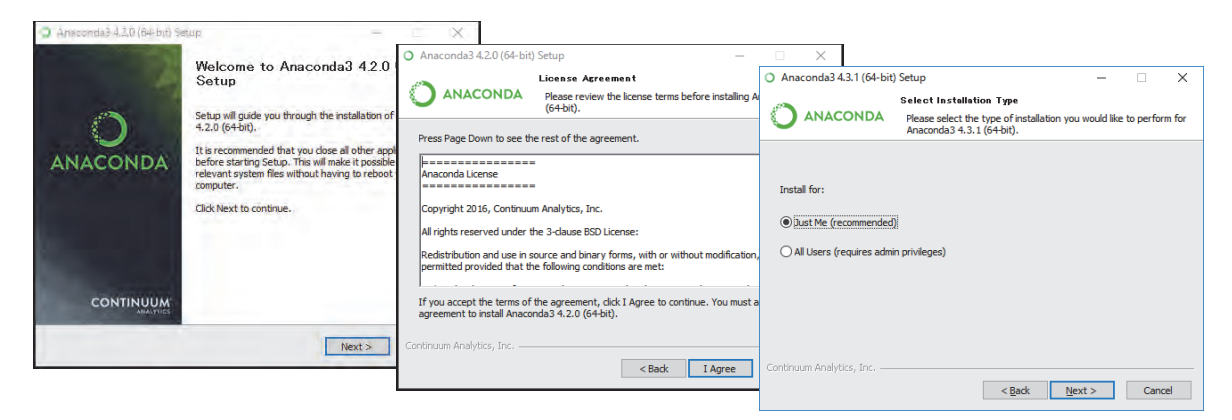

# 図 A4. Windows 版 Anaconda インストーラの指示画面(1~3)

左:インストーラの最初の画面。[Next] をクリックして進む。中:ライセンスの確認。問題なければ [I Agree] をクリックして進む。右:PC の他のユーザーも使えるようにするかの選択。自分だけ(デフォル ト)を選択して進む。

| <ul> <li>Anaconda3 4.3.1 (64-bit) Setup</li> </ul>                                                                                                    |                                                                                                    |
|----------------------------------------------------------------------------------------------------|----------------------------------------------------------------------------------------------------|
| Choose Install Location Choose the folder in which to install Anaconda3 4                                                                                       | Anaconda3 4.3.1 (64-bit) Setup     Advanced Installation Options     Anaconda3 4.3.0 (64-bit) Setup     Anaconda3 4.3.0 (64-bit) Setup     Anaconda3 4.3.0 (64-bit) Setup                                                                                                    |
| Setup will install Anaconda3 4.3.1 (64-bit) in the following folder. To install in a<br>folder, click Browse and select another folder. Click Next to continue. | Advanced Options                                                                                                    |
| Destination Folder                                                                                                    | Add Anaconda to my PATH environment variable<br>The ensures that PATH is set correctly when using Python, IPython,<br>If uncheded, then you must use the Anaconda Command Format<br>(located in the Start New under Yanconda (6+hor)).<br>Anacondo Data<br>Anacondo Data<br>Anaco |
| Space required: 1.868<br>Space available: 1993.668                                                                                                    | Begister Anaconda as my default Python 3.6<br>This will allow other programs, such as Python Tools for Visual Studio<br>PyCham, Ving IDE, PyDev, and MSI binary packages, to automatically<br>detect Anaconda as the primary Python 3.6 on the system.                                                                                                    |
| Continuum Analytics, Inc< gadk                                                                                                    | Continuum Analytics, Inc                                                                                                    |

図 A5. Windows 版 Anaconda インストーラの指示画面(4~6)

左:インストール場所の指定。ログインしているユーザーのホームディレクトリ(デフォルト)を選択し て進む。中:この PC に他の方法で Python が別途インストールされていても Anaconda を優先するかど うかの設定。チェックボックスについてはデフォルトのままにする。[Install]をクリックすると,設定に従っ てインストール作業が開始される。右:インストール終了のメッセージ。デフォルトで付いているチェッ クを外してから, [Finish] をクリックする。

|                                                                                                    | 😝 Anaconda3 のインストール                                                                                                    | -                                                                                                    |                                                                                                    |                                                                                                    |                                                                                                    |  |
|----------------------------------------------------------------------------------------------------|----------------------------------------------------------------------------------------------------|----------------------------------------------------------------------------------------------------|----------------------------------------------------------------------------------------------------|----------------------------------------------------------------------------------------------------|----------------------------------------------------------------------------------------------------|--|
|                                                                                                    | ようこそ Anaconda3 インストーラヘ                                                                                                    |                                                                                                    | Anaconda3 ルインストール                                                                                                    |                                                                                                    |                                                                                                    |  |
|                                                                                                    |                                                                                                    | Concerned SPC2X1->0      Concerned SPC2X1->0      Concerned SPC2X1 |                                                                                                    | <ul> <li>ЦСАК</li> <li>КОТИН</li> <li>КОТИН</li> <li>СОПИКАН</li> <li>СОПИКАН</li> <li>СОПИКАН</li> <li>СОПИКАН</li> <li>СОПИКАН</li> <li>СОПИКАН</li> <li>СОПИКАН</li> </ul> | Accord 3/2/2/2/2      EVERTE      Construct Sector Sector Se |  |
|                                                                                                    | ♣ Anacondis3 @インストール                                                                                                    | ۱                                                                                                    | プリント_ 保存_ 民名 約546                                                                                                    |                                                                                                    | WHRMATES, NOLUDING, BUT NDT LIMITED TO, THE IMPLIED<br>770>>-, 960-, R.6 8076                                                                                                    |  |
| Соуз-92:<br>статористика<br>соуз-92:<br>соуз-92:<br>с | PO/SAL-A-64841 & UKL, S/3-PO_27887198880684     BOJSCO, SUBJOSCO, SUBJO | <ul> <li>виски</li> <li>харание</li> <li>карание</li> <li>карание</li>     &lt;</ul>                                                                                                    | やためにな悪やシストール。<br>この時代は、コンピュータよに1405の時間にがまます。<br>この時代は、コンピュータよどに1405の時間にがまます。<br>たりたールできかりのよりてきかれば、ほうこうンピュータを発展。<br>たっとすからのプロシントウェアを表示できるようになって、<br>インストールの作用で | - 200<br>200<br>200<br>200<br>200<br>200<br>200<br>200<br>200<br>200                                                                                                    | <ul> <li>Anaconda3 &amp; ゲンストール</li> <li>Anaconda3 &amp; ゲンストール</li> <li>バッケージスクリプトを変行中</li> <li>インストールの用り用値:819</li> </ul>                                                                                                    |  |
| _                                                                                                    | 7021- 第四- 戻る 第四4                                                                                                    |                                                                                                    | カスタマイズ 戻る インストール                                                                                                    |                                                                                                    | \$4. NO4                                                                                                    |  |

図 A6. Mac 版 Anaconda インストーラの指示画面

### 2 Anaconda のアップデート

Anaconda は、きわめて活発に開発が進められているオープンソースプログラムの集合体です。 このため、最新のインストーラで新規に Anaconda をインストールしたとしても、それに同梱さ れているプログラムのどれかは、もはや最新ではないと考えなくてはなりません。このため、次 の項で実施する Anaconda に同梱されていない Python モジュールの追加インストールに先立っ て、Anaconda に同梱されるプログラムを真に最新の状態にアップアップデートしておく必要が あります。先ほど、敢えて最新でない Anaconda をインストールしていますが、それでもこの作 業は必要です。

Anaconda のアップデートはアプリケーションではなく、コマンドプロンプト (Windows), または、ターミナル (Mac) と呼ばれるウインドウを開き、そこに命令文を打ち込んで実施します。 Windows のコマンドプロンプトは、スタートメニューから Anaconda3 > Anaconda Prompt と選択して開きます。Mac のターミナルは、アプリケーションから > ユーティリティ > ター ミナル .app と選択して開きます。黒いウインドウが開いたら、キーボードからまず「conda update conda」と入力しエンターキーを押します。すると、アップデート可能なバージョンが 表示され「Proceed?」と確認が求められるので「y」を入力してエンターキーを押します (図 A7)。いろいろな表示がされた最後に「[COMPLETE]」と表示されていることを確認してく ださい。続いて Anaconda をアップデートします。今度は、キーボードから「conda update anaconda」と入力しエンターキーを押します。前回と同様、確認に回答してアップデートします。 conda や anaconda のアップデート、並びに、以下に示す Python モジュールの追加は、PC が インターネットに接続されている状態で実行してください。

この作業は、時々実行して Anaconda を新しい状態に保つようにしてください。

# 3 Python モジュールの追加

Anaconda にはデータを処理するための様々なモジュールが最初から組み込まれていますが, メッシュ農業気象データを効率的に処理するには,同梱されていない3つのモジュールを個別 に追加しなければなりません。第一はメッシュ農業気象データの読み込みに必要な netcdf4 モ ジュールで,第二は,作成した図を Google Earth の地図に重ねて表示させるための simplekml モジュールで,第三は,プログラムで作成する分布図の配色のコレクション palettable モジュー ルです。追加の方法は, conda や anaconda のアップデートとほぼ同じで,PC がインターネッ ト接続された状態で黒いウインドウにキーボードから命令を打ち込みます。それぞれの命令を下 記に示します。いずれの場合も,命令を入力したらエンターキーを押しください。

netcdf4: [conda install netcdf4]

simplekml : [conda install --channel https://conda.anaconda.org/conda-forge simplekml]

palettable : [conda install --channel https://conda.anaconda.org/conda-forge palettable]

黒い窓での作業の場合,エラーメッセージは英語で地味に表示されますので,表示されている 文字には注意してください。

この作業は、Anaconda のインストール時に一回だけ実施すれば大丈夫です。Anaconda は追加されたモジュールを記憶していて、Anaconda のアップデートの際にこれらも更新します。

| conda update conda                                                                                   |                     |            |         | $\times$ |
|----------------------------------------------------------------------------------------------------|---------------------|------------|---------|----------|
| (C:¥Users¥ohno¥Anaconda3) C:¥Users¥o<br>Fetching package metadata<br>Solving package specifications: | olto>conda update c | conda      |         | ^        |
| Package plan for installation in env                                                                 | /ironment C:¥Users¥ | fohno¥Anac | conda3: |          |
| The following packages will be downl                                                                 | oaded:              |            |         |          |
| package                                                                                              | build               |            |         |          |
|                                                                                                    | ру36_1              | 542 k      | (B      |          |
| The following packages will be UPDAT                                                                 | TED:                |            |         |          |
| 🖕 🖕 conda: =4#2#12-py36_0 conda-forse                                                                | e> 4.3.14-py36_1    |            |         |          |
| Proceed ([y]/n)? _ 🛟                                                                                 |                     |            |         |          |
| **********                                                                                           |                     |            |         |          |
|                                                                                                    |                     |            |         | ~        |

図 A7. conda のアップデートを命令した時の画面

# 4 作業フォルダの設定

Python のプログラムや,計算結果等を置く場所を設定します。どんな名前でもどこにおいて もよいのですが,簡単のため,ここでは,PythonWorksという名前のフォルダをデスクトップ に作ってこれを作業フォルダとします。いくつかのサンプルプログラムを収めた作業フォルダを 利用者 Wiki の「初めて利用される方へ」の項に用意しているので,これをダウンロードしてデ スクトップに配置してください。

# 5 Spyder の起動

Spyder は、Python プログラムを作成したり実行したりすることができる統合的なアプリ ケーションで、Anaconda に同梱されています。Windows PC の場合は、スタートメニューに Anaconda3 という項目が追加されているので、それをクリックして展開し、「Spyder」と選択 して起動します。Mac の場合は、アプリケーションに追加された Anaconda-Navicator.app を まず起動し、そこに表示される Spyder の項目の [Launch] をクリックします (この際、コミュ ニティへの勧誘画面が出ることがあります)。

Spyder が起動すると図 A8 のようなウインドウが表示されます。上部にメインメニューがあ りその下にツールバーアイコンが並んでいます。ウインドウの左半分の領域(ペイン)はプログ ラムエディタで、ここで Python のプログラムを書いたり修正したりします。ウインドウ右上部 には、タブが付いていて、これを選択して表示される内容を切り替えることができます。「変数 エクスプローラー」では、プログラムの変数にどのような数値が格納されているかを見ることが できます。「ファイルエクスプローラー」では、指定したフォルダの中身を表示させたり、プロ グラムエディタに呼び出したりすることができます。右下のペインは、プログラムの実行結果を 表示させる部分です。Anaconda のアップデートの際使用した、コマンドプロンプト (Windows) またはターミナル (Mac) の黒い窓と似た操作性を持ちます。このペインにもタブが付いていま すが、通常は「IPython コンソール」を使用します。

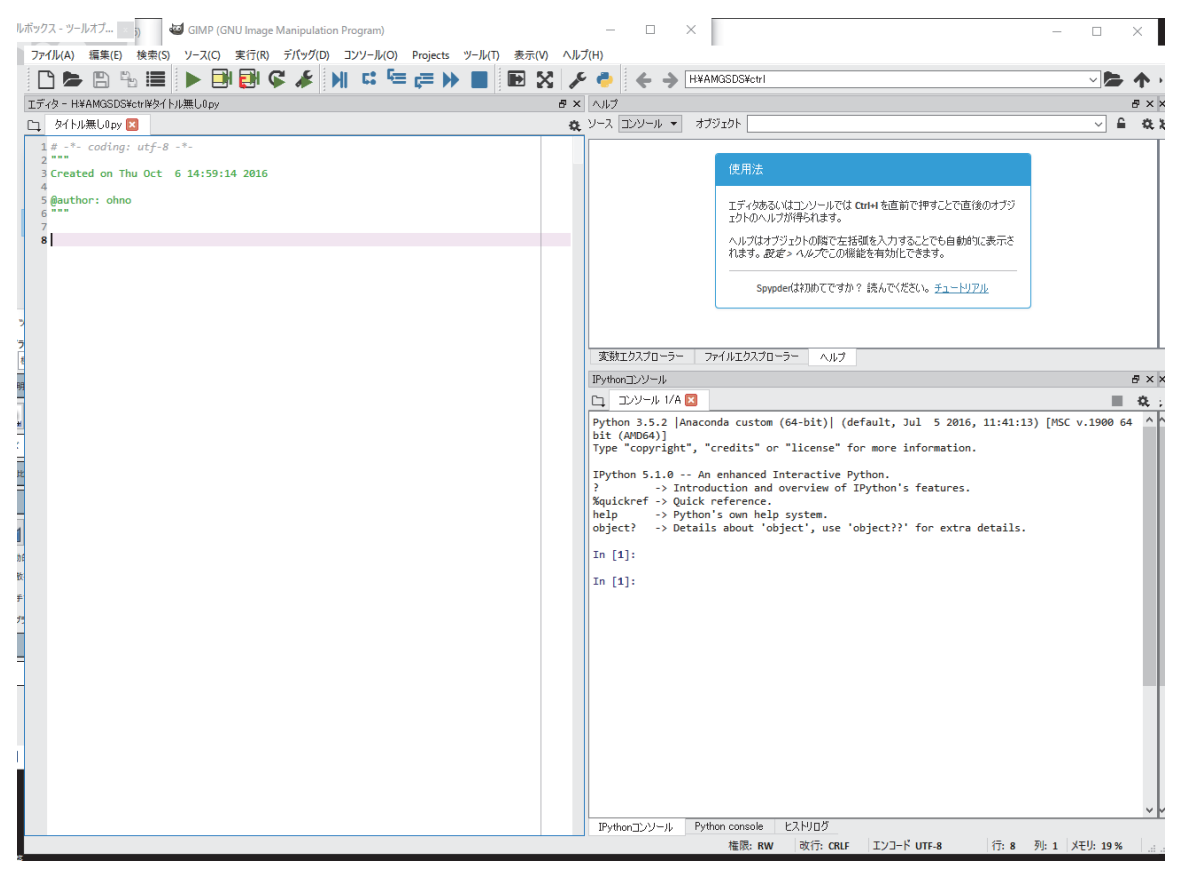

図 A8. 起動直後の Spyder の画面

# 6 Spyder へのサンプルプログラムの読み込み

サンプルプログラムを開いてみましょう。三分割されている Spyder 右上ペインの「ファイル エクスプローラー」をクリックします(図 A9)。続いて Spyder 右上端にある黒いフォルダの絵 をクリックしてディレクトリの選択画面を表示させ、デスクトップ→ PythonWorks を選んで、

|                                               |                 |          |                  | _ 🗆 🗙 |
|-----------------------------------------------|-----------------|----------|------------------|-------|
| /ール(工) 表示(⊻) ヘルプ( <u>H</u> )                  |                 |          |                  |       |
| 🗙 🔎 🔶 🎸 🔶 C:¥Users¥kaoris¥Desktop¥PythonWorks | S               |          |                  | • = • |
| × ファイルエクスプローラー                                |                 |          |                  | S X   |
| <u>a</u> O O O                                |                 |          |                  | Q.    |
| ▲ 名前 ^                                        | サイズ             | タイプ      | 更新日              | *     |
| Seq1_repro.py                                 | 727 バイト         | py ファイル  | 2016/12/05 17:38 |       |
| step3_PLS_RMSE_poi_default.py                 | 39 KB           | py ファイル  | 2015/09/04 16:05 |       |
| step3_PLS_RMSE_poi_R.py                       | 35 KB           | py ファイル  | 2016/01/06 16:07 |       |
| E-steps_res_MCE_poi.py                        | 39 KB           | py ファイル  | 2015/09/04 16:05 |       |
| 🗋 test.py                                     | 5 KB            | py ファイル  | 2016/12/07 10:34 |       |
| E trace land                                  | 210 KB          | kmz ファイル | 2016/12/06 11:52 |       |
| TMP_mea_2016-08-08_Area1_nofore.png           | 784 KB          | png ファイル | 2016/08/18 14:34 |       |
| TMP_mea_2016-08-08_Area1.png                  | 789 KB          | png ファイル | 2016/08/18 14:35 |       |
| TMP_mea_2016-08-09_Area2_nofore.png           | 1.1 MB          | png ファイル | 2016/08/18 14:33 | Ψ.    |
| _ ヘルプ 変数エクスプローラー ファイルエクスプローラー Pofiler         | Static code ana | alysis   |                  |       |
| IPythonコンソール                                  |                 |          |                  | ₽×    |

図 A9. Spyder 右上ペインの拡大

「フォルダーの選択」ボタンを押します。画面右上ペインには作業フォルダの中身が一覧表示されるので、サンプルプログラム「**test.py**」をダブルクリックして開きます。Spyderメニューの中の黒いフォルダの絵をクリックしても、同様に開くことができます。これにより、プログラム エディタに内容が表示されます。

# 7 Spyder でのプログラムの編集

Spyder の左側のペインには、読み込まれたプログラムが表示されます(図 A10)。Spyder は 読み込んだテキストを解析し、Python の文法に基づいて自動的に色分けして表示します。誤っ た文法を使用すると警告も表示されます。編集により内容が変更されると、シートのファイル名 の横に\*が付きます。編集は保存するまで有効にならないので、プログラムを修正したら、実行 前に必ず保存して下さい。保存はメインメニューの「ファイル」から保存します。ツールバーの フロッピーディスクマークでも保存できます。

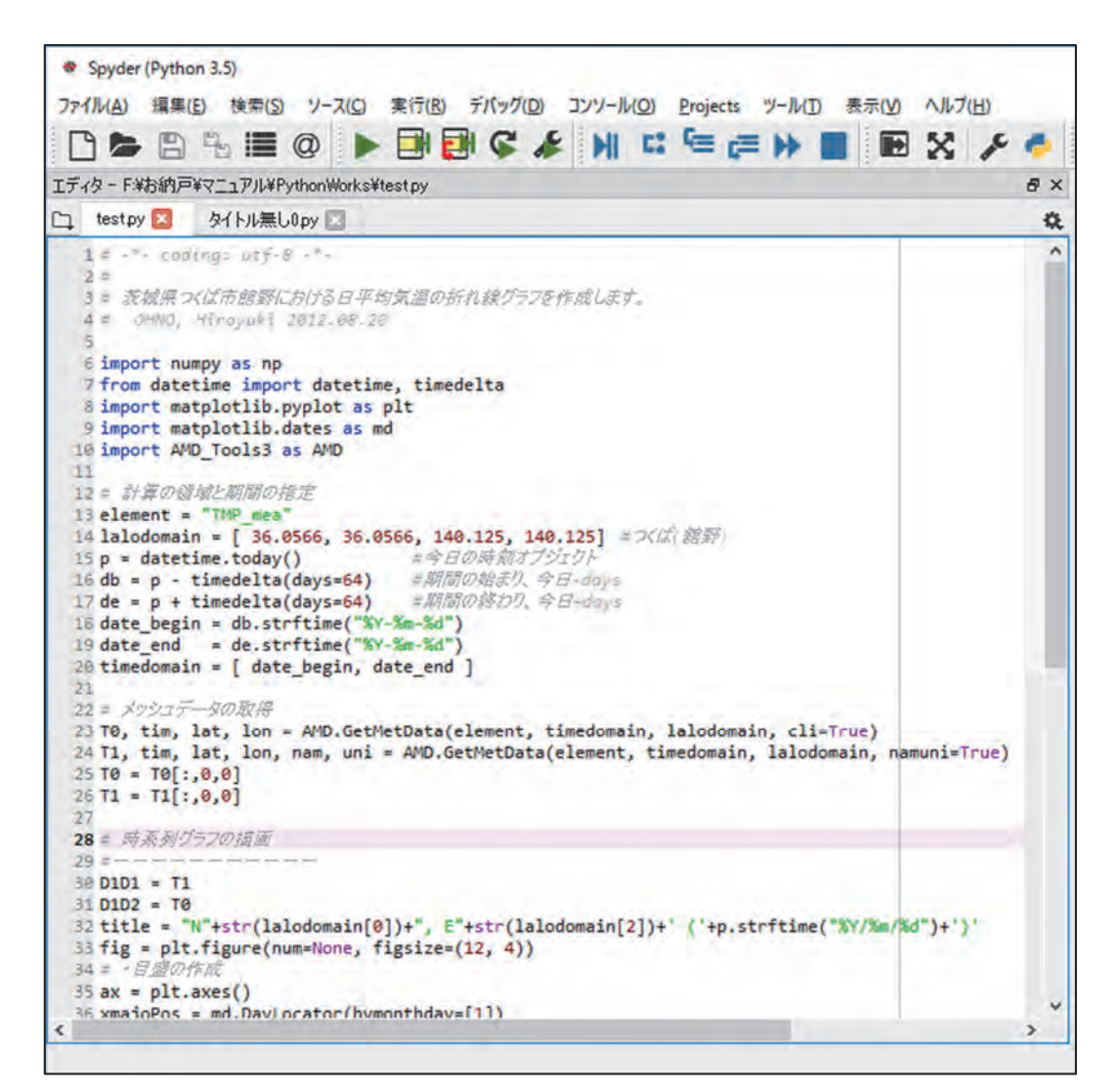

#### 図 A10. Spyder の左ペインの拡大

Spyder は、読み込んだプログラムを解釈し、文法的なエラーなどがあればそれを表示する。

# 8 Spyder でのプログラムの実行

Spyder でプログラムを実行するには、ツールバーの実行ボタン(▶)を押します。いくつか のプログラムを同時に開いて編集しているときは、今エディターで表示されているプログラム が実行されます。実行ボタンを押すと、Spyderの右下ペインにある「IPython コンソール」に 「runfile ('*Program\_file\_name*')」と自動的に入力され、実行されます。実行結果もここに表示さ れます。IPython コンソールのプロンプト(「In [1]:」などと表示されている場所)に、キーボー ドから直接「runfile ('*Program\_file\_name*')」と入力しても実行されます。

プログラムに何らかの問題がありうまく実行できないと, Spyder はその内容を報告します。 これを表示させるには、メインメニューから、「実行」→「Profile」を選択します。

PythonWorks.zip に梱包されているサンプルプログラム **test.py** は、メッシュ農業気象データ 配信サーバーから、茨城県つくば市館野における最近の日平均気温を取得して、折れ線グラフで 示すとともに、それを CSV ファイルで出力するものです。実行すると、Spyder の右下ペインに ある「IPython コンソール」に図 A11 のようなグラフが表示されます。

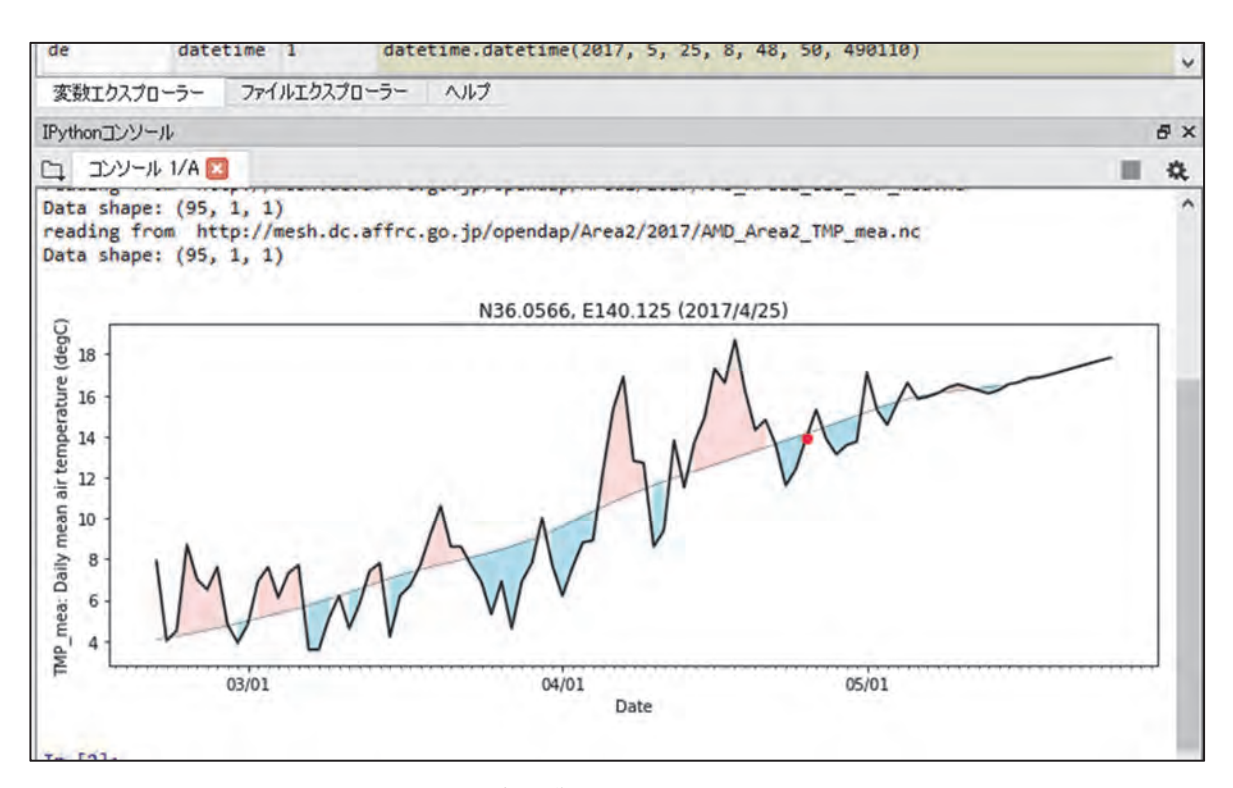

図 A11. プログラム test.py の実行結果

# 平成 29 年 7 月

# 技術マニュアル

# 「メッシュ農業気象データ利用マニュアル(2017年版)」

- 著 者 大野宏之 佐々木華織
- 発行者 (研)農業・食品産業技術総合研究機構 農業環境変動研究センター 〒 305-8604 茨城県つくば市観音台 3-1-3
- 問い合わせ先 農研機構農業環境変動研究センター 大野宏之 Tel:029-838-8191 E-mail:ohno(at)affrc.go.jp
|  |   |                       |                       |                       |                       |                  |                  |                       |                       |                  |                       |                       |                       |   |                       |   | <u> </u> |   |   | _ |                       |                  |   |   | _ |                  | _ |   | _ |
|--|---|-----------------------|-----------------------|-----------------------|-----------------------|------------------|------------------|-----------------------|-----------------------|------------------|-----------------------|-----------------------|-----------------------|---|-----------------------|---|----------|---|---|---|-----------------------|------------------|---|---|---|------------------|---|---|---|
|  |   |                       |                       |                       |                       |                  |                  |                       |                       |                  |                       |                       |                       |   |                       |   |          |   |   |   |                       |                  |   |   |   |                  |   |   |   |
|  |   | •                     | •                     | •                     | •                     | •                | •                | •                     | •                     | •                | •                     | •                     | •                     | • | •                     | • | •        | • | • | • | •                     | •                |   |   | • | •                | • | • |   |
|  |   | •                     | •                     | •                     | •                     | •                | •                | •                     | •                     | •                | •                     | •                     | •                     | • | •                     | • | •        | • | • | • | •                     | •                | • | • | • | •                | • | • |   |
|  | • | •<br>•<br>•           | •                     | •                     | •                     | •                | •                | •                     | •<br>•<br>•           | •<br>•<br>•      | •<br>•<br>•           | •                     | •<br>•<br>•           | • | •                     | • | •        | • | • | • | •                     | •                | • | • | • | •<br>•<br>•      | • | • |   |
|  |   | •<br>•<br>•<br>•      | •<br>•<br>•<br>•      | •<br>•<br>•<br>•      | •<br>•<br>•<br>•      | •<br>•<br>•<br>• | •<br>•<br>•<br>• | •<br>•<br>•<br>•      | •<br>•<br>•<br>•      | •<br>•<br>•<br>• | •<br>•<br>•<br>•      | •<br>•<br>•<br>•      | •<br>•<br>•<br>•      | • | •<br>•<br>•<br>•      | • | •        |   | • |   | •<br>•<br>•<br>•      | •<br>•<br>•<br>• |   |   |   | •<br>•<br>•<br>• |   |   |   |
|  |   | •<br>•<br>•<br>•<br>• | •<br>•<br>•<br>•<br>• | •<br>•<br>•<br>•<br>• | •<br>•<br>•<br>•<br>• | •<br>•<br>•<br>• | •<br>•<br>•<br>• | •<br>•<br>•<br>•<br>• | •<br>•<br>•<br>•<br>• | •                | •<br>•<br>•<br>•<br>• | •<br>•<br>•<br>•<br>• | •<br>•<br>•<br>•<br>• | • | •<br>•<br>•<br>•<br>• | • |          |   |   |   | •<br>•<br>•<br>•<br>• |                  |   |   |   | •<br>•<br>•<br>• |   |   |   |